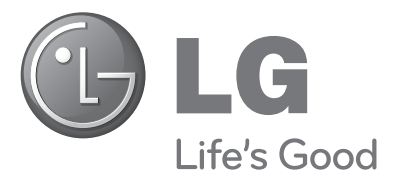

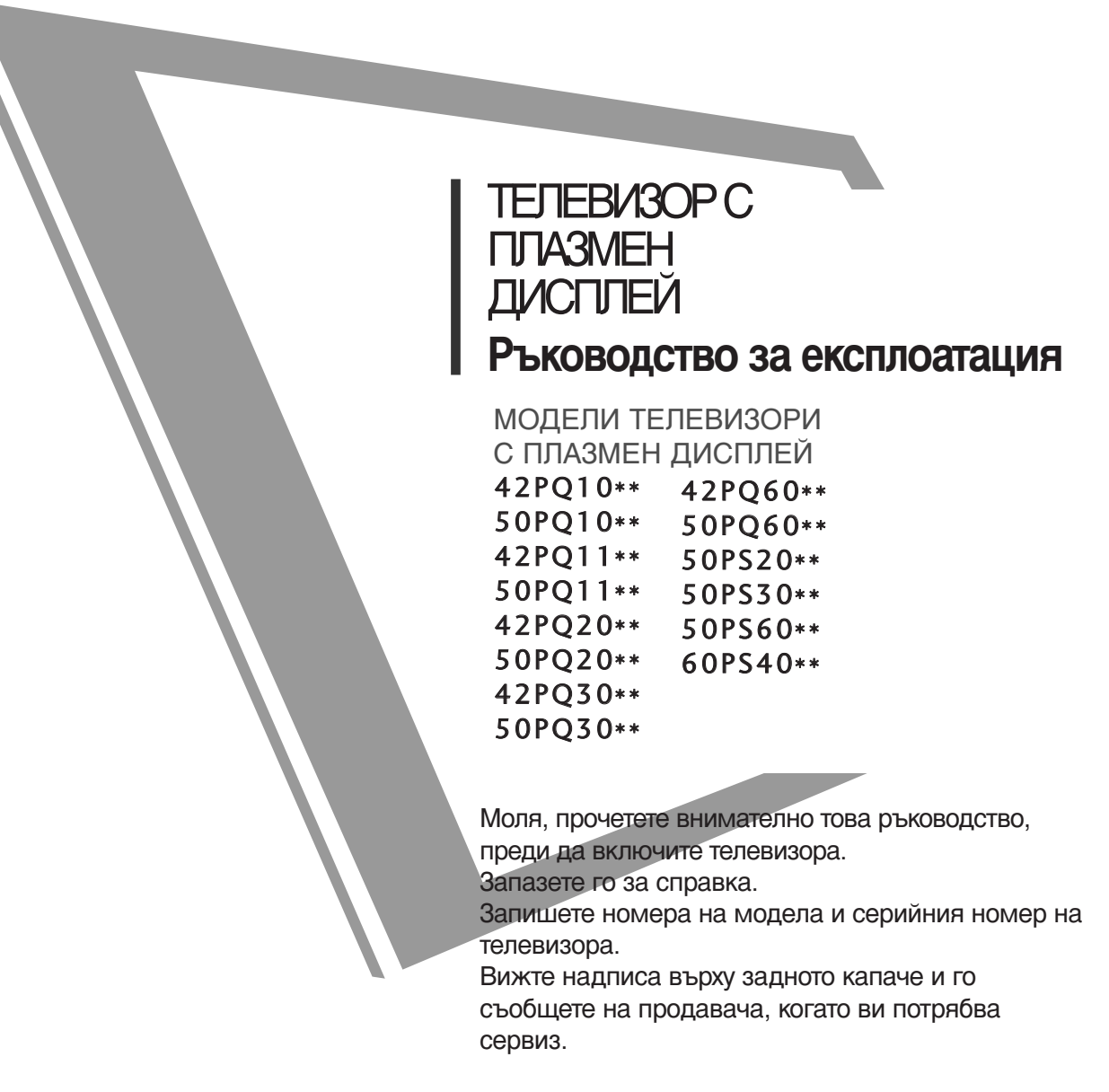

Модел: Сериен №

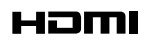

HDMI, логото на HDMI и High-Definition Multimedia Interface са търговски марки или регистрирани търговски марки на HDMI Licensing LLC.

# ПРИНАДЛЕЖНОСТИ

Уверете се, че следните принадлежности са приложени към вашия телевизор. Ако някоя от тях липсва, моля, обърнете се към продавача, при когото сте закупили продукта. Показаното може да се различава от вашия телевизор.

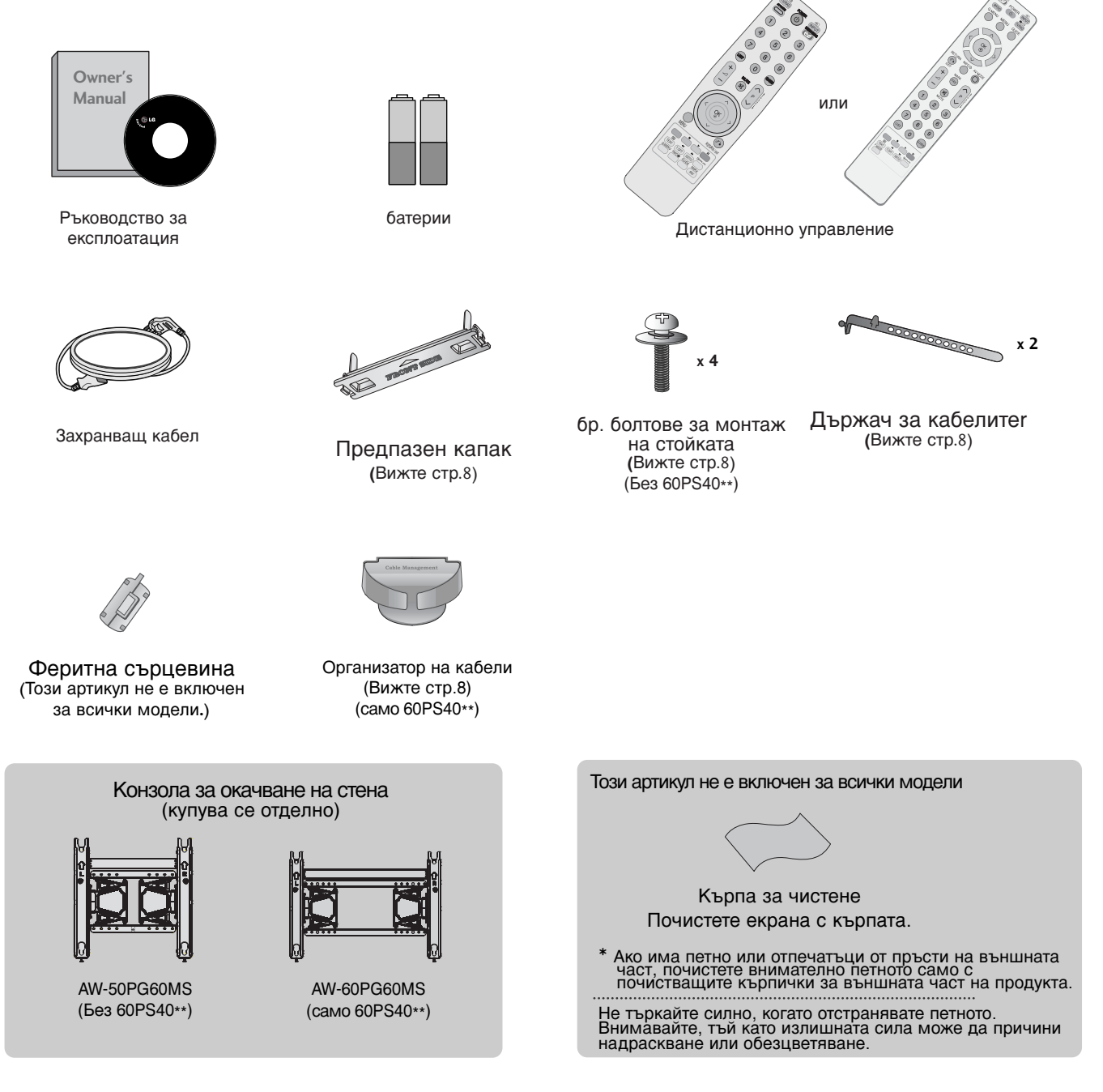

Използване на феритна сърцевина (Този артикул не е включен за всички модели.)

Феритната сърцевина може да се използва за намаляване на електромагнитните вълни при свързване на захранващия кабел. Колкото по-близо е феритната сърцевина до щепсела на захранващия кабел, толкова подобре.

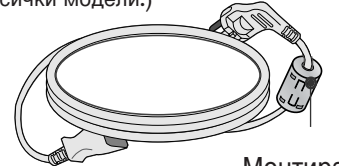

Монтирайте щепсела на захранващия кабел наблизо.

# СЪДЪРЖАНИЕ

#### ПРИНАДЛЕЖНОСТИ

#### ПОДГОТОВКА

| ОРГАНИ ЗА УПРАВЛЕНИЕ НА ЛИЦЕВИЯ ПАНЕЛ 4 |
|-----------------------------------------|
| ИНФОРМАЦИЯ НА ЗАДНИЯ ПАНЕЛ6             |
| МОНТАЖ НА СТОЙКА 8                      |
| ЗАДЕН КАПАК ЗА ПОДРЕЖДАНЕ НА КАБЕЛИТЕ 8 |
| Монтаж на настолната стойка             |
| Съвет за внимателно инсталиране9        |
| Стенен монтаж: Хоризонтално поставяне 9 |
| Свързване на антена10                   |

#### НАСТРОЙКА НА ВЪНШНО ОБОРУДВАНЕ

| НАСТРОЙКА НА НД ПРИЕМНИК 11               |
|-------------------------------------------|
| Настройка на DVD 13                       |
| Настройка на видеокасетофона 16           |
| ПОСТАВЯНЕ НА СІ МОДУЛ 19                  |
| настройка на изход за цифрово аудио 19    |
| настройка на друг аудио/видео източник 20 |
| НАСТРОЙ А НА USB ВХОДА 20                 |
| Настройка за компютър 21                  |
| - Настройка на екрана за режим РС 24      |

#### ГЛЕДАНЕ НА ТЕЛЕВИЗИЯ / УПРАВЛЕНИЕ НА ПРОГРАМИТЕ

| Функции на бутоните на                              |
|-----------------------------------------------------|
| дистанционното управление 28                        |
| ВКЛЮЧВАНЕ НА ТЕЛЕВИЗОРА 32                          |
| Инициализиране не настройката 32                    |
| Избор на програма 32                                |
| Регулиране силата на звука 32                       |
| БЪРЗО МЕНЮ 33                                       |
| Избор и регулиране на екранни менюта 34             |
| Автоматична настройка на програмите . 35            |
| Ръчна настройка на програмите (В ЦИФРОВ РЕЖИМ) 36   |
| Ръчна настройка на програмите (В АНАЛОГОВ РЕЖИМ) 37 |
| Фина настройка 39                                   |
| АКТУАЛИЗАЦИЯ НА СОФТУЕРА 42                         |
| ДИАГНОСТИКА                                         |
| ИНФОРМАЦИЯ ЗА СІ [ОБЩ ИНТЕРФЕЙС] 44                 |
|                                                     |

| Програмна схема 45                       |
|------------------------------------------|
| СПИСЪК НА ВХОДОВЕТЕ 46                   |
| 'Simplink                                |
| DATA SERVICE (УСЛУГА ЗА ДАННИ)49         |
| ЕТИКЕТ НА ВХОДА 49                       |
| АУДИО/ВИДЕО РЕЖИМ                        |
| ПРОСТО РЪКОВОДСТВО                       |
| Нулиране (Възстановяване на оригиналните |
| фабрични стойности)52                    |

#### А СЕ ИЗПОЛЗВА USB УСТРОЙСТВОТО

| При свързване на USB устройството | 53 |
|-----------------------------------|----|
| СПИСЪ НА СНИМ И                   | 54 |
| СПИСЪ НА МУЗИ АЛНИ ФАЙЛОВЕ        | 58 |
| Списъкът филми                    | 61 |
| Код за регистриране на DivX       | 65 |
| Деактивиране                      | 66 |

#### ЕРС (ЕЛЕКТРОНЕН УКАЗАТЕЛ НА ПРОГРАМИТЕ)(В ЦИФРОВ РЕЖИМ)

| - Включване/изключване на EPG 67                              |
|---------------------------------------------------------------|
| - Избор на програма 67                                        |
| - Функция на бутоните в режим на указател                     |
| MOW/NEXT                                                      |
| указател" 68                                                  |
| - Функция на бутоните в режим на смяна на                     |
| датата                                                        |
| - Функция на бутоните в полето за разширено                   |
| описание                                                      |
| - Функция на бутоните в режим на настройка на запис/напомняне |
| - Функция на бутоните в режим Schedule List                   |
| Списък планувани)70                                           |

#### УПРАВЛЕНИЕ НА КАРТИНАТА

| УПРАВЛЕНИЕ НА РАЗМЕРА НА КАРТИНАТА (С            |
|--------------------------------------------------|
| ъотношение)71                                    |
| е∅ Икономия на енергия / ИКОНОМИЯ НА             |
| ЕНЕРГИЯ73                                        |
| ПРЕДВАРИТЕЛНО ЗАДАДЕНИ НАСТРОЙКИ НА<br>КАРТИНАТА |
| - Зададен режим на картината                     |
| - Режим на картината - опция на потребителя 75   |
| ТЕХНОЛОГИЯ ЗА ПОДОБРЯВАНЕ НА КАРТИНАТА76         |
| Експертно контрол на картината                   |

| НУЛИРАНЕ НА КАРТИНАТА 8                          | 1  |
|--------------------------------------------------|----|
| Метод ISM (Image Sticking Minimization - Свеждан | le |
| до минимум на постоянни изображения)8            | 2  |
| Демо режим                                       | 3  |
| Настройка на режим8                              | 4  |

#### УПРАВЛЕНИЕ НА ЗВУКА И ЕЗИКА

| АВТОМАТИЧЕН ИЗРАВНИТЕЛ НА ЗВУКА                                                                                                    | 85                               |
|----------------------------------------------------------------------------------------------------|----------------------------------|
| ЗАДАДЕНИ НАСТРОЙКИ НА ЗВУКА - РЕЖИМ Н/<br>ЗВУКА                                                                                                    | ۹<br>86                          |
| РЕГУЛИРАНЕ НА НАСТРОЙКИТЕ НА ЗВУКА –<br>РЕЖИМ НА ПОТРЕБИТЕЛЯ                                                                                                    | 87                               |
| SRS TruSurround XT                                                                                                    | 87                               |
| Clear Voice II<br>БАЛАНС<br>НАСТРОЙКА НА ВКЛЮЧВАНЕ/ИЗКЛЮЧВАНЕ НА<br>ВИСОКОГОВОРИТЕЛИТЕ НА ТЕЛЕВИЗОРА<br>ИЗБИРАНЕ НА ИЗХОД НА ЦИФРОВО АУДИО<br>ВЪЗСТАНОВЯВАНЕ НА ЗВУКОВИТЕ НАСТРОЙКИ<br>Описание на аудио | 88<br>88<br>89<br>90<br>91<br>92 |
| 1/11                                                                                                    |                                  |
| - Стерео/двойно приемане (Само в аналогов режим)                                                                                                    | 93                               |

| - NICAM приемане (Само в аналогов режим) | 94   |
|------------------------------------------|------|
| - Избор на изходящия звуков сигнал       | . 94 |
| Език на екранното меню/ Избор на държава | . 95 |
| ИЗБОР НА ЕЗИК (САМО В ЦИФРОВ РЕЖИМ) .    | 96   |

#### НАСТРОЙКА НА ВРЕМЕТО

| Настройка на часовника          | 97 |
|---------------------------------|----|
| НАСТРОЙКА НА АВТОМАТИЧНО        |    |
| ВКЛЮЧВАНЕ/ИЗКЛЮЧВАНЕ НА ТАЙМЕРА | 98 |
| НАСТРОЙКА НА ТАЙМЕРА ЗА СЪН     | 99 |

#### РОДИТЕЛСКИ КОНТРОЛ/КАТЕГОРИИ

| ЗАДАВАНЕ НА ПАРОЛА И СИСТЕМА НА |     |
|---------------------------------|-----|
| ЗАКЛЮЧВАНЕ                      | 100 |
| БЛОКИРАНЕ НА ПРОГРАМА           | 101 |
| РОДИТЕЛСКИ КОНТРОЛ              | 102 |
| Блокиране на входа              | 103 |
| Заключване на клавишите         | 104 |

#### Телетекст

| Включване/изключване                 | 105 |
|--------------------------------------|-----|
| Телетекст SIMPLE                     | 105 |
| ТОР текст (Тази характеристика не се |     |
| предлага всички страни)              | 105 |
| FASTEXT                              | 106 |
| Специални функции на телетекста      | 106 |

#### ЦИФРОВ ТЕЛЕТЕКСТ

ТЕЛЕТЕКСТ В РАМКИТЕ НА ЦИФРОВА УСЛУГА ... 107 ТЕЛЕТЕКСТ В ЦИФРОВА УСЛУГА ............ 107

#### ПРИЛОЖЕНИЕ

| ОТСТРАНЯВАНЕ НА НЕИЗПРАВНОСТИ   | 108 |
|---------------------------------|-----|
| ТЕХНИЧЕСКО ОБСЛУЖВАНЕ           | 110 |
| Спецификация на продукта        | 111 |
| Кодове IR                       | 113 |
| Настройка на външно управляващо |     |
| устройство                      | 115 |

# подготовка

### ОРГАНИ ЗА УПРАВЛЕНИЕ НА ЛИЦЕВИЯ ПАНЕЛ

• Показаното може да се различава от вашия телевизор.

#### 🛦 ВНИМАНИЕ

Когато телевизорът не може да се включи с дистанционното, натиснете бутона за мрежово захранване на телевизора. (При изключено захранване от бутона за мрежово захранване на телевизора, той няма да може да бъде включен от дистанционното управление.)

#### 42/50PQ11\*\*, 42/50PQ30\*\*, 50PS30\*\*

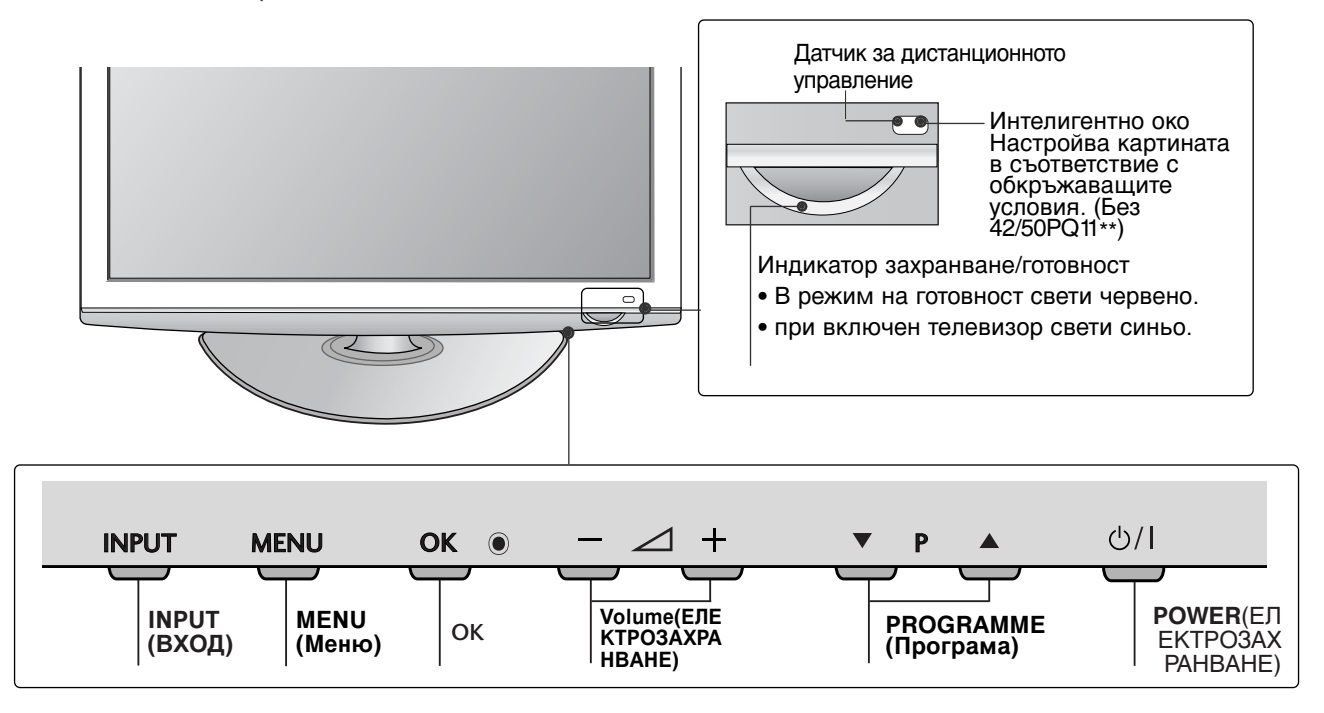

#### 42/50PQ10\*\*, 42/50PQ20\*\*, 50PS20\*\*

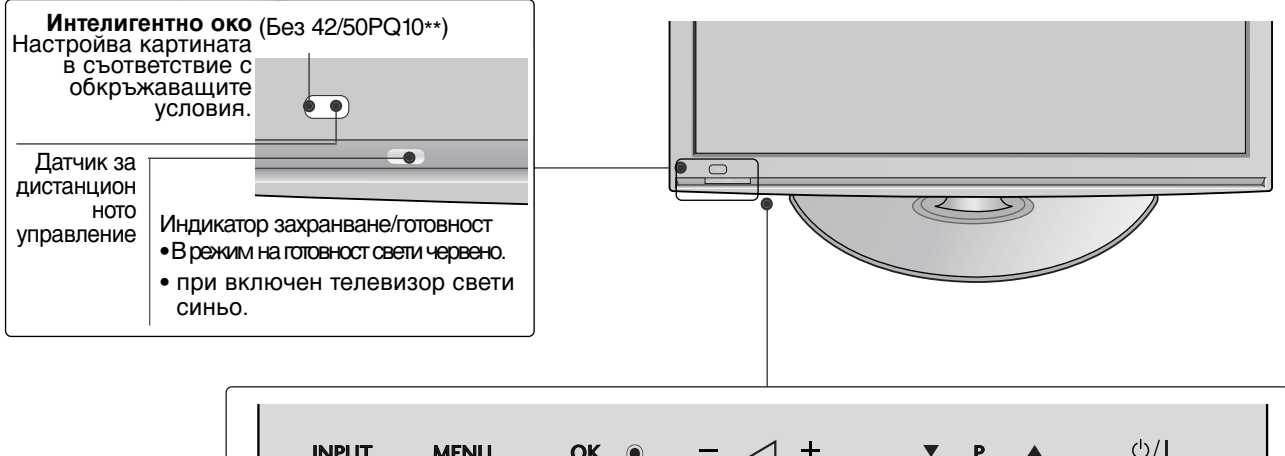

| INPUT | MENU               | OK 🖲              | - ⊿ +                         | ▼ P ▲                   | ୦/୮                              |
|-------|--------------------|-------------------|-------------------------------|-------------------------|----------------------------------|
|       | - МЕNU<br>Ц) (Менн | <b>ј</b><br>о) Ок | Volume(ЕЛЕКТР<br>ОЗАХРАНВАНЕ) | РROGRAMME<br>(Програма) | POWER(EЛ<br>EKTPO3AXP<br>AHBAHE) |

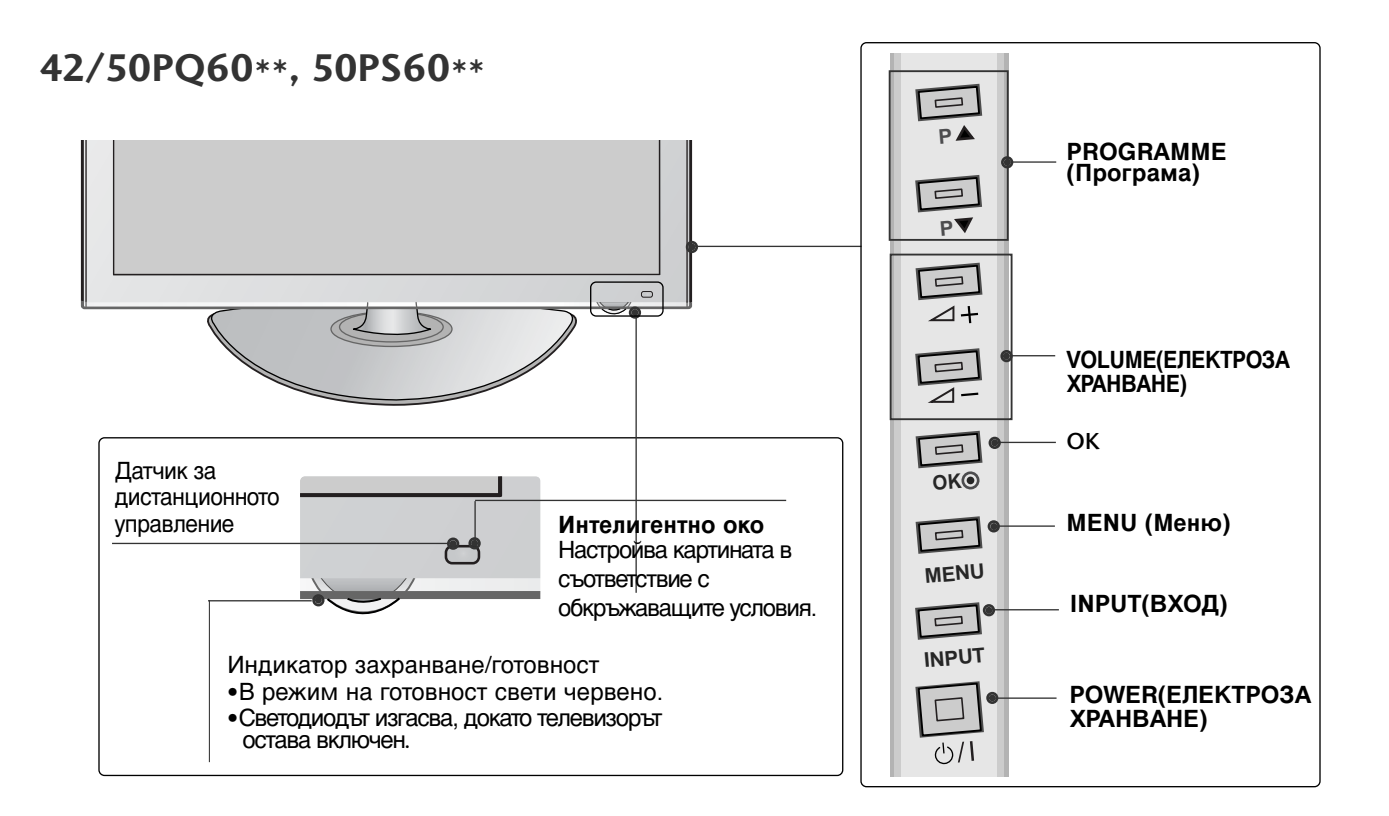

#### 60PS40\*\*

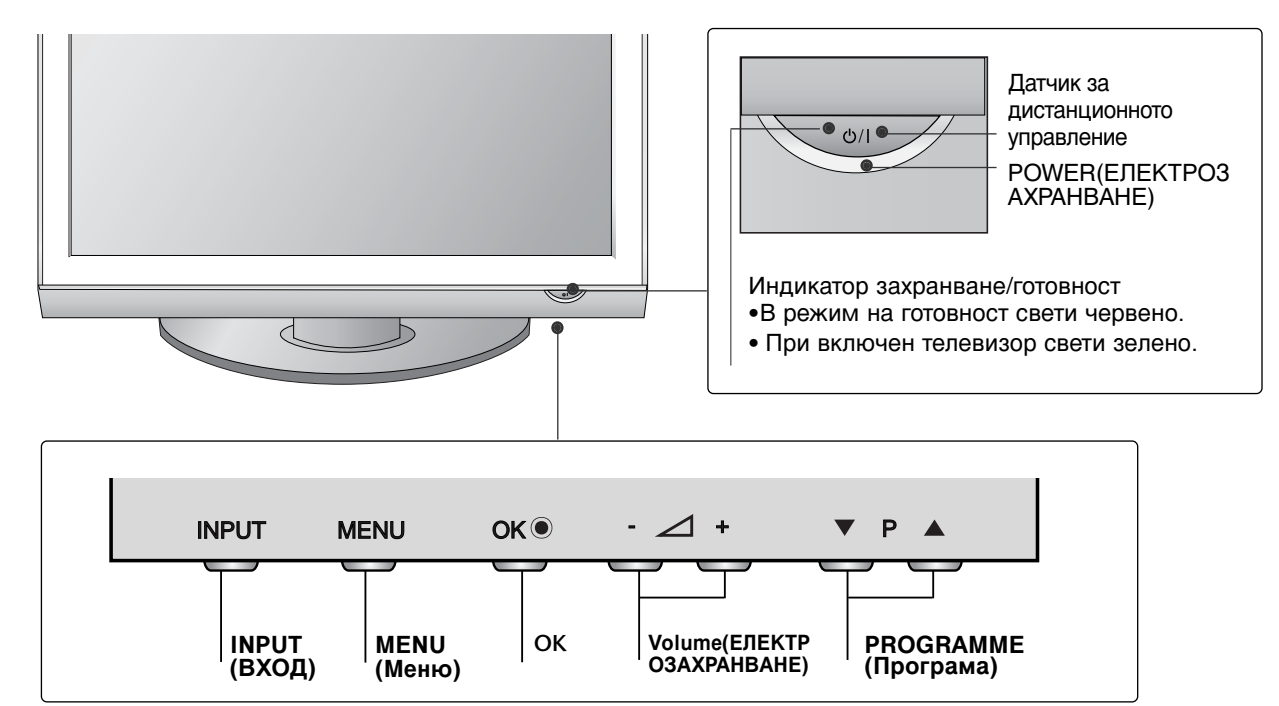

## ПОДГОТОВКА

### ИНФОРМАЦИЯ НА ЗАДНИЯ ПАНЕЛ

Показаното може да се различава от вашия телевизор.

#### 42/50PQ10\*\*, 42/50PQ11\*\*

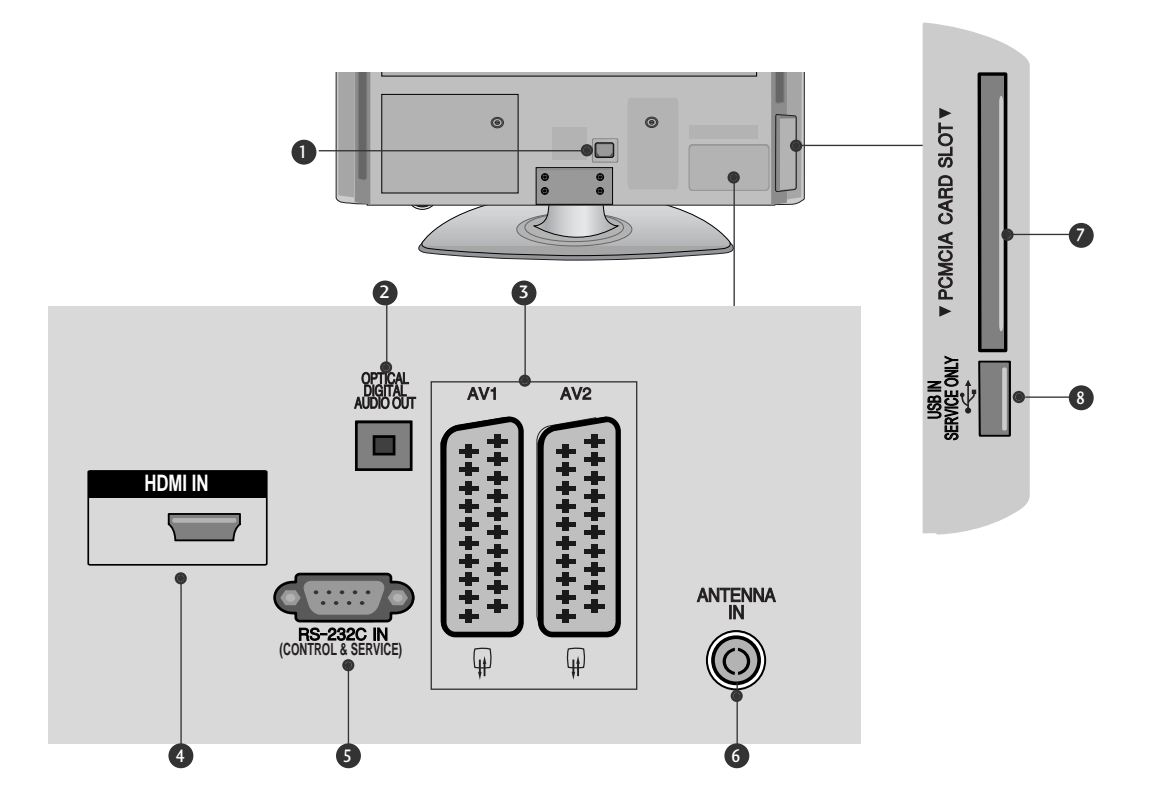

- Гнездо за кабел за електрозахранване Този телевизор работи с променлив ток. Напрежението е указано на страницата със спецификацията. Никога не се опитвайте да използвате телевизора със захранване с постоянен ток.
- ОПТИЧЕН ИЗХОД ЗА ЦИФРОВО АУДИО Свързване на цифрово аудио към различни типове апаратура. Свържете към цифров аудио компонент. Използвайте оптичен аудио кабел.
- **5** Гнездо Euro Scart (AV1/AV2) Към тези гнезда можете да свързвате чрез Scart входящ или изходящ сигнал към външно устройство.
- HDMI (Интерфейс за медия с висока разделителна способност) Свържете HDMI сигнал към HDMI IN.

- SRS-232C ВХОДЕН (КОНТРОЛ/СЕРВИЗ) ПОРТ Свържете серийния порт на управляващото устройство към RS-232C конектора на телевизора. Този порт се използва за режим Сервиз или Хотел.
- 6 Вход за антена Свържете RF антена към този извод.
- Слот за карта PCMCIA (Personal Computer Memory Card International Association). Свържете СІ модул към СЛОТА ЗА РСМСІА КАРТА. (Тази функция не е налична за всички страни.)
- **В** САМО СЕРВИЗЕН ПОРТ

# 42/50PQ20\*\*, 42/50PQ30\*\*, 42/50PQ60\*\*, 50PS20\*\*, 50PS30\*\*, 50PS60\*\*, 60PS40\*\*

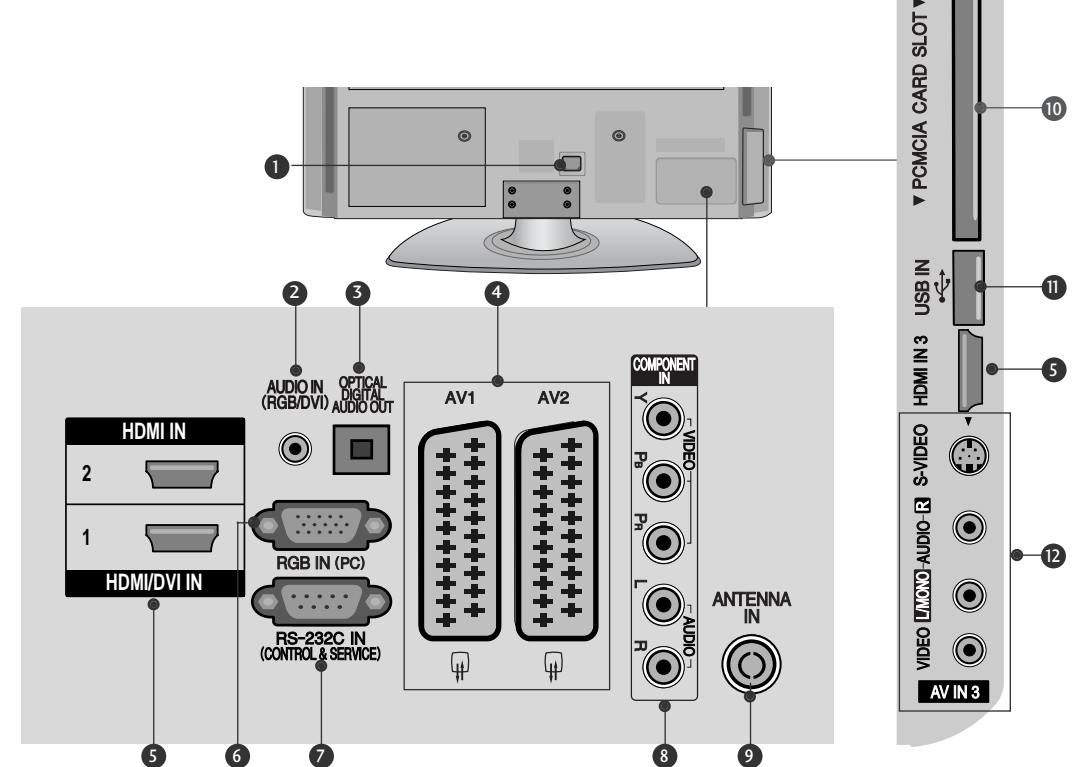

- Пнездо за кабел за електрозахранване Този телевизор работи с променлив ток. Напрежението е указано на страницата със спецификацията. Никога не се опитвайте да използвате телевизора със захранване с постоянен ток.
- Аудио вход RGB/DVI Свържете аудиото от компютър или DTV.
- ОПТИЧЕН ИЗХОД ЗА ЦИФРОВО АУДИО Свързване на цифрово аудио към различни типове апаратура. Свържете към цифров аудио компонент. Използвайте оптичен аудио кабел.
- Э Гнездо Euro Scart (AV1/AV2) Към тези гнезда можете да свързвате чрез Scart входящ или изходящ сигнал към външно устройство.
- НDМІ (Интерфейс за медия с висока разделителна способност) Свържете HDMI сигнал към HDMI IN. Или DVI (VIDEO) сигнал към порта HDMI/DVI с кабел от DVI към HDMI.
- 6 RGB вход Свържете изхода от компютър.

- **RS-232C ВХОДЕН (КОНТРОЛ/СЕРВИЗ) ПОРТ** Свържете серийния порт на управляващото устройство към RS-232C конектора на телевизора. Този порт се използва за режим Сервиз или Хотел.
- Вход за Компонентно видео Към тези гнезда можете да свържете устройство с компонентен аудио/видео сигнал.
- Э Вход за антена Свържете RF антена към този извод.
- Слот за карта PCMCIA (Personal Computer Memory Card International Association).
   Свържете СІ модул към СЛОТА ЗА РСМСІА КАРТА.

(Тази функция не е налична за всички страни.)

- **USB вход** Свържете USB устройство към това гнездо.
- Вход Audio/Video (Аудио/Видео) Към тези гнезда можете да свързвате чрез аудио/видео изходящ сигнал от външно устройство. Вход S-Video За свързване на изходящ сигнал S-Video от S-

За свързване на изходящ сигнал S-Video от S-VIDEO устройство.

# ПОДГОТОВКА

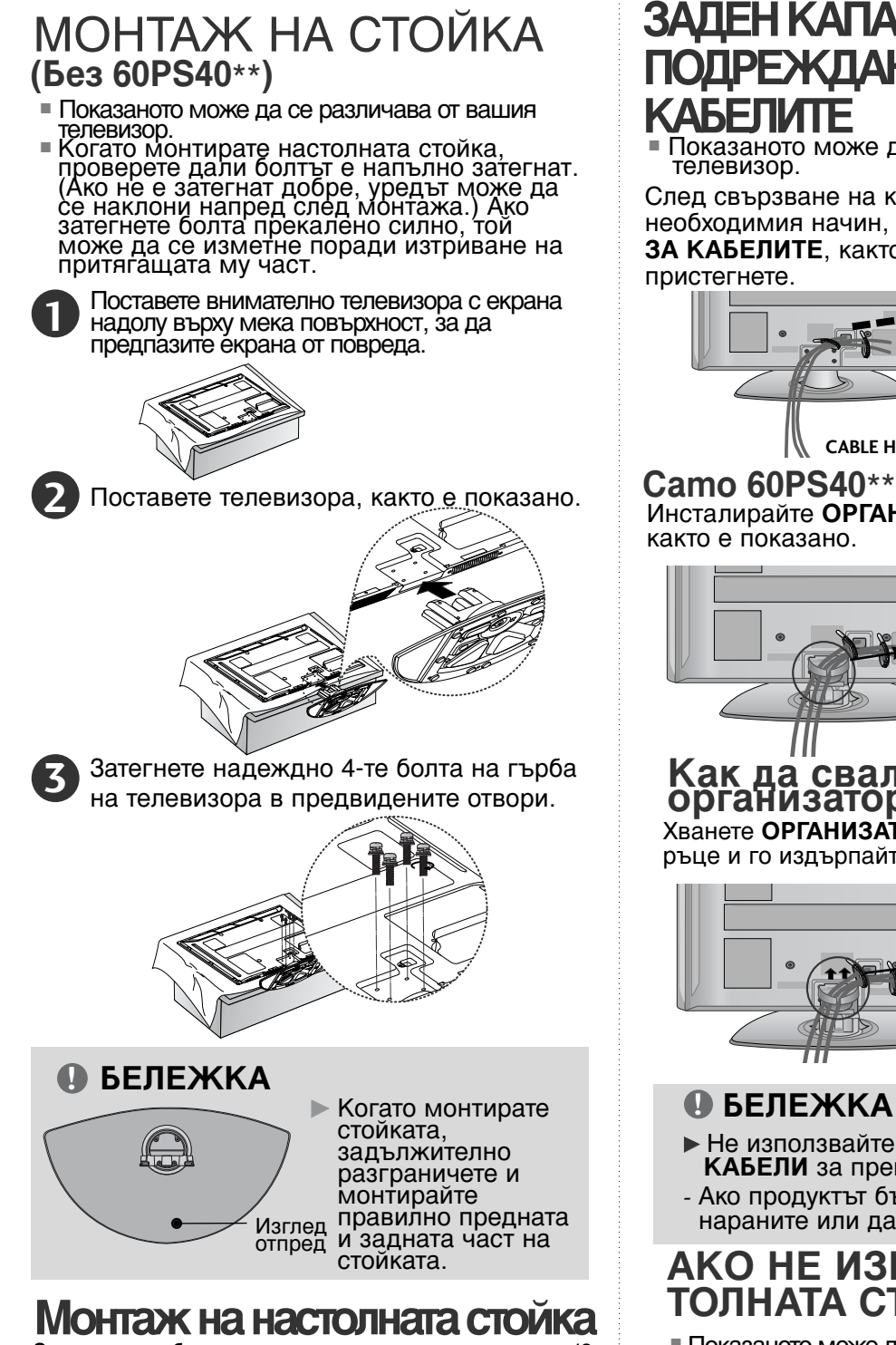

За да има добро охлаждане, оставете разстояние 10 см между всяка страна и стената.

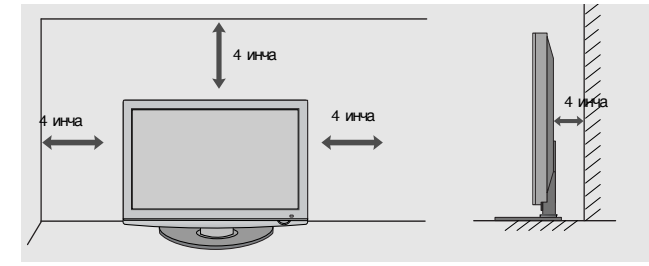

# ЗАЛЕН КАПАК ЗА ОДРЕЖЛАНЕ НА

Показаното може да се различава от вашия

След свързване на кабелите по необходимия начин, поставете ДЪРЖАЧА ЗА КАБЕЛИТЕ, както е показано, и ги

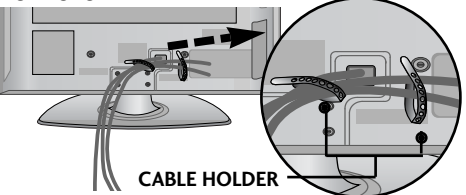

Инсталирайте ОРГАНИЗАТОРА НА КАБЕЛИ,

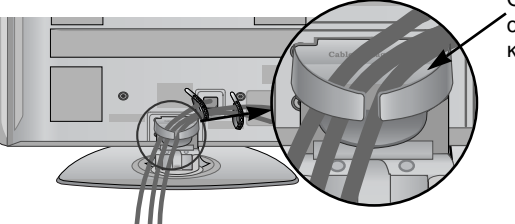

Организат ор на кабели

#### Как да свалите организатора на кабели Хванете ОРГАНИЗАТОРА НА КАБЕЛИ с две ръце и го издърпайте нагоре.

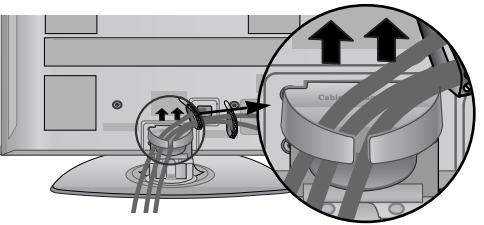

- Не използвайте ОРГАНИЗАТОРА НА КАБЕЛИ за преместване на телевизора.
- Ако продуктът бъде изпуснат, може да се нараните или да го счупите.

#### АКО НЕ ИЗПОЛЗВАТЕ НАС ТОЛНАТА СТОЙКА

Показаното може да се различава от вашия телевизор.Когато монтирате изделието на стена, използвайте предпазния капак.След свързване на кабелите по необходимия начин, поставете ДЪРЖАЧА ЗА КАБЕЛИТЕ, както е показано, и ги пристегнете.

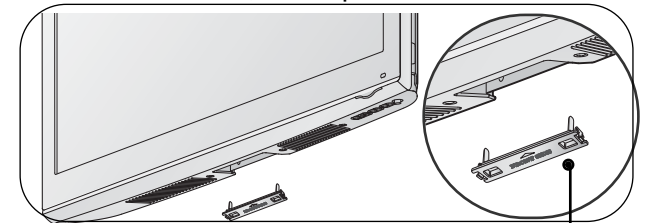

#### Съвет за внимателно инсталиране

- Трябва да закупите крепежните елементи, необходими за безопасно и стабилно закрепване на телевизора към стената
- Сложете телевизора близко до стената, за да избегнете опасността от падане, ако бъде бутнат.
- Винструкциите по-долу е даден по-безопасен начин за инсталиране на телевизора, който се състои в закрепване към стената, така че уредът да не падне напред, ако бъде дръпнат. Така ще се предотврати падането на телевизора напред, което може да доведе до нараняване на хора. Освен това, така ще предотвратите повредата на телевизора. Вземете Мерки на телевизора да не се качват и да не висят деца.

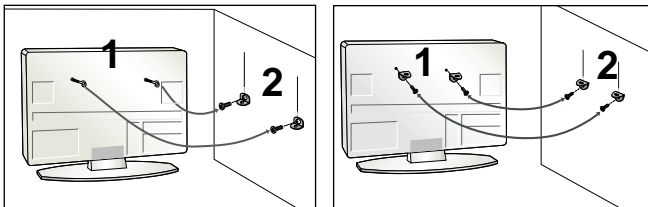

1

2

Използвайте болтовете с ухо или конзолите/болтовете за телевизора, за да закрепите уреда към стената, както е показано на илюстрацията.

(Ако шарнирните болтове на телевизора ви не са

(Ако шарнирните ошнове на телевизора ви не са разхлабени, развъртете ги.) \*Пъхнете болтовете с ухо или конзолите/болтовете за телевизора и пи затепнете здраво в горните дупки.

Закрепете стенните конзоли с болтовете за стената. Трябва да нагласите височината съобразно конзолата, монтирана на стената.

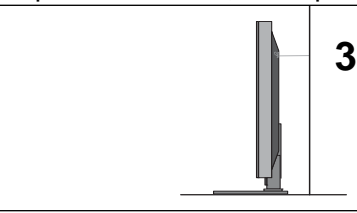

Използвайте здраво въже, за да вържете уреда и да го подравните. По-безопасно е да вържете въжето по такъв начин, че да застане хоризонтално между стената и уреда.

#### 🚯 БЕЛЕЖКА

- Когато премествате уреда на друго място, първо откачете въжетата
- Използвайте поставка за апаратура или шкаф, които са достатъчно големи и здрави, за да издържат размера и теглото на продукта.
- За да използвате уреда безопасно, се погрижете теглото, което може да издържа конзолата, да е същото, както теглото на уреда.

#### ЗАЗЕМЯВАНЕ

Уверете се, че свързвате жица за заземяване, за да предотвратите токов удар. Ако не е възможно да се направи заземяване, повикайте квалифициран електротехник да инсталира отделен прекъсвач на веригата. Не се опитвайте да заземите апарата чрез свързване към телефонни кабели, гръмоотводи или газопроводи.

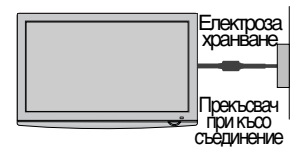

- Телевизорът може да бъде монтиран по различни начини, например, на стена, върху бюро и др.
- Телевизорът е предназначен за хоризонтален монтаж.

#### Стенен монтаж: Хоризонтално поставяне

- Препоръчваме ви да използвате конзола за окачване на стена с марката LG, когато монтирате телевизора на стената.
- Препоръчваме ви да закупите конзола за окачване на стена, която подържа стандарта VESA.
- LG препоръчва монтирането на стената да се извърши от квалифициран специалист.

#### БЕЛЕЖКА

- Стойката за стена трябва да се постави на стабилна стена, перпендикулярна на пода. Ако искате да извършите монтаж на таван или стена под наклон, трябва да се използва специална стоика за стена.
- специална стоика за стена. Повърхността, на която ще се монтира стойката за стена, трябва да е достатъчно здрава, за да издържи тежестта на телевизора, напр. от бетон, естествен камък, тухла и кухи блокчета. Типът и дължината на винтовете за монтаж зависи от използваната стойка за монтаж. За повече информация вж. инструкциите за монтаж на поставката. LG не носи отговорност за никакви злополуки или повреди на собственост или на телевизора поради неправилно монтиране: Когато се използва стойка за стена, която не

- Когато се използва стойка за стена, която не отговаря на VESA спецификациите.
  При неправилно закрепване на винтовете към повърхността, което може да доведе до падане на телевизора и наранявания.
  При неспазване на препоръчания метод за портания и препоръчания стой за
  - поставяне.

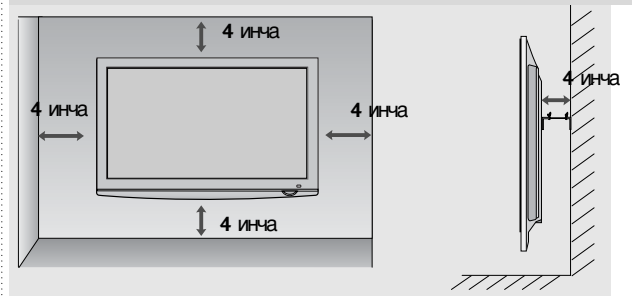

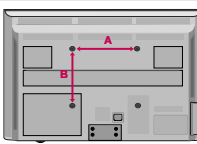

| Модел     | VESA<br>(A * B) | Стандарт<br>Винт | Количес<br>тво |
|-----------|-----------------|------------------|----------------|
| 42PQ10**  | 400 * 400       | M6               | 4              |
| 50PQ10**  | 400 * 400       | M6               | 4              |
| 42PQ11**  | 400 * 400       | M6               | 4              |
| 50PQ11 ** | 400 * 400       | M6               | 4              |
| 42PQ20**  | 400 * 400       | M6               | 4              |
| 50PQ20**  | 400 * 400       | M6               | 4              |
| 42PQ30**  | 400 * 400       | M6               | 4              |
| 50PQ30**  | 400 * 400       | M6               | 4              |
| 42PQ60**  | 400 * 400       | M6               | 4              |
| 50PQ60**  | 400 * 400       | M6               | 4              |
| 50PS20**  | 400 * 400       | M6               | 4              |
| 50PS30**  | 400 * 400       | M6               | 4              |
| 50PS60**  | 400 * 400       | M6               | 4              |
| 60PS40**  | 600 * 400       | M8               | 4              |

# ПОДГОТОВКА

За да избегнете повреда на устройствата, не включвайте никакви захранващи кабели, преди да сте приключили свързването на всички устройства.

### Свързване на антена

- Регулирайте посоката на антената за най-добро качество на образа.
- Антенен кабел и преобразувател не са включени в доставката.

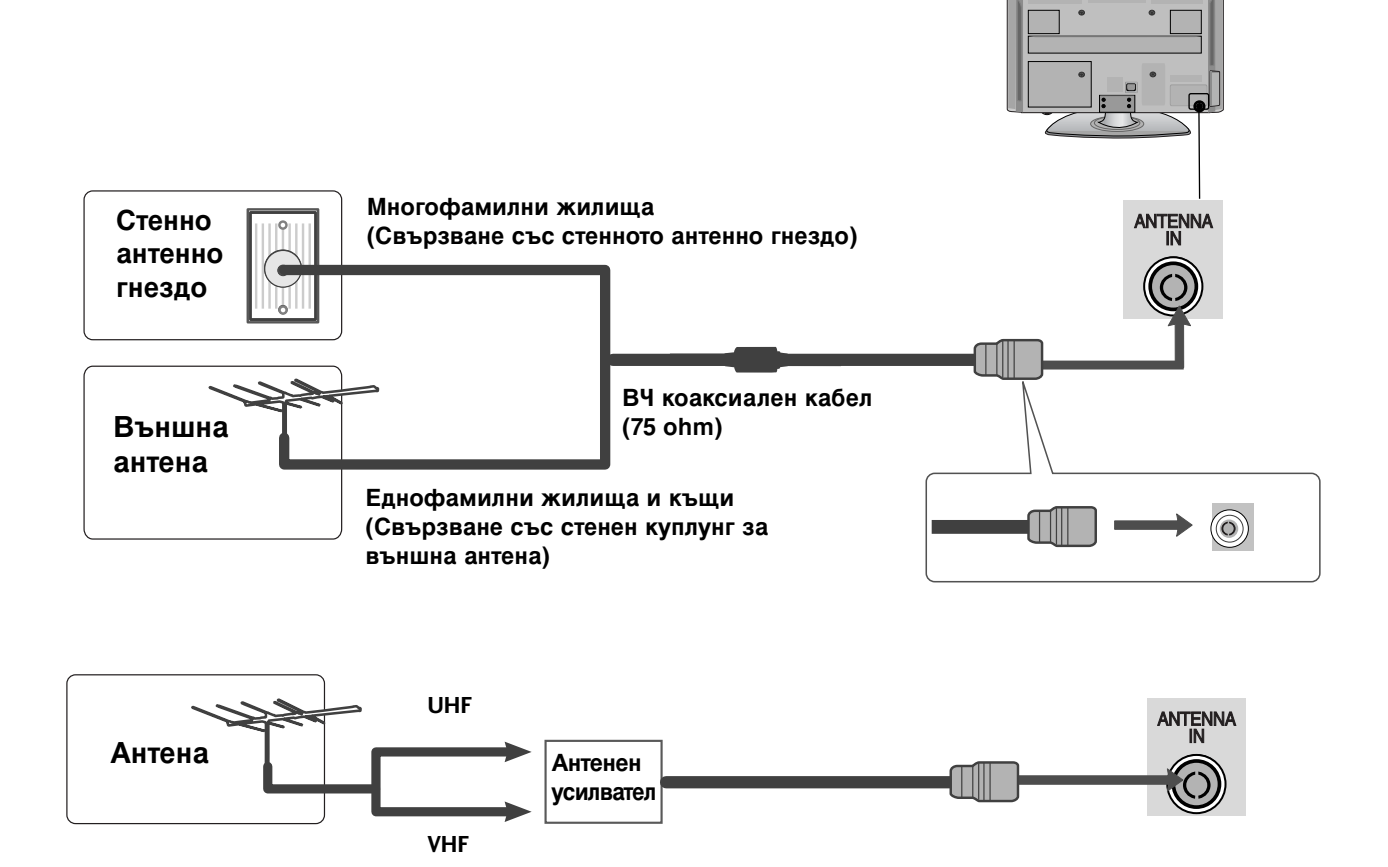

- В зони, в които сигналът е слаб, за по-добро качество на образа монтирайте антенен усилвател към антената, както е показано вдясно.
- Ако сигналът трябва да бъде разделен между два телевизора, за свързване ползвайте антенен сплитер.

### ВЪРТЯЩА СЕСТОЙКА

След монтиране на телевизора вие можете да регулирате положението на вашия телевизор ръчно, като го завъртите на 20 градуса наляво или надясно, за да го нагодите към вашата зрителна точка.

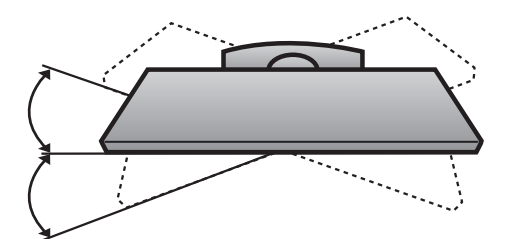

- За да избегнете повреда на устройствата, не включвайте никакви захранващи кабели, преди да сте приключили свързването на всички устройства.
- В този раздел на ИНСТАЛИРАНЕ НА ВЪНШНО ОБОРУДВАНЕ се използват основно илюстрации, отнасящи се до моделите 42РQ30\*\*.
- Показаното може да се различава от вашия телевизор.

### НАСТРОЙКА НА НО ПРИЕМНИК

Този телевизор може да приема сигнали за цифрова/кабелна телевизия без външен цифров телевизионен приемник. Но ако получавате цифрови сигнали от цифров телевизионен приемник или друго външно цифрово устройство, вижте показаната по-долу илюстрация.

#### Когато свързвате със съставен кабел

(Без 42/50PQ10\*\*, 42/50PQ11\*\*)

- Свържете видеоизходите (Y, Pв, Pr) на DVD плейъра към входовете COMPONENT IN VIDEO (Съставен вход за DVD) (Y, Pв, Pr) на телевизора.
  - Свържете аудиоизходите на DVD плейъра към **СОМРОЛЕНТ IN AUDIO** (Аудио) входовете на телевизора.
  - Включете цифровия сет-топ-бокс. (Направете справка в ръководството на цифровия сет-топбокс.)
  - Изберете Компонент като източник на входа с бутона INPUT на дистанционното управление.

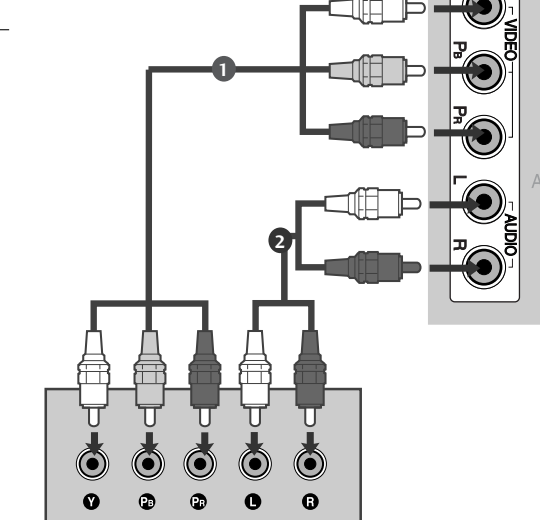

| Сигнал     | Компонентен         | HDMI                       |
|------------|---------------------|----------------------------|
| 480i/576i  | 0                   | Х                          |
| 480p/576p  | Ο                   | 0                          |
| 720p/1080i | О                   | 0                          |
| 1080p      | О<br>(само 50/60Hz) | 0<br>(24Hz/30Hz/50Hz/60Hz) |

#### -(3a 42/50PQ10\*\*, 42/50PQ11\*\*) -

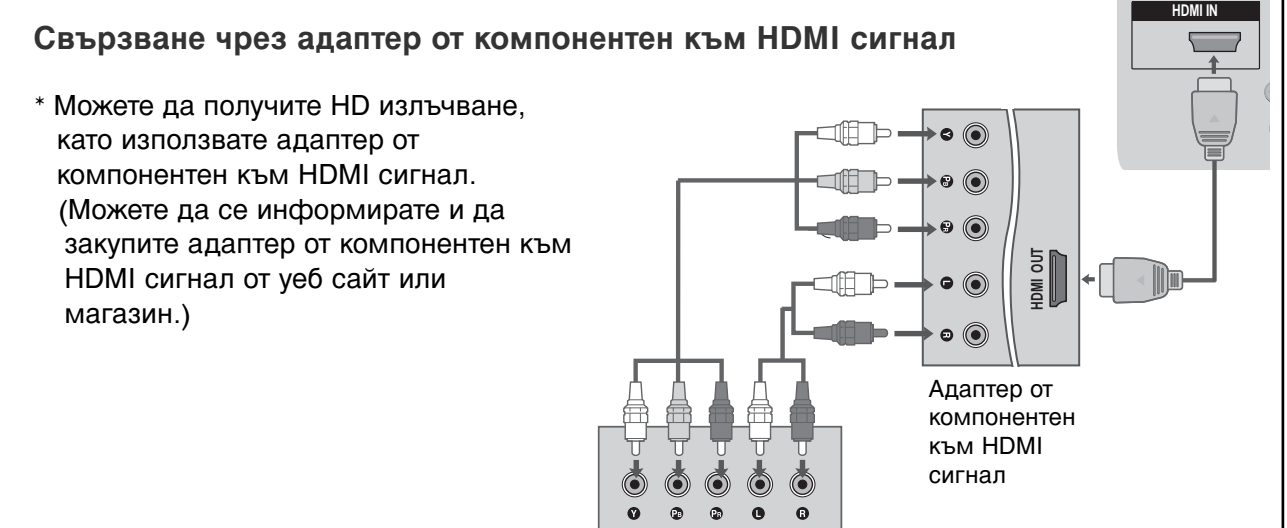

### Когато свързвате с кабел HDMI

1

Свържете HDMI конектора на цифровия сет-топбокс към HDMI/DVI IN 1, HDMI IN, HDMI IN 2 или HDMI IN 3 гнездото на телевизора.

2

3

Включете цифровия сет-топ-бокс. (Направете справка в ръководството на цифровия сет-топ-бокс.)

Изберете HDMI1, HDMI2 или HDMI3 като източник на входа с бутона INPUT на дистанционното управление..

#### • БЕЛЕЖКА

Проверете дали вашият HDMI кабел е версия 1.3 или по-висока.

Ако HDMI кабелите не поддържат HDMI версия 1.3, това може да доведе до трепкане или липса на изображение на екрана. Използвайте последните кабели, които поддържат най-малко версия 1.3 на HDMI.

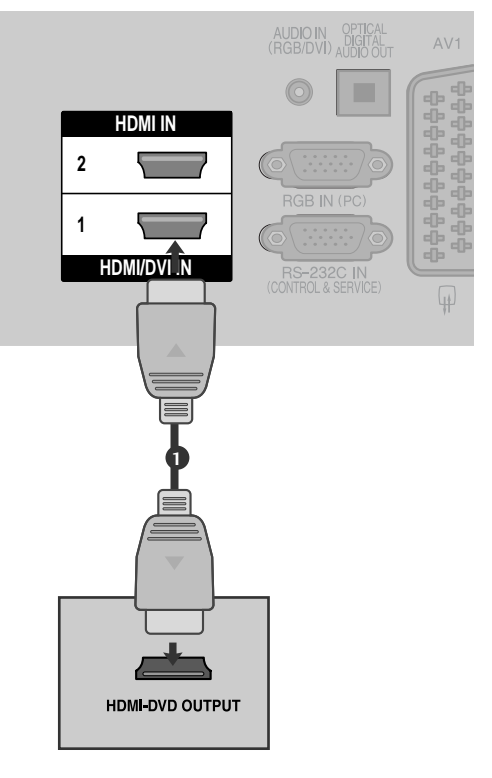

### Когато свързвате с кабел HDMI към DVI

(Без 42/50PQ10\*\*, 42/50PQ11\*\*)

0

2

3

Свържете DVI конектора на цифровия сеттоп-бокс към гнездото **HDMI/DVI IN 1** на телевизора.

Свържете аудио конекторите на цифровия сеттоп-бокс към гнездото AUDIO IN (RGB/DVI) на телевизора

Включете цифровия сет-топ-бокс. (Направете справка в ръководството на цифровия сеттоп-бокс.)

Изберете HDMI1 като източник на входа с бутона INPUT на дистанционното управление.

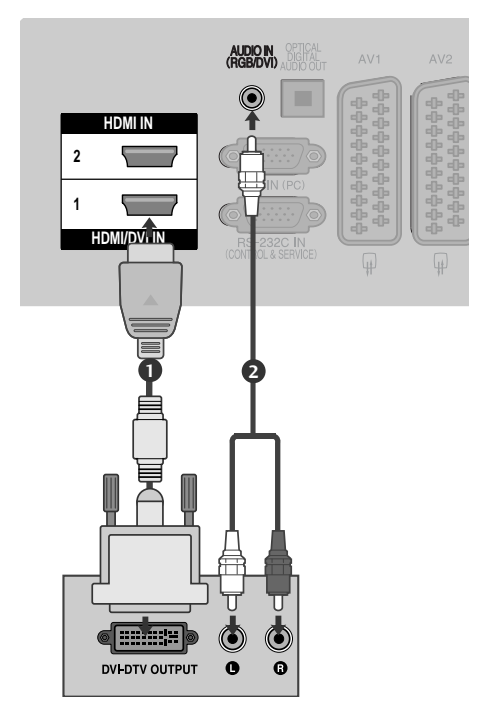

### Настройка на DVD

#### Когато свързвате със съставен кабел

(Без 42/50PQ10\*\*, 42/50PQ11\*\*)

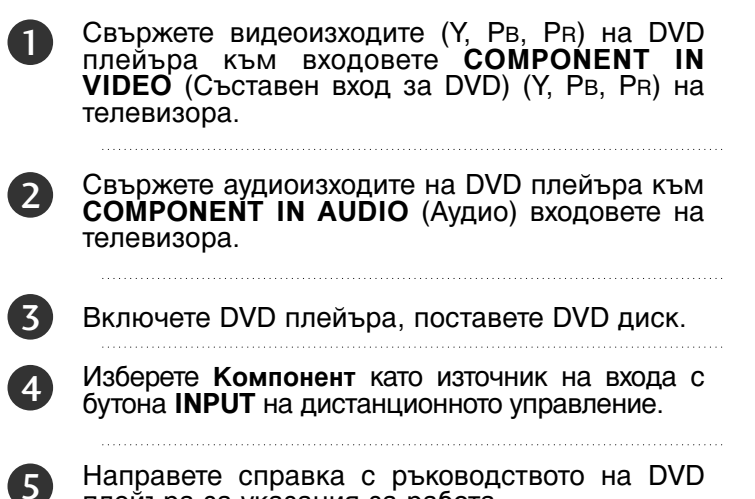

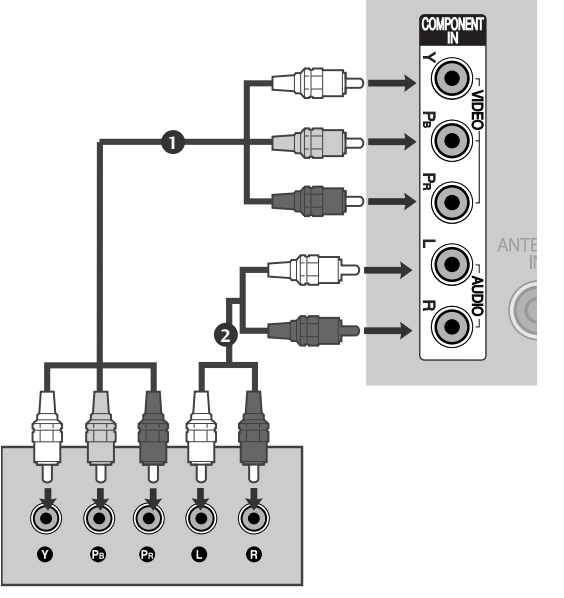

Направете справка с ръководството на DVD плейъра за указания за работа.

#### Съставни входове

За да получите по-добро качество на образа, свържете DVD плейър към съставните входове, както е показано по-долу.

| Съставни входове на телевизора | Y                | Рв                    | Pr                                |
|--------------------------------|------------------|-----------------------|-----------------------------------|
| Видеоизходи на DVD<br>плейъра  | Y<br>Y<br>Y<br>Y | Рв<br>В-Ү<br>СЬ<br>РЬ | P <sub>R</sub><br>R-Y<br>Cr<br>Pr |

#### Когато свързвате с кабел scart

- Свържете гнездото scart на DVD плейъра към 1 гнездото скарт AV1 (Аудио-видео 1) на телевизора. Моля, ползвайте екраниран кабел scart.
- 2
- Включете DVD плейъра, вкарайте DVD диск.
- Изберете АV1 (Аудио-видео 1) като източник на 3 входа с бутона INPUT на дистанционното управление. Ако е свързано scart гнездото AV2 (Аудио-видео

2), изберете AV2 (Аудио-видео 2) като източник на входа.

Направете справка с ръководството на DVD плейъра за указания за работа.

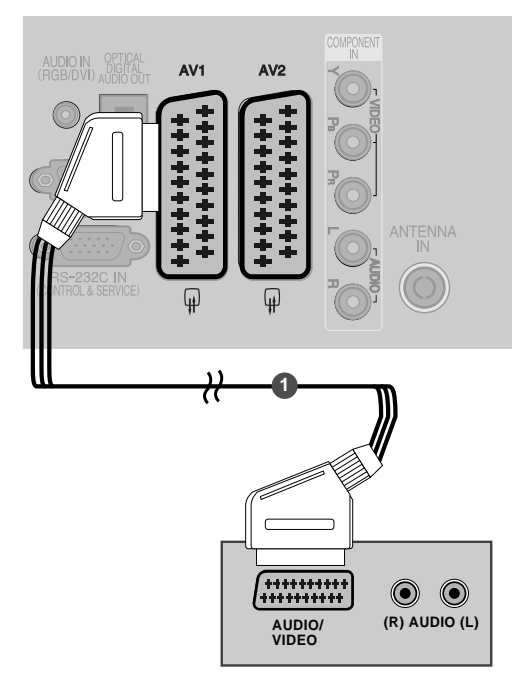

| Scort                     | Вход            |                        |               | Изход                   |                                                                            |                        |                                                          |
|---------------------------|-----------------|------------------------|---------------|-------------------------|----------------------------------------------------------------------------|------------------------|----------------------------------------------------------|
| JCall                     | Видео           | Ауди                   | RGB           |                         | Видео, Аудио                                                               |                        |                                                          |
| AV1                       | 0               | 0                      | 0             | само А                  | ΓV                                                                         |                        |                                                          |
| AV2                       | 0               | 0                      | Х             | Наличен                 | е ATV, DTV, AV1/2/3 изход.                                                 |                        |                                                          |
| -<br>Текущ входе<br>режим | Гип изход<br>Эн | АV1<br>(изход :<br>ТВ) | за (из<br>мон | 4V2<br>ход за<br>⊦итор) | АV2<br>(когато се извършва пла<br>записване на DTV ч<br>записващо устройст | анирано<br>рез<br>во.) | Изход за ТВ : Извежда<br>аналогови ТВ видео              |
| Цифро                     | ова ТВ          | X                      |               | 0                       | 0                                                                          |                        | сигнали.                                                 |
| Аналог                    | ова ТВ          | 0                      |               | 0                       | О<br>(Входният режим с<br>конвертира автоматич<br>DTV.)                    | се<br>чно в            | Изход за монитор:<br>Извежда текущия образ<br>на екрана. |
| AV1/                      | /2/3            | 0                      |               | 0                       | 0                                                                          |                        | AV3, Компонент, RGB :<br>Без 42/50PO10**                 |
| Компонент                 | /RGB/HDMI       | 0                      |               | Х                       | 0                                                                          |                        | 42/50PQ11**.                                             |

#### БЕЛЕЖКА

▶ Ако искате да използвате кабел за EURO scart, трябва да използвате екраниран кабел за сигнал през Euro scart.

#### Когато свързвате с кабел S-Video

(Bes 42/50PQ10\*\*, 42/50PQ11\*\*)

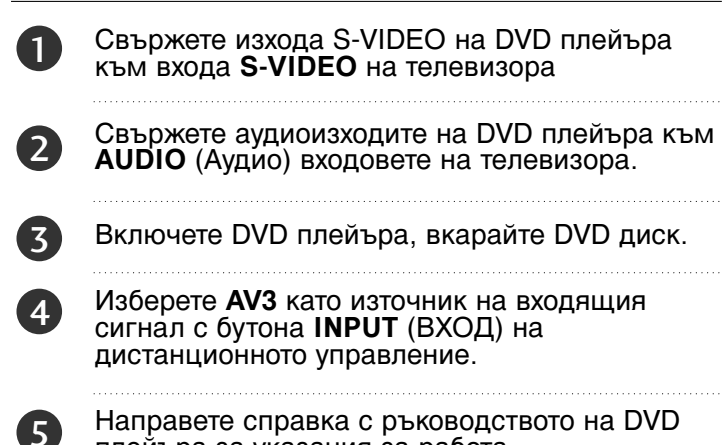

Направете справка с ръководството на DVD плейъра за указания за работа.

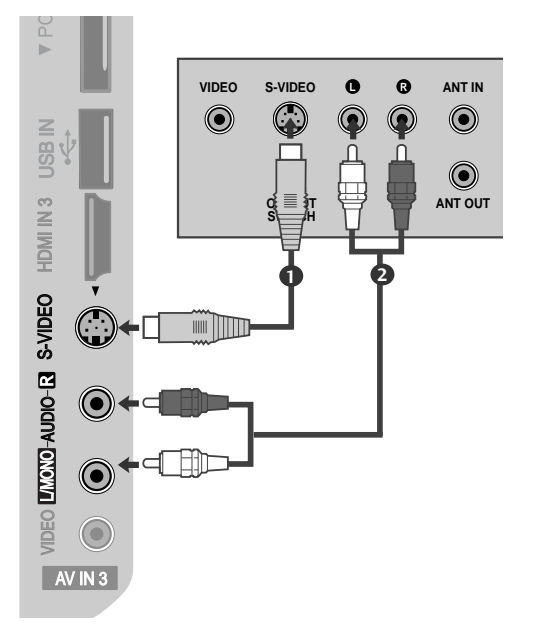

#### Когато свързвате с НDМІ кабел

Свържете HDMI конектора на DVD плейъра към гнездото HDMI/DVI IN 1, HDMI IN, HDMI IN 2 или HDMI IN 3 на телевизора.

Изберете HDMI1, HDMI2 или HDMI3 като източник на входящия сигнал с бутона INPUT (ВХОД) на дистанционното управление.

Направете справка с ръководството на DVD плейъра за указания за работа.

#### БЕЛЕЖКА

2

- ▶ Когато се използва HDMI кабел, телевизорът може да приема едновременно видео и аудио сигнали.
- Ако DVD плейърът не поддържа Auto HDMI, трябва вие да зададете подходяща разделителна способност на изходящия сигнал.
- ▶Проверете дали вашият HDMI кабел е версия 1.3 или по-висока.

Ако HDMI кабелите не поддържат HDMI версия 1.3, това може да доведе до трепкане или липса на изображение на екрана. Използвайте последните кабели, които поддържат най-малко версия 1.3 на HDMI.

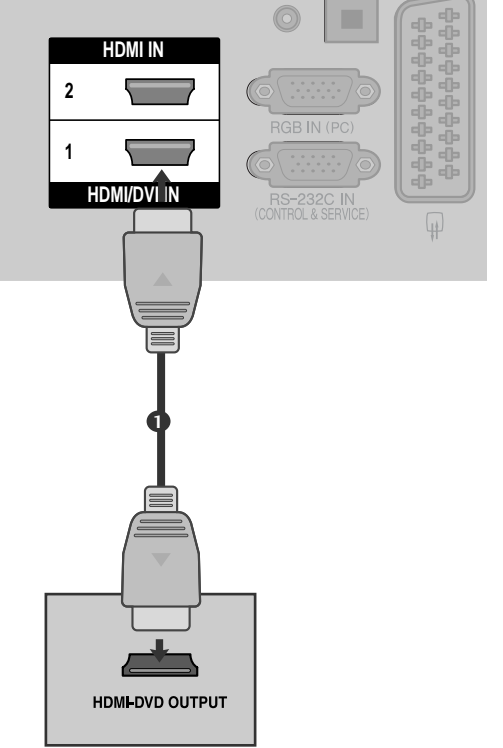

### Настройка на видеокасетофона

 За да избегнете шум в картината (смущения), оставете достатъчно разстояние между видеокасетофона и телевизора.

### Когато свързвате с RF кабел

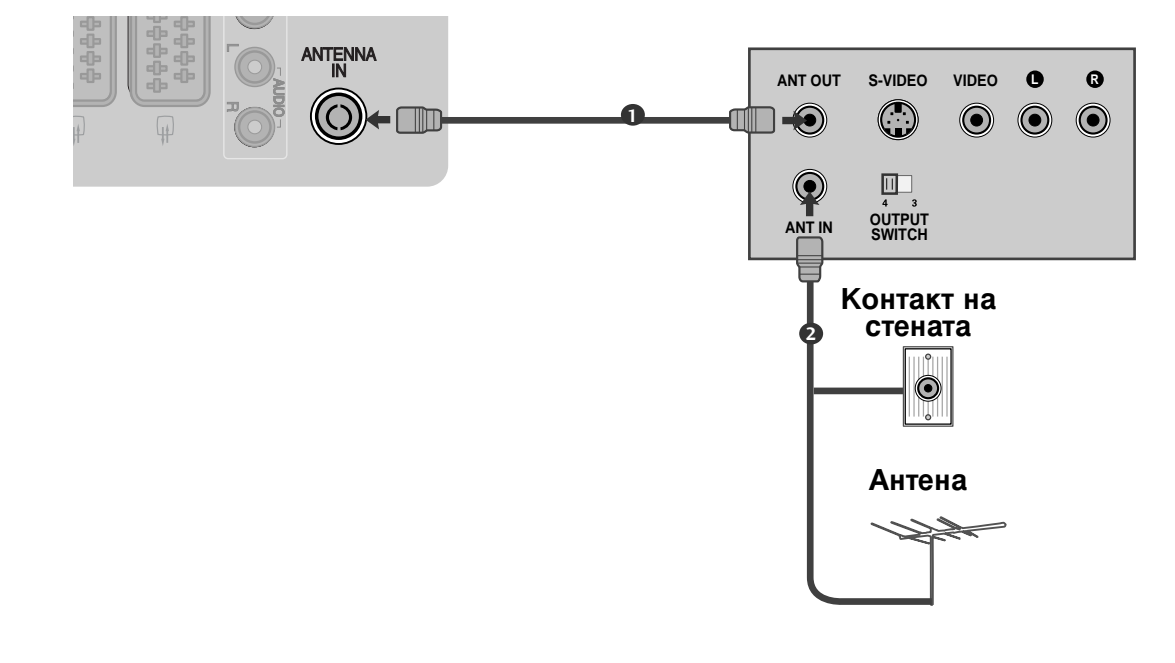

Свържете гнездото **ANT OUT** (Антенен изход) на видеокасетофона към гнездото **ANTENNA IN** на телевизора.

Свържете антенния кабел към гнездото ANT IN (Антенен вход) на видеокасетофона.

Натиснете бутона **PLAY** (Възпроизвеждане) на видеокасетофона и настройте телевизора и видеокасетофона на подходящата програма за гледане.

3

(R) AUDIO (L)

### Когато свързвате с кабел scart

Свържете гнездото scart на видеокасетофона към гнездото скарт AV1 (Аудио-видео 1) на телевизора. Моля, ползвайте екраниран кабел scart.

1

4

- Вкарайте видеокасета във видеокасетофона и натиснете PLAY (Възпроизвеждане) на видеокасетофона. (Направете справка с ръководството на видеокасетофона.)
- 3 Изберете AV1 (Аудио-видео 1) като източник на входа с бутона INPUT на дистанционното управление.
  - Ако е свързано scart гнездото **AV2** (Аудиовидео 2), изберете **AV2** (Аудио-видео 2) като източник на входа.

| кабел |             |
|-------|-------------|
|       |             |
| фона  |             |
| а     |             |
| С     | • ((        |
|       |             |
| чник  |             |
| IHOTO |             |
|       | (********** |
|       | AUDIO/      |
| ИО-   | VIDEO       |
| като  |             |

| Scort                     | Вход            |                        | Вход          |                        | Изход                                                                      |                        |                                                          |
|---------------------------|-----------------|------------------------|---------------|------------------------|----------------------------------------------------------------------------|------------------------|----------------------------------------------------------|
| Scali                     | Видео           | Ауди                   | RGB           |                        | Видео, Аудио                                                               |                        |                                                          |
| AV1                       | 0               | 0                      | 0             | само А                 | ΓV                                                                         |                        |                                                          |
| AV2                       | 0               | 0                      | Х             | Наличен                | е ATV, DTV, AV1/2/3 изход.                                                 |                        |                                                          |
| -<br>Текущ входе<br>режим | Гип изход<br>Эн | АV1<br>(изход з<br>ТВ) | а (из)<br>мон | ₩2<br>код за<br>нитор) | АV2<br>(когато се извършва пла<br>записване на DTV ч<br>записващо устройст | анирано<br>рез<br>во.) | Изход за ТВ : Извежда<br>аналогови ТВ видео              |
| Цифро                     | ова ТВ          | x                      |               | 0                      | 0                                                                          |                        | сигнали.                                                 |
| Аналог                    | ова ТВ          | 0                      |               | 0                      | О<br>(Входният режим с<br>конвертира автоматич<br>DTV.)                    | се<br>чно в            | Изход за монитор:<br>Извежда текущия образ<br>на екрана. |
| AV1/                      | ′2/3            | 0                      |               | 0                      | 0                                                                          |                        | AV3, Компонент, RGB :<br>Боз 42/50PO10**                 |
| Компонент                 | /RGB/HDMI       | 0                      |               | Х                      | 0                                                                          |                        | 42/50PQ11**.                                             |

#### • БЕЛЕЖКА

Ако искате да използвате кабел за EURO scart, трябва да използвате екраниран кабел за сигнал през Euro scart.

### Когато свързвате с кабел RCA

(Без 42/50PQ10\*\*, 42/50PQ11\*\*)

Свържете **AUDIO/VIDEO** (АУДИО/ВИДЕО) конекторите между телевизора и видеокасетофона. Цветовете на жаковете трябва да отговарят на цветовете на гнездата. (Видео = жълто, аудио ляво = бяло, аудио дясно = червено)

Вкарайте видеокасета във видеокасетофона и натиснете PLAY (ВЪЗПРОИЗВЕЖДАНЕ) на видеокасетофона. (Направете справка с ръководството на видеокасетофона.)

Изберете **AV3** като източник на входящия сигнал с бутона **INPUT** (ВХОД) на дистанционното управление.

### 🚯 БЕЛЕЖКА

Ако имате моно видеокасетофон, свържете аудио кабела от видеокасетофона към гнездото AUDIO L/MONO (АУДИО ЛЯВО/МОНО) на телевизора.

### Когато свързвате с кабел S-Video

(Без 42/50РQ10\*\*, 42/50РQ11\*\*)

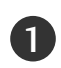

1

2

3

Свържете изхода S-VIDEO на видеокасетофона към входа S-VIDEO на телевизора. Качеството на картината се подобрява в сравнение с нормалния вход за композитен сигнал (RCA кабел).

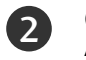

Свържете аудиоизходите на видеокасетофона **AUDIO** (Аудио) входовете на телевизора.

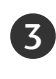

Вкарайте видеокасета във видеокасетофона и натиснете PLAY (ВЪЗПРОИЗВЕЖДАНЕ) на видеокасетофона. (Направете справка с ръководството на видеокасетофона.)

4

Изберете **AV3** като източник на входящия сигнал с бутона **INPUT** (ВХОД) на дистанционното управление.

### 🕒 БЕЛЕЖКА

Ако и двата конектора S-VIDEO и VIDEO са свързани едновременно към S-VHS на видеокасетофона, може да се приема само S-VIDEO сигнал.

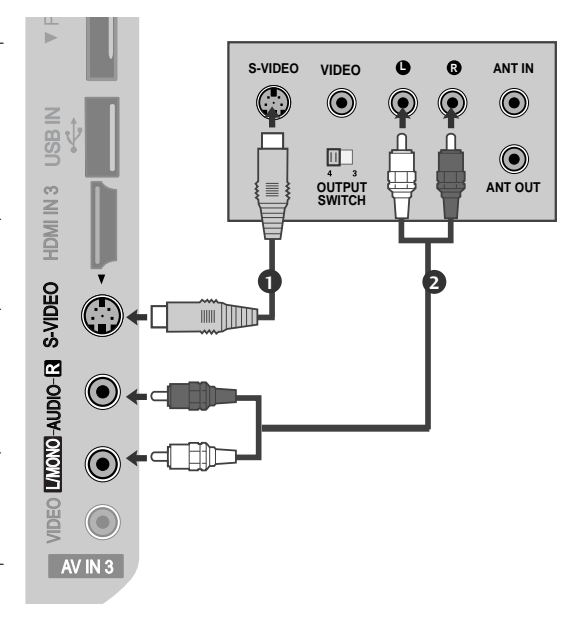

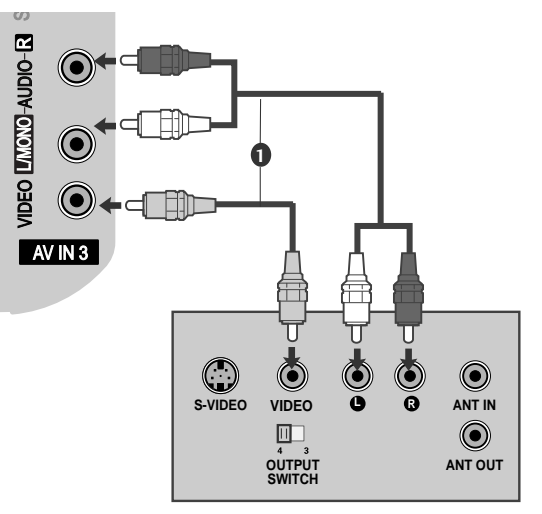

18

## ПОСТАВЯНЕ НА СІ МОДУЛ

- За да гледате кодирани (платени) програми в режим на цифрова телевизия.
- Тази функция не е налична за всички страни.

Поставете СІ модула в слота за карта PCMCIA (Personal Computer Memory Card International Association) или телевизора, както е показано.

За допълнителна информация вж. стр. 44.

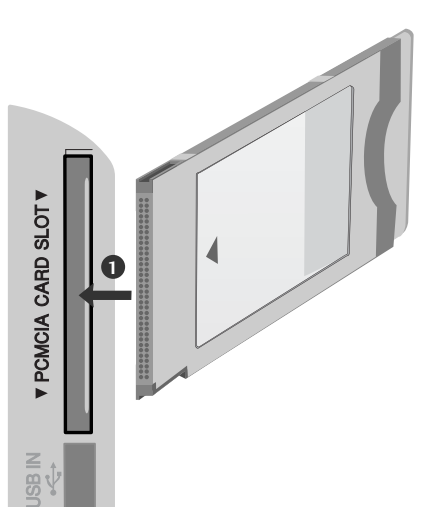

#### 🚯 БЕЛЕЖКА

Проверете дали СІ модулът е поставен в слота за РСМСІА карта в правилната посока. Ако модулът не е поставен правилно, това може да доведе до повреда на телевизора и слота за РСМСІА карта.

### НАСТРОЙКА НА ИЗХОД ЗА ЦИФРОВО АУДИО

Изпраща аудио сигнал от телевизора към външна аудио апаратура чрез порта на изхода за цифрово аудио (оптичен).

Ако искате да се наслаждавате на цифрово излъчване по 5,1-канални тонколони, свържете извода ОПТИЧЕН ИЗХОД ЗА ЦИФРОВО АУДИО на гърба на телевизора с DVD система за домашно кино (или усилвател).

|  | Свържете единия край на оптичния кабел към<br>порта Digital Audio (Optical) Output на<br>телевизора. |
|--|----------------------------------------------------------------------------------------------------|
|--|----------------------------------------------------------------------------------------------------|

Свържете другия край на оптичния кабел съм цифровия аудио (оптичен) вход на аудио апаратурата.

Задайте опцията TV Speaker (ТВ високоговорител) на Off (Изкл.) в менюто AUDIO (АУДИО). (> стр.89). Вж. ръководството на външната аудио апаратура за указания за работата.

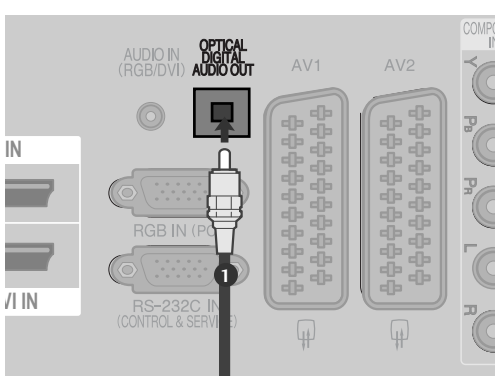

#### **ВНИМАНИЕ**

2

3

►Не гледайте в оптичния изходен порт. Гледането в лазерен лъч може да ви увреди зрението.

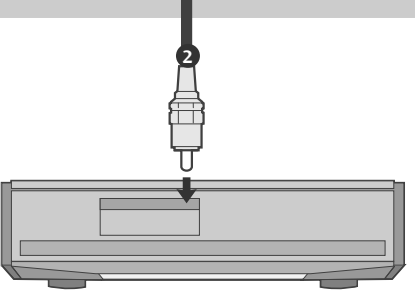

### OTHER A/V SOURCE SETUP

(Без 42/50PQ10\*\*, 42/50PQ11\*\*)

Свържете AUDIO/VIDEO (АУДИО/ВИДЕО) конекторите между телевизора и видеокасетофона. Цветовете на жаковете трябва да отговарят на цветовете на гнездата. (Видео = жълто, аудио ляво = бяло, аудио дясно = червено)

сигнал с бутона **INPUT** 

Работете със съответното външно

Направете справка с ръководството на

дистанционното управление.

външното оборудване.

оборудване.

Изберете AV3 като източник на входящия

(ВХОД)

на

Видеокамера Блектронна игра

# НАСТРОЙ А НА USB ВХОДА

(Без 42/50PQ10\*\*, 42/50PQ11\*\*)

Свържете USB устройството към входните USB жакове отстрани на телевизора.

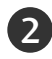

1)

След свързване на входните USB жакове използвате функцията USB. (▶ стр.**53**)

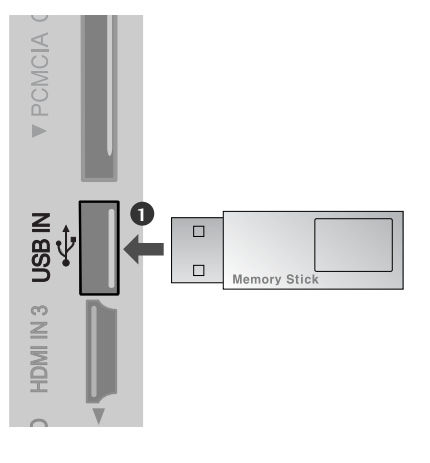

(2)

3

### Настройка за компютър(Без 42/50PQ10\*\*, 42/50PQ11\*\*)

Този телевизор има Plug and Play възможности, което означава, че компютърът се настройва автоматично съобразно настройките на телевизора.

### Когато свързвате с 15-щифтов Dобразен кабел

- Свържете RGB конектора на компютъра към гнездото RGB IN (PC) на телевизора.
- 2 Свържете аудиоизхода на компютъра към входа AUDIO IN (RGB/DVI) на телевизора.

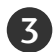

4)

Включете компютъра.

Изберете **RGB** като източник на входа с бутона **INPUT** на дистанционното управление.

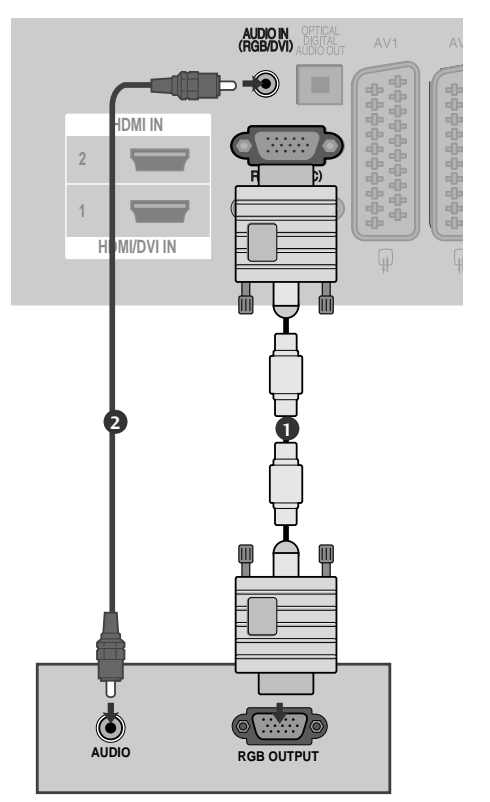

#### Когато свързвате с кабел HDMI към DVI

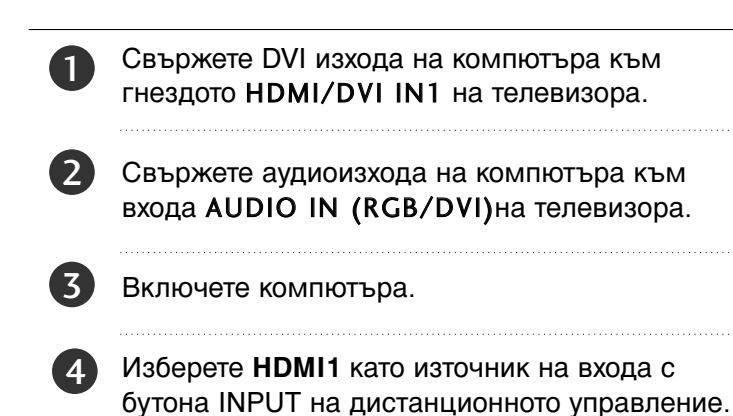

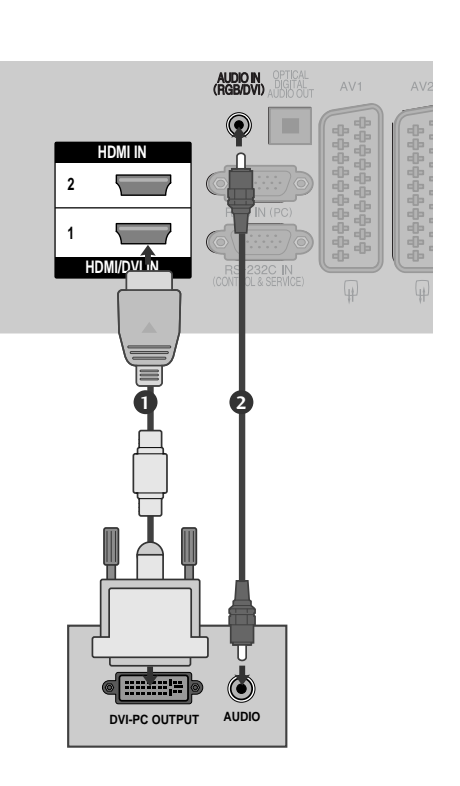

НАСТРОЙКА НА ВЪНШНО ОБОРУДВАНЕ

### Поддържана разделителна способност на дисплея

| режим RGB-PC, HDMI/DVI-PC |                               |                            |  |  |  |  |
|---------------------------|-------------------------------|----------------------------|--|--|--|--|
| Разделителна способност   | Хоризонтална<br>честота (kHz) | Вертикална<br>честота (Hz) |  |  |  |  |
| 720x400                   | 31,468                        | 70,08                      |  |  |  |  |
| 640x480                   | 31,469                        | 59,94                      |  |  |  |  |
| 800x600                   | 37,879                        | 60,31                      |  |  |  |  |
| 1024x768                  | 48,363                        | 60,00                      |  |  |  |  |
| 1280x768                  | 47,78                         | 59,87                      |  |  |  |  |
| 1360x768                  | 47,72                         | 59,8                       |  |  |  |  |
| 1920x1080<br>(RGB-PC)     | 66,587                        | 59,93                      |  |  |  |  |
| 1920x1080<br>(HDMI-PC)    | 67,50                         | 60,00                      |  |  |  |  |

#### режим HDMI/DVI-DTV

| Разделителна<br>способност | Хоризонтална<br>честота (kHz) | Вертикална<br>честота (Hz) |
|----------------------------|-------------------------------|----------------------------|
| 640x480                    | 31,469                        | 59,94                      |
|                            | 31,469                        | 60                         |
| 720x480                    | 31,47                         | 59,94                      |
|                            | 31,50                         | 60                         |
| 720x576                    | 31,25                         | 50,00                      |
| 1280x720                   | 37,50                         | 50,00                      |
|                            | 44,96                         | 59,94                      |
|                            | 45,00                         | 60                         |
| 1920x1080                  | 28,125                        | 50,00                      |
|                            | 33,72                         | 59,94                      |
|                            | 33,75                         | 60                         |
|                            | 27,00                         | 24,00                      |
|                            | 33,75                         | 30                         |
|                            | 56,25                         | 50,00                      |
|                            | 67,433                        | 59,94                      |
|                            | 67,50                         | 60                         |

#### • БЕЛЕЖКА

- АИзбягвайте да оставяте неподвижно изображение на екрана за дълъг период от време. Неподвижното изображение може да се отпечата трайно на екрана; когато е възможно използвайте скрийнсейвър.
- В режим РС (компютър) е възможно да се получи шум в картината при някои разделителни способности, честоти на вертикално опресняване, настройки на контраста или яркостта. В такива случаи променете режима РС (компютър) на друга разделителна способност или променете честотата на опресняване, или променете яркостта и контраста от менюто, до изчистване на картината. Ако честотата на опресняване на графичната карта на компютъра не може да се промени, сменете графичната карта или се консултирайте с производителя на графичната карта на компютъра.
- Синхронизиращата форма на входа е отделна за хоризонталната и вертикалната честота.
- Препоръчваме да се използва 1024х768, 60Hz (42PQ20\*\*, 42PQ30\*\*, 42PQ60\*\*) / 1360х768, 60Hz (50PQ20\*\*, 50PQ30\*\*, 50PQ60\*\*) / 1920х1080, 60Hz(50PS20\*\*, 50PS30\*\*, 50PS60\*\*, 60PS40\*\*) за да се осигури най-добро качество на картината.

- Свържете кабела на сигнала от изходния порт за монитор на компютъра към порто RGB (PC) на телевизора или кабела на сигнала от изходния порт HDMI на компютъра към входния порт HDMI IN (или HDMI/DVI IN) на телевизора.
- Свържете аудио кабела от компютъра към AUDIO INPUT (вход за аудио) гнездата на телевизора. (Към телевизора не са приложени кабели за аудио).
- Ако използвате звукова карта, настройте според изискванията звука на компютъра.
- Ако графичната карта на компютъра не извежда аналогов и цифров RGB сигнал едновременно, свържете само едното – RGB или HDMI IN (или HDMI/DVI IN) – за показване на компютъра PC в апарата.
- Ако графичната карта не извежда аналогов и цифров RGB едновременно, настройте телевизора на RGB или HDMI; (другият режим се настройва автоматично на Plug and Play от телевизора.)
- DOS режимът може да не работи, в зависимост от видеокартата, ако използвате кабел от HDMI към DVI.
- Когато използвате твърде дълъг кабел RGB-PC е възможно да се получи шум на екрана. Препоръчваме да се използва кабел по-къс от 5 м. Той осигурява найдобро качество на картината.

Настройка на екрана за режим PC(Без 42/50PQ10\*\*, 42/50PQ11\*\*)

#### Възстановяване на настройките на екрана

Възстановява фабричните настройки по подразбиране за Position (Позиция), Size (Размер) и Phase (Фаза)

Тази функция действа в следните режими: RGB[PC].

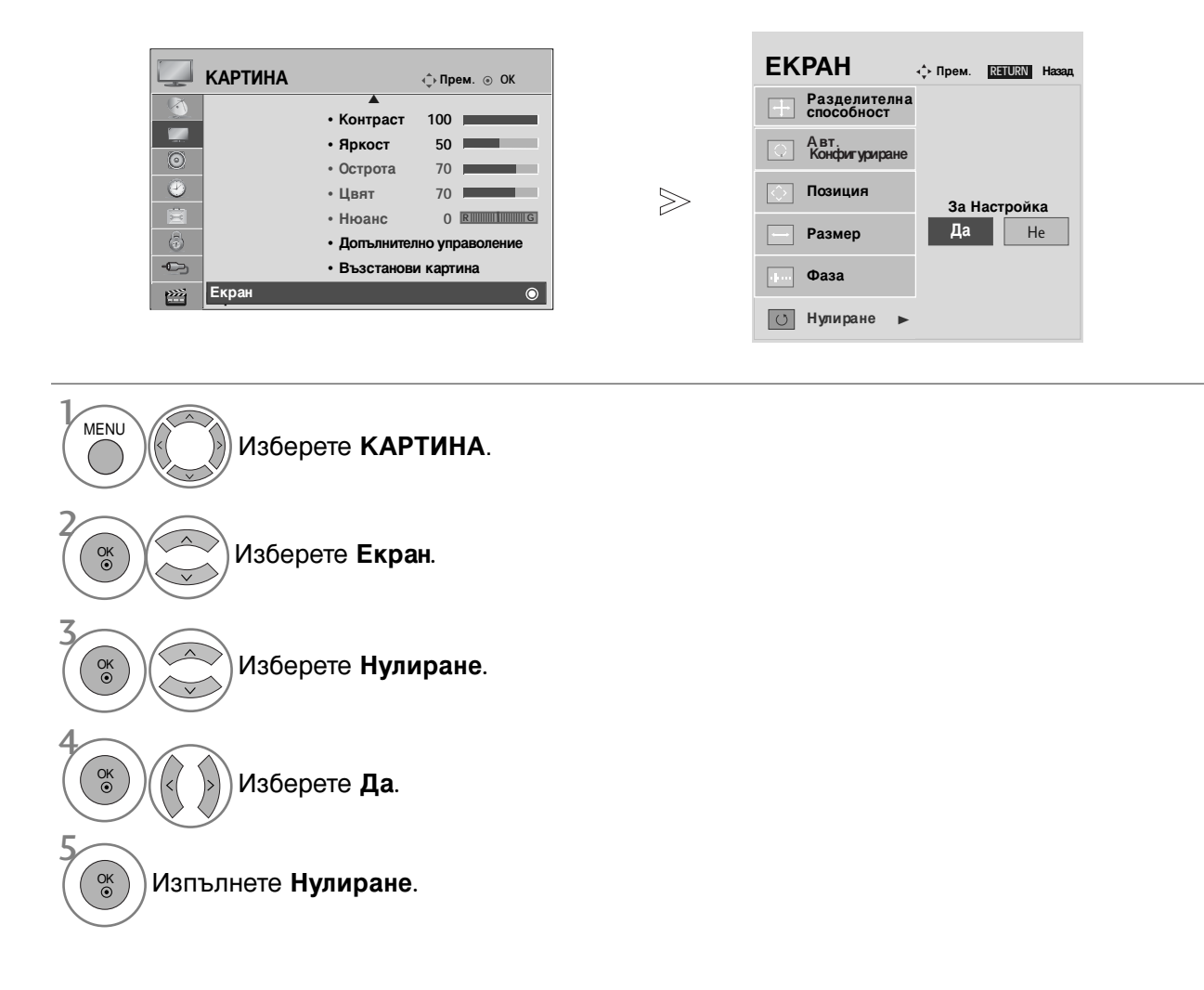

- Натиснете бутона MENU (МЕНЮ), за да се върнете нормалното гледане на телевизия.
- Натиснете бутона **RETURN** (ВРЪЩАНЕ), за да се върнете към предишния екран на менюто.

### Автоматично настройване (само в режим RGB [PC – компютър])

Автоматично настройва позицията на образа и намалява трептенето на изображенията. След регулиране, ако образът все още не е добър, телевизорът ви функционира нормално, но има нужда от някои допълнителни настройки.

#### Авт. конфигуриране

КАРТИНА

Тази функция е за автоматично настройване на позицията на екрана, размера и фазата. Докато тече автоматичното конфигуриране, изображението ще бъде нестабилно за няколко секунди.

EKPAH

💠 Прем. RETURN Назал

|              | ∢⇒прем. ⊚ Ок                                |       | Разделителна  |                        |
|--------------|---------------------------------------------|-------|---------------|------------------------|
|              | <b>A</b>                                    |       | способност    |                        |
|              | • Контраст 100                              |       | Авт           | Авт.<br>Конфигуриране⊳ |
|              | • Яркост 50                                 |       | Конфигуриране |                        |
| 0            | • Острота 70                                |       |               |                        |
| 0            | • IIBAT 70                                  | 70    | О ПОЗИЦИЯ     | За настроика           |
|              |                                             | $\gg$ | – Размер      | Размер Да Не           |
|              | • HOARC 0 Killing                           | -     |               |                        |
| (5)          | <ul> <li>Допълнително управление</li> </ul> |       | <b>—</b> •    |                        |
| - <b>C</b> > | <ul> <li>Възстанови картина</li> </ul>      |       | Фаза          |                        |
| »»»: Екран   | ٥                                           |       | <b>—</b>      |                        |
|              |                                             |       | Нулиране      |                        |
|              |                                             |       |               |                        |
|              |                                             |       |               |                        |

| <ul> <li>Ако позицията на образа все още не е<br/>правилна, опитайте отново да</li> </ul> |  |
|-------------------------------------------------------------------------------------------|--|
| направите автоматична настройка.<br>• Ако след избиране на Auto adjustmer                 |  |
| (Автоматично регулиране) в КСВ (РС) се налага картината да бъде                           |  |
| допълнително коригирана, можете да<br>промените настройките за Position                   |  |
| (фаза).                                                                                   |  |
| L                                                                                         |  |
|                                                                                           |  |
|                                                                                           |  |

- Натиснете бутона MENU (МЕНЮ), за да се върнете нормалното гледане на телевизия.
- Натиснете бутона **RETURN** (ВРЪЩАНЕ), за да се върнете към предишния екран на менюто.

#### Избиране на разделителна способност

За да виждате нормален образ, направете еднакви разделителната способност при RGB режим и тази на компютъра.

Тhтази функция действа в следните режими: RGB[PC].

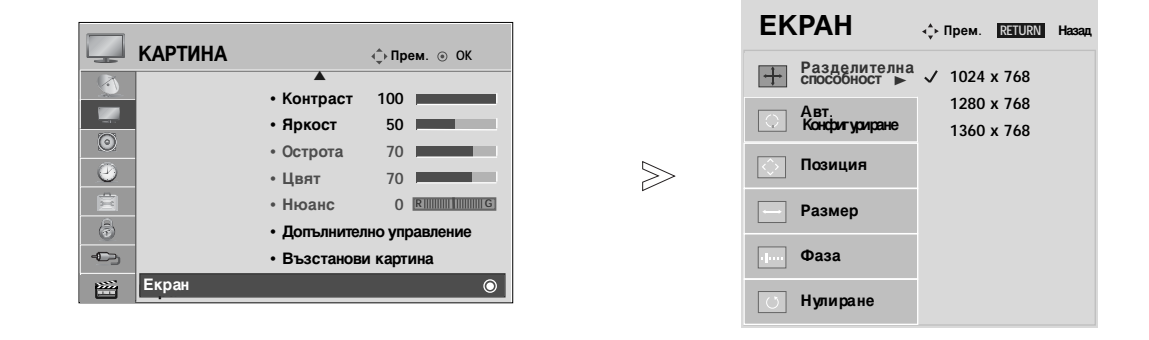

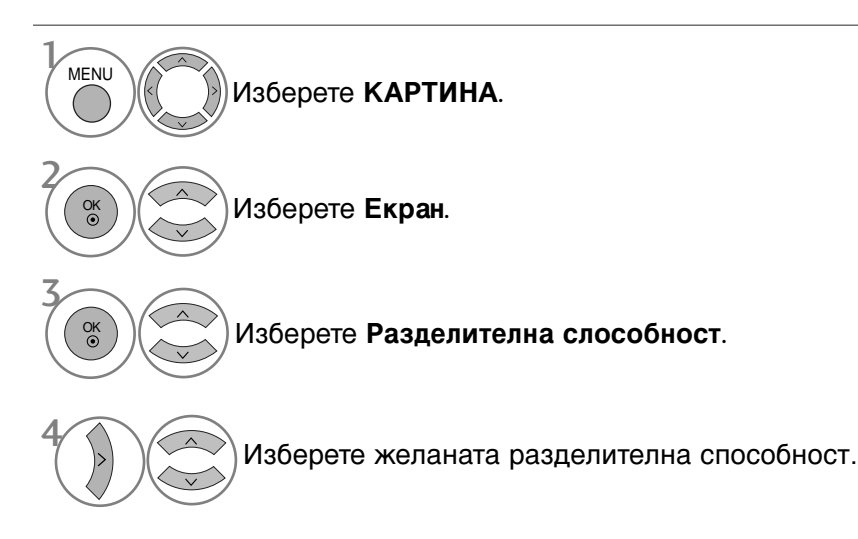

- Натиснете бутона MENU (МЕНЮ), за да се върнете нормалното гледане на телевизия.
- Натиснете бутона RETURN (ВРЪЩАНЕ), за да се върнете към предишния екран на менюто.

#### Регулиране на позицията, размера и фазата на екрана

Ако образът не е достатъчно ясен след автоматичното настройване и особено, ако има трептящи елементи, регулирайте ръчно фазата на образа.

ThТази функция действа в следните режими: RGB[PC].

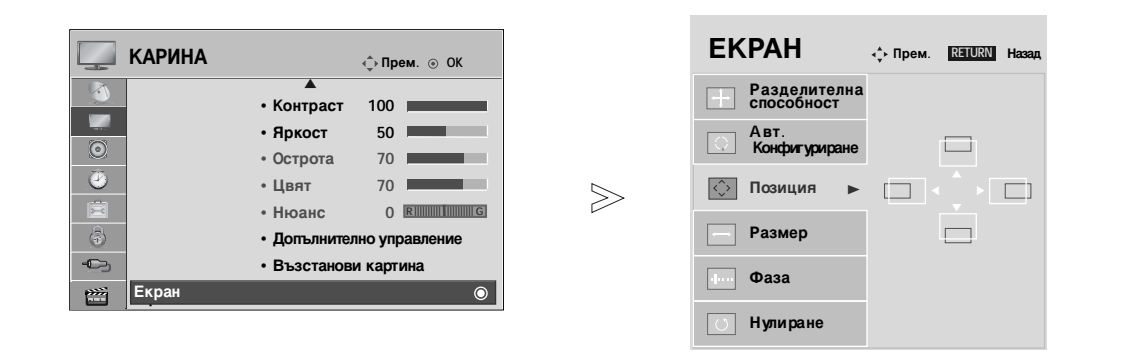

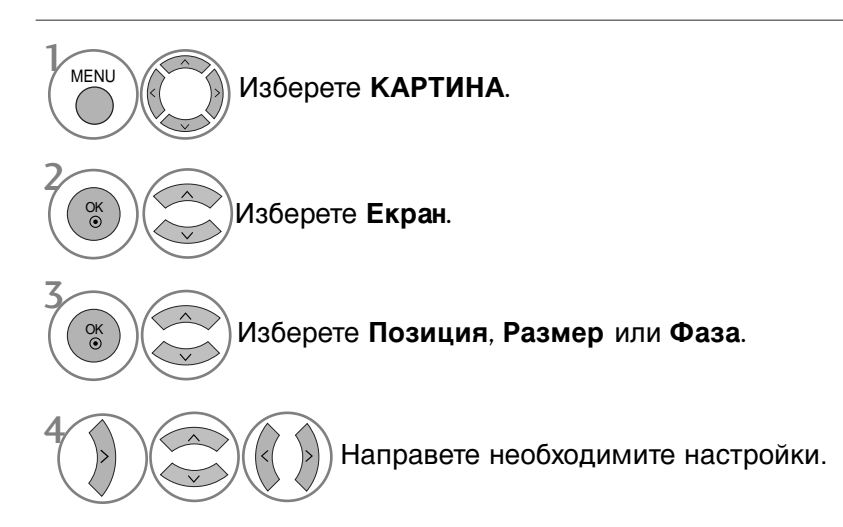

- Натиснете бутона MENU (МЕНЮ), за да се върнете нормалното гледане на телевизия.
- Натиснете бутона **RETURN** (ВРЪЩАНЕ), за да се върнете към предишния екран на менюто.

# ГЛЕДАНЕ НА ТЕЛЕВИЗИЯ / УПРАВЛЕНИЕ НА ПРОГРАМИТЕ

### REMOTE CONTROL KEY FUNCTIONS

(само 42/50РQ10\*\*, 42/50РQ11\*\*, 42/50РQ20\*\*, 42/50РQ30\*\*)

Когато използвате дистанционното управление, насочвайте го към сензора на телевизора.

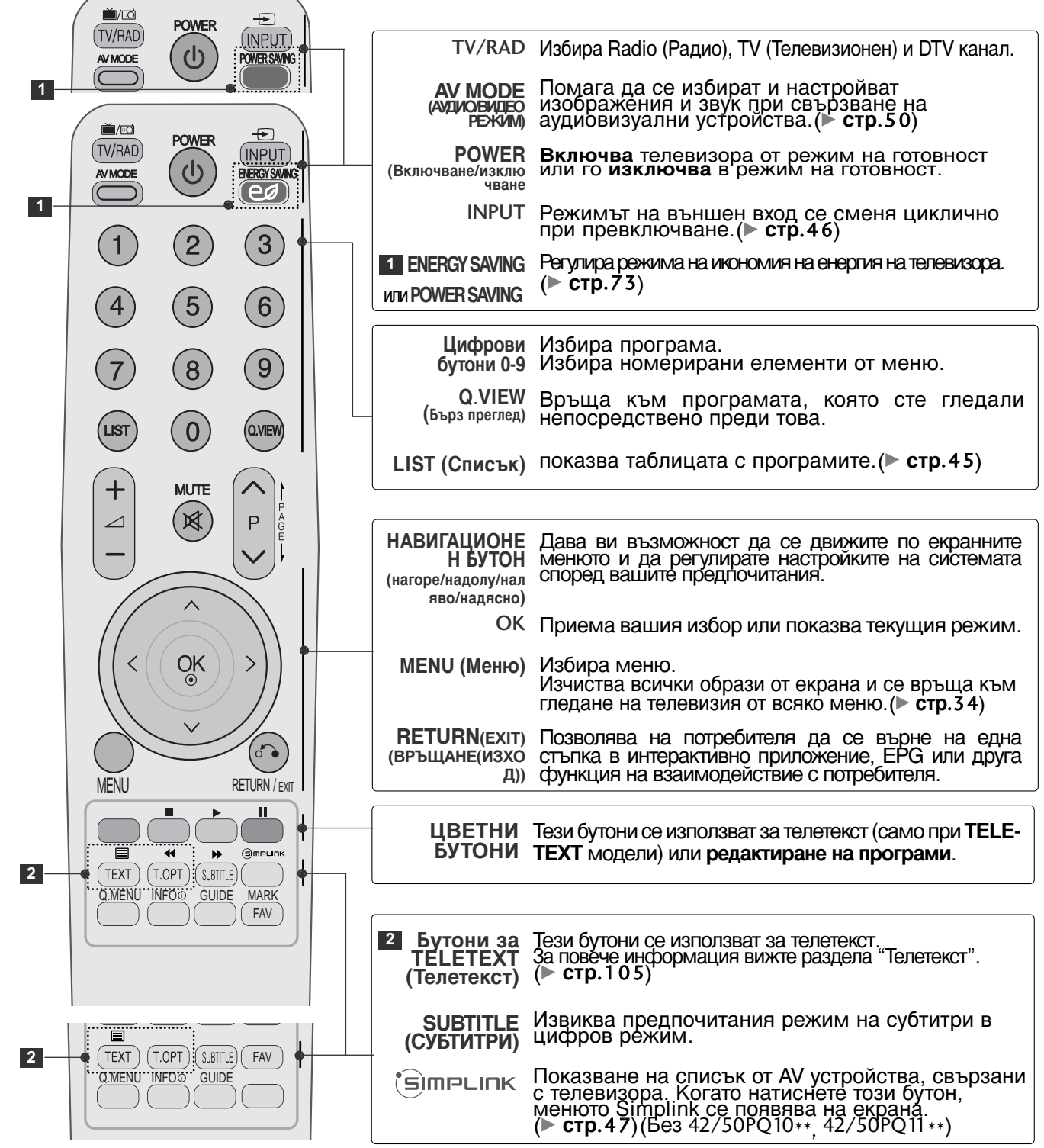

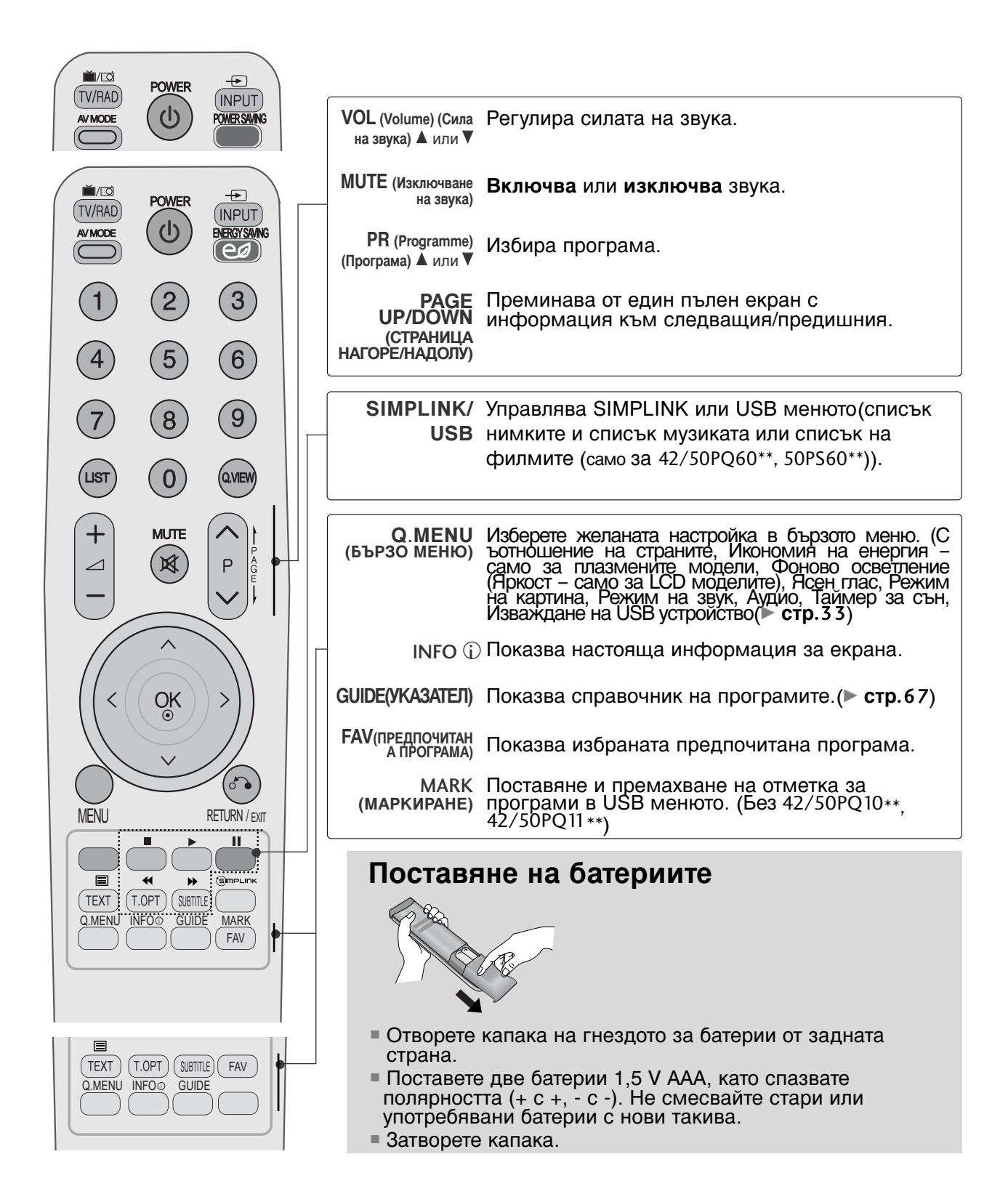

### ГЛЕДАНЕ НА ТЕЛЕВИЗИЯ / УПРАВЛЕНИЕ НА ПРОГРАМИТЕ

(Без 42/50PQ10\*\*, 42/50PQ11\*\*, 42/50PQ20\*\*, 42/50PQ30\*\*)

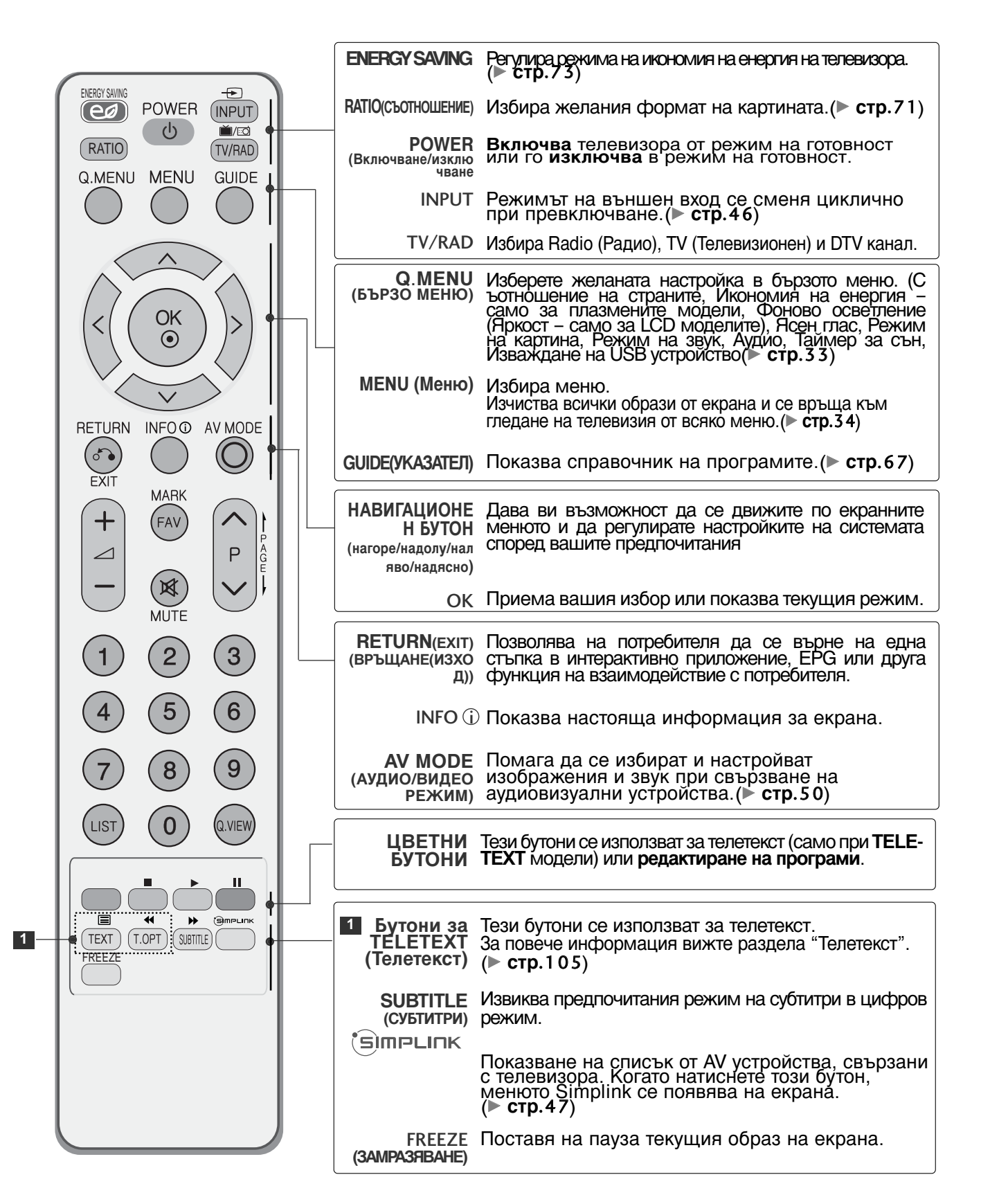

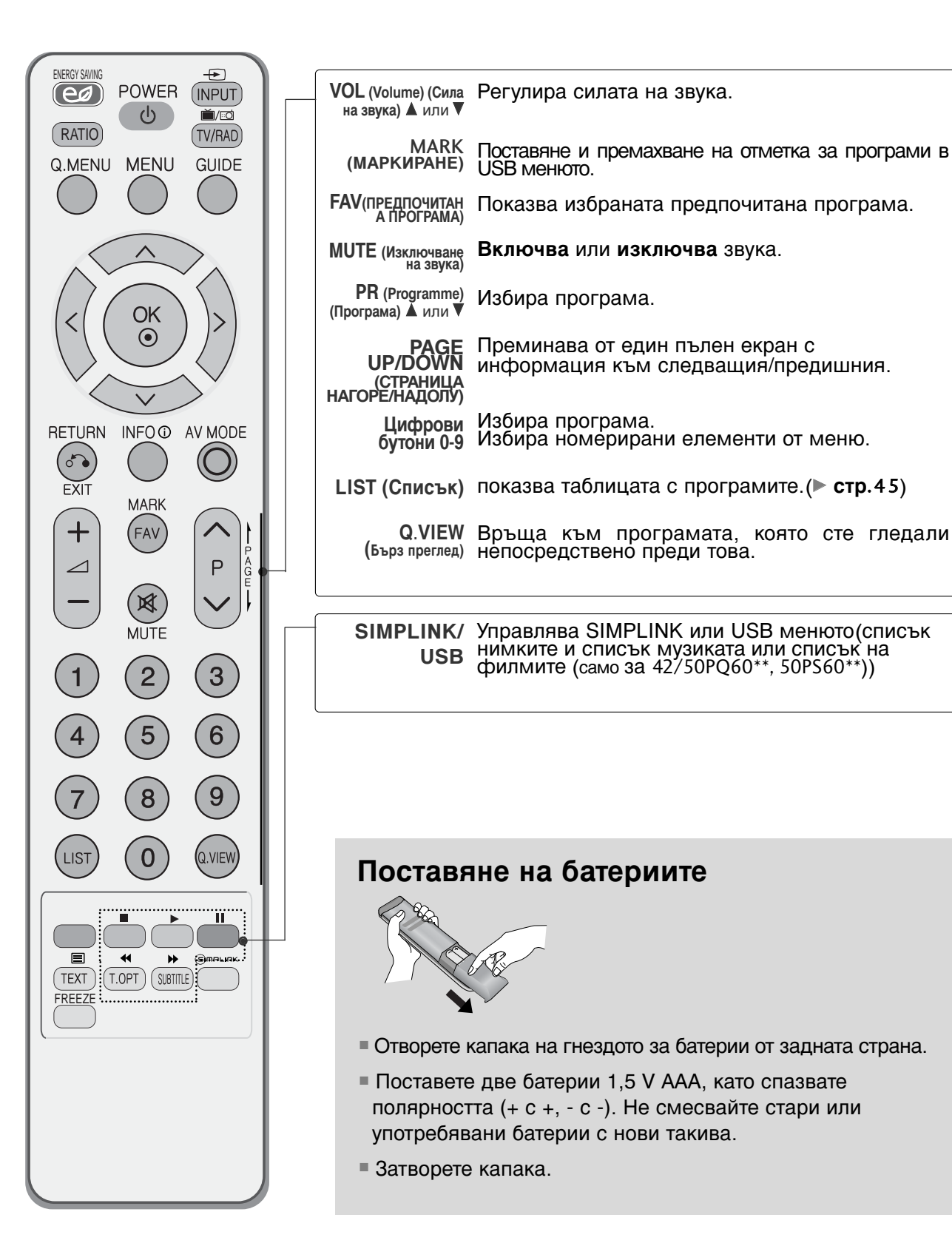

### ВКЛЮЧВАНЕ НА ТЕЛЕВИЗОРА

Когато телевизорът ви е включен, можете да се възползвате от функциите му.

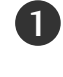

2

1

Първо свържете правилно захранващия кабел и проверете мрежовото захранване ( ს/) на телевизора.

#### Задаване На ИД : Изкл.

От режим на готовност, за да включите телевизора, натиснете бутон INPUT (ВХОД) или Р ▲ ▼ на телевизора или натиснете бутон POWER (ЗАХРАНВАНЕ) на дистанционното управление и телевизорът ще се включи.

#### Задаване На ИД : Вкл.

От режим на готовност, за да включите телевизора натиснете бутон INPUT или Р ▲ ▼ на телевизора, или натиснете бутон POWER(ЕЛЕКТРОЗАХРАНВАНЕ), INPUT(ВХОД), Р ∧ ∨ или цифрови бутони(0~9) а дистанционното, и телевизорът ще се включи.

### Инициализиране не настройката

Ако след включване на телевизора на екрана се покаже екранното меню, можете да настроите Language (Език), Mode Setting (Настройка на режима), Country (Страна), Auto tuning (Авт. настройка).

#### БЕЛЕЖКА:

- a. Ако затворите, без да завършите началната настройка, менюто Initial Setting (Първоначална настройка) може да се покаже отново.
- b. Натиснете бутона RETURN, за да смените текущото екранно меню на предишно екранно меню.
- с. За страните без потвърдени стандарти за DTV излъчване, някои DTV функции може и да не
- с. За страните без потвърдени стандарти за DTV излъчване, никои DTV функции може и да не работят, което зависи от начина на DTV излъчване.
  d Режим "Използване у доа" е оптималната настройка за домашна обстановка и това е режимът по подразбиране за телевизора.
  е. Режим "Демонстрация в магазина" е оптималната настройка за използване в магазин. Ако даден потребител промени данните за качеството на образа, след известен период от време, Режим "Демонстрация в магазина" връща качеството на образа, след известен период от време, Режим (Демонстрация в магазина" връща качеството на образа на изделието към настройката, зададена от нас.
  f. Режим (Използване у доа, Демонстрация в магазина) сможе да бъде променян чрез Настройка на режим в меню ОПЦИИ.

### Избор на програма

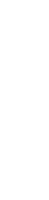

Натиснете Р ^ / или цифровите бутони, за да изберете номера на програмата.

### Регулиране силата на звука

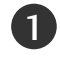

Натискайте бутона 🖊 + / - (Сила на звука), за да регулирате силата на звука.

Ако желаете да изключите звука, натиснете бутона Изк. звук.

Можете да отмените функцията, като натиснете бутон Изкл. звук, 🖉 + или -, АВ режим.

# БЪРЗО МЕНЮ

OSD (Екранният дисплей) на вашия телевизор може да се различава от показаното в това ръководство.

Q.Menu (Бързо меню) е меню на функции, които често се използват от потребителите.

• Съотношение на страните: Избира желания формат на картината.

За настройка на увеличаването изберете 14:9, Увеличаване и Увеличаване на картината при режим кино, Широк екран в менюто за съотношение на страните. След като завършите избора на степен на увеличение, дисплеят се връща към бързото меню.

- Режим картина : Избира желания режим на картината.
- Режим звук : IТази функция автоматично задава онази комбинация на звука, която изглежда най-добра за наблюдаваното изображение. Избира желания режим на звука.

- Аудио : Избира звуковия изход.
- Таймер за сън : Настройва таймера за "сън".
- Изваждане на USB устройство : Изберете тази опция, за да извадите USB устройството. (Без 42/50PQ10\*\*, 42/50PQ11\*\*)

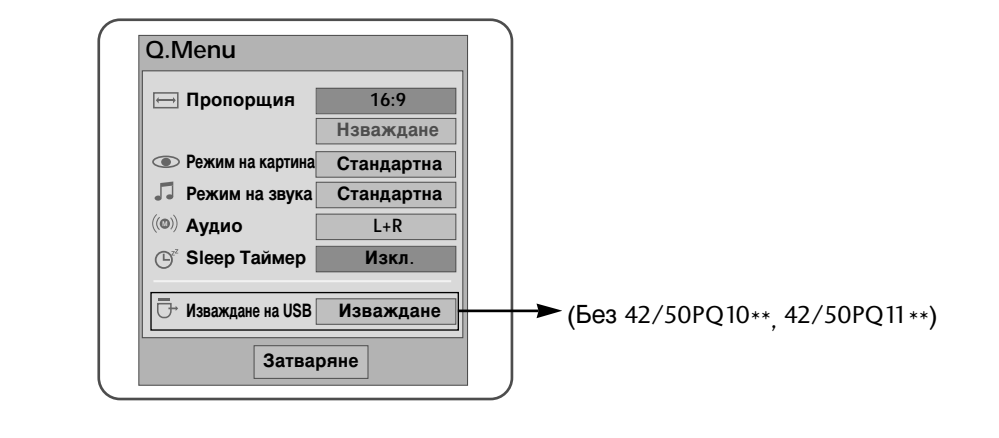

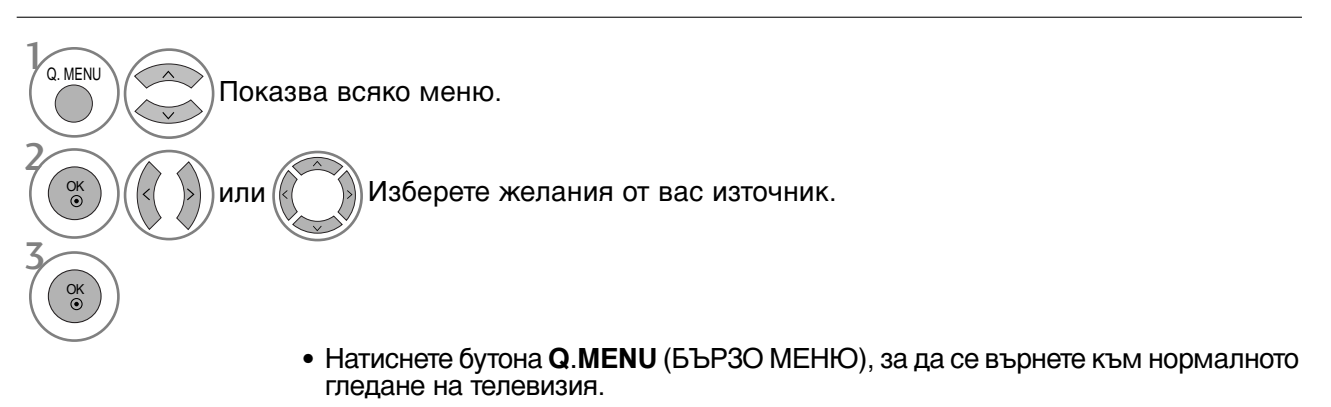

• Натиснете бутона **RETURN** (ВРЪЩАНЕ), за да се върнете към предишния екран на менюто.

### ГЛЕДАНЕ НА ТЕЛЕВИЗИЯ / УПРАВЛЕНИЕ НА ПРОГРАМИТЕ

### Избор и регулиране на екранни менюта

OSD (Екранният дисплей) на вашия телевизор може да се различава от показаното в това ръководство.

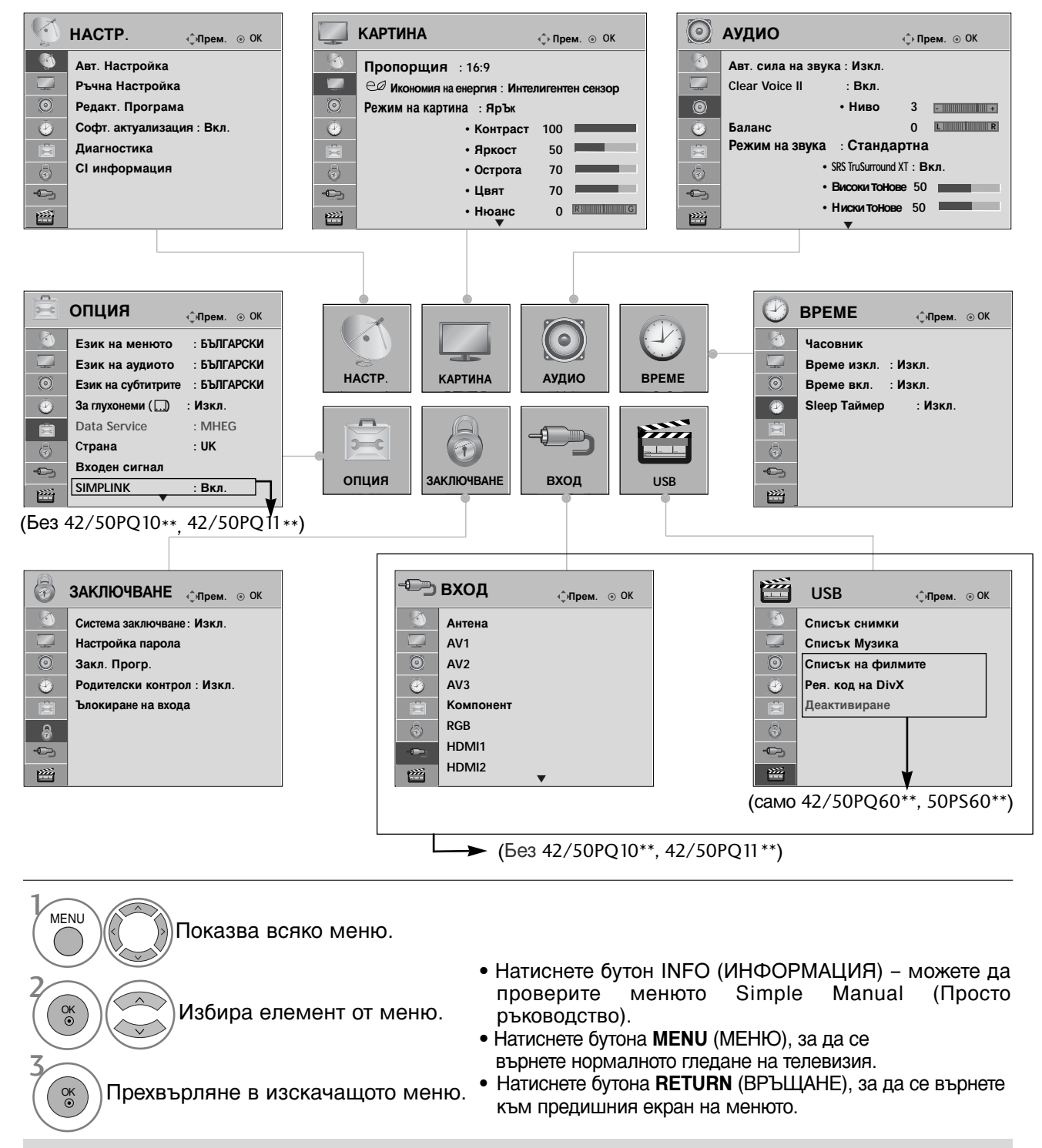

#### • БЕЛЕЖКА

► Не е възможно да използвате CI Information (Общ интерфейс) в Аналогова телевизия.
#### Автоматична настройка на програмите

Използвайте го за автоматично намиране и запаметяване на програмите.

Когато започнете автоматично програмиране, цялата запаметена информация за станции ще бъде изтрита.

Максималният брой програми, които могат да бъдат запаметени, е 500, но той може леко да варира в зависимост от излъчваните сигнали.

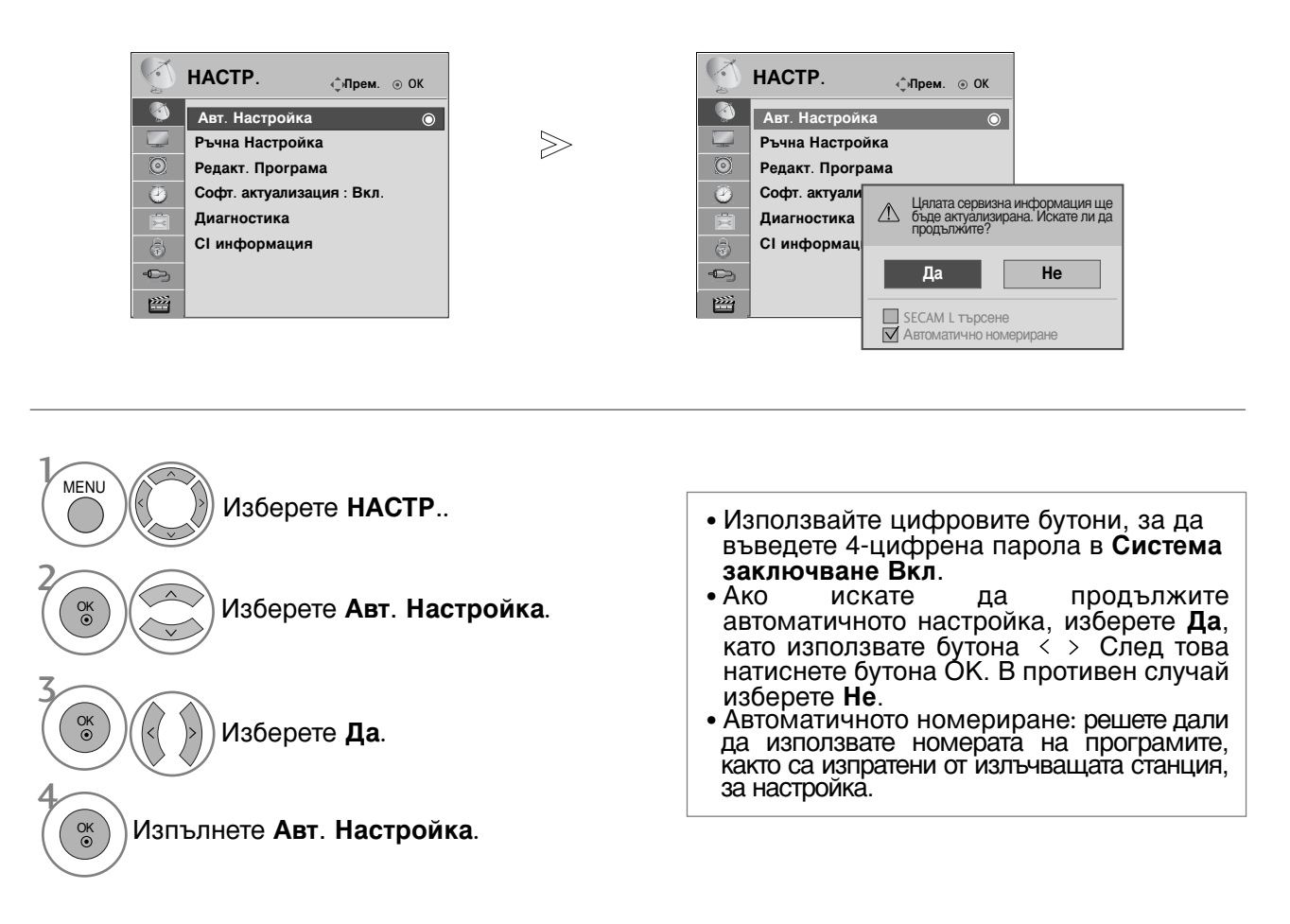

- Натиснете бутона **Q.MENU** (БЪРЗО МЕНЮ), за да се върнете към нормалното гледане на телевизия.
- Натиснете бутона **RETURN** (ВРЪЩАНЕ), за да се върнете към предишния екран на менюто.

# Ръчна настройка на програмите (в цифров режим)

Ръчната настройка ви дава възможност ръчно да добавите програма към своя списък от програми.

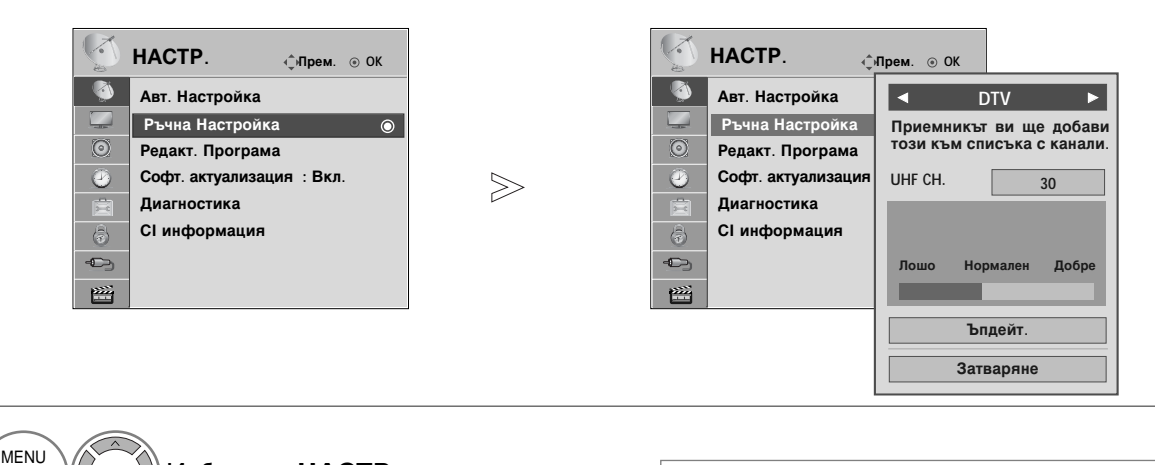

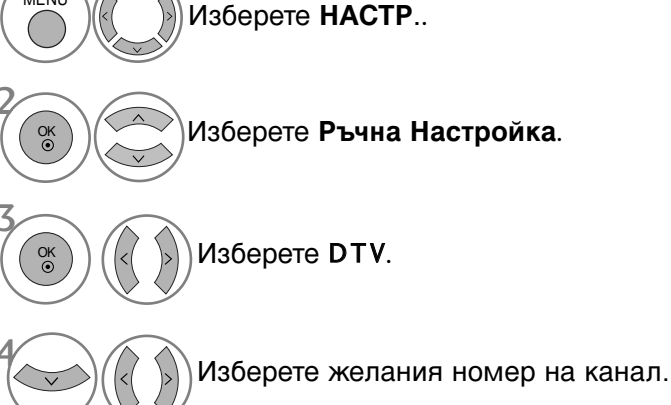

• Използвайте цифровите бутони, за да въведете 4-цифрена парола в Система заключване Вкл.

- Натиснете бутона MENU (МЕНЮ), за да се върнете нормалното гледане на телевизия.
- Натиснете бутона RETURN (ВРЪЩАНЕ), за да се върнете към предишния екран на менюто.

# Ръчна настройка на програмите (в аналогов режим)

Ръчната настройка ви дава възможност ръчно да настроите и подредите програмите в желаната от вас последователност.

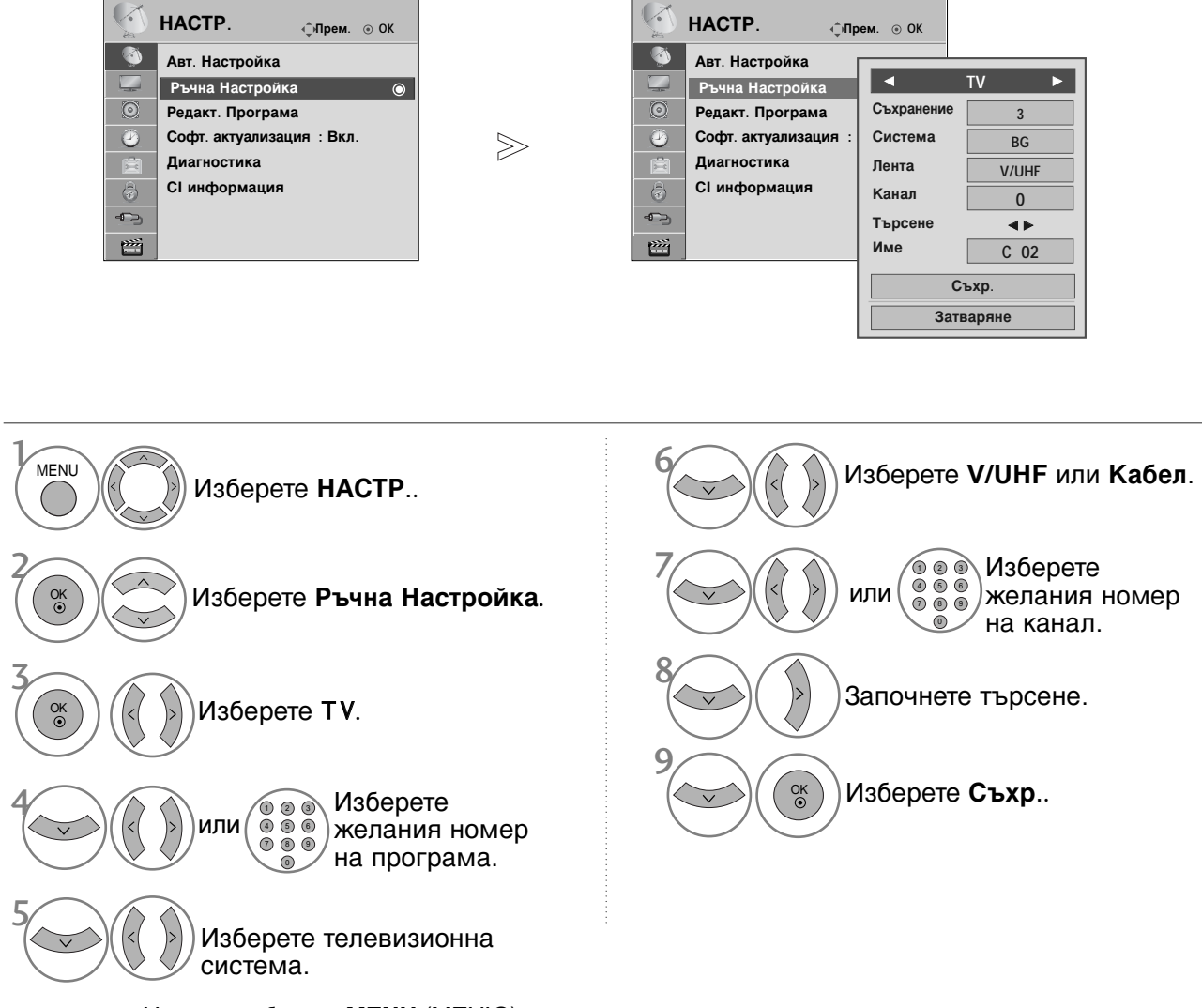

- Натиснете бутона MENU (МЕНЮ), за да се върнете нормалното гледане на телевизия.
- Натиснете бутона **RETURN** (ВРЪЩАНЕ), за да се върнете към предишния екран на менюто.
- Използвайте цифровите бутони, за да въведете 4-цифрена парола в Система заключване Вкл.
- L : SECAM L/L' (Франция)
   BG : PAL B/G, SECAM B/G (Европа/Източна Европа/Asia/New Zealand/M.East/Africa/Australia)
   I : PAL I/II (Великобритания/Ирландия/Hong Kong/South Africa)
   DK : PAL D/K, SECAM D/K (Източна Европа/China/Africa/CIS)
- За да запаметите друга програма, повторете стъпки 4-9.

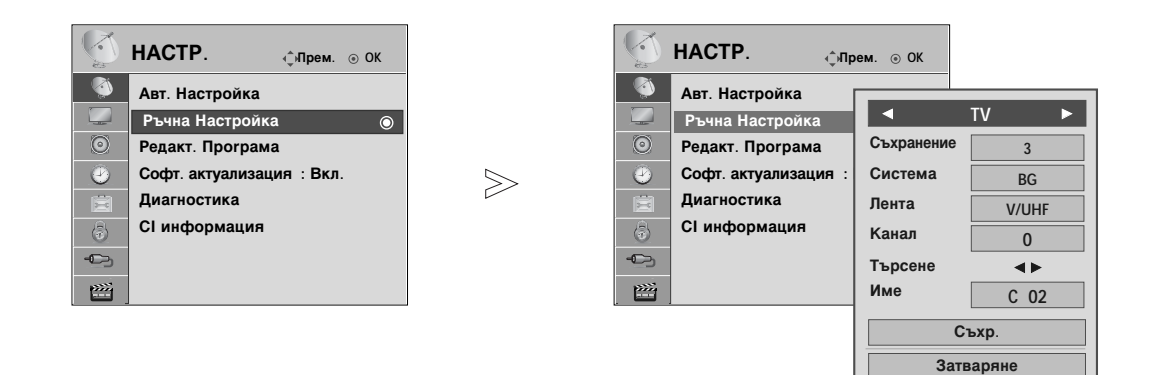

#### ■Задаване на име на канал

Също така за всеки номер на програма можете да зададете име на канал от пет символа.

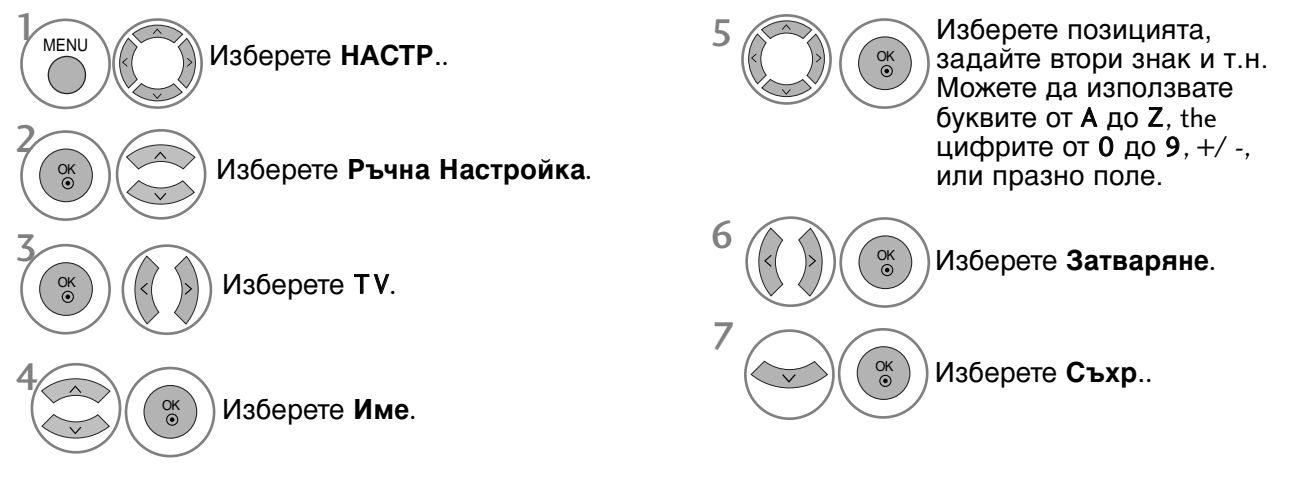

- Натиснете бутона MENU (МЕНЮ), за да се върнете нормалното гледане на телевизия.
- Натиснете бутона RETURN (ВРЪЩАНЕ), за да се върнете към предишния екран на менюто.

#### Промяна на програма

Когато даден номер на програма се пропуска, това означава, че при нормален режим на гледане на телевизия няма да можете да го избирате с бутона Р  $\land$   $\lor$  при гледане на телевизия.

Ако искате да изберете пропусната програма, въведете директно номера на програмата с цифровите бутони или я изберете от менюто за редактиране на програма.

Тази функция ви дава възможност да пропуснете запаметените програми.

Само в някои страни е възможно преместването на номер на програма с ЖЪЈІТИЯ бутон.

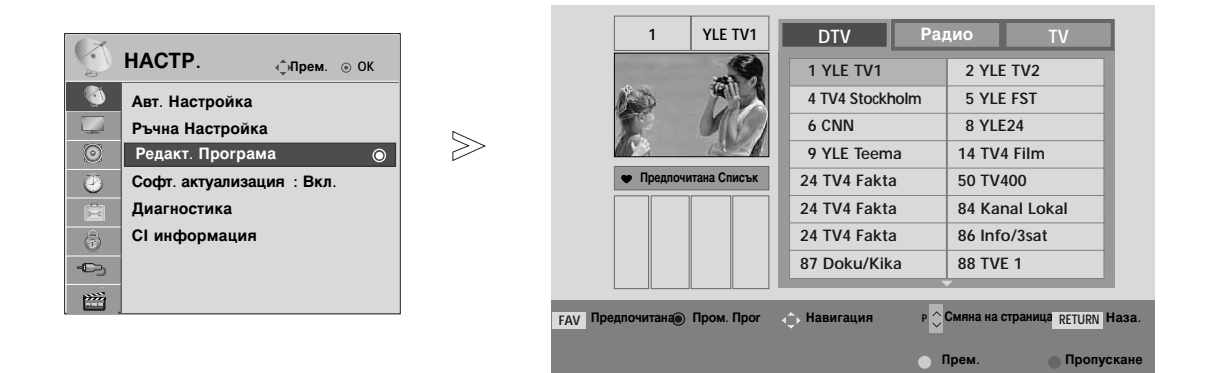

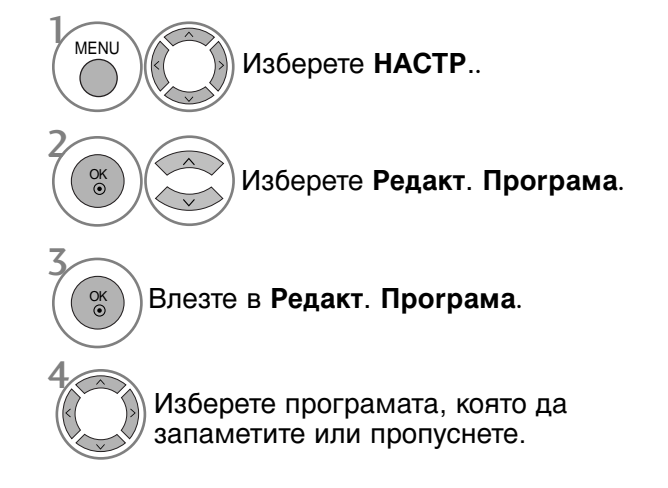

• Използвайте цифровите бутони, за да въведете 4-цифрена парола в Система заключване Вкл.

- Натиснете бутона MENU (МЕНЮ), за да се върнете нормалното гледане на телевизия.
- Натиснете бутона RETURN (ВРЪЩАНЕ), за да се върнете към предишния екран на менюто.

## В DTV/РАДИО РЕЖИМ

#### Пропускане на номер на програма

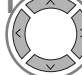

Изберете номера на програмата, която да пропуснете.

синьо Програмата, която ще бъде пропусната, се променя в синьо.

Синьо Освободете пропуснатата програма.

- Когато даден номер се пропуска, това означава, че при нормален режим на гледане на телевизия няма да можете да го избирате с бутон Р  $\land$   $\checkmark$ .
- Ако искате да изберете пропусната програма, въведете директно номера на програмата с цифровите бутони или я изберете от менюто за редактиране на програма или електронния указател на програмите (EPG).

#### ■Избор на предпочитана програма.

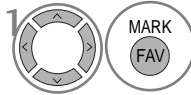

Изберете номера на любимата си програма.

 Веднага ще включи избраната програма в списъка с любими програми. Тази функция ви дава възможност да изтриете или пропуснете запаметените програми.

Освен това можете да преместите някои канали и да използвате други номера на програми.

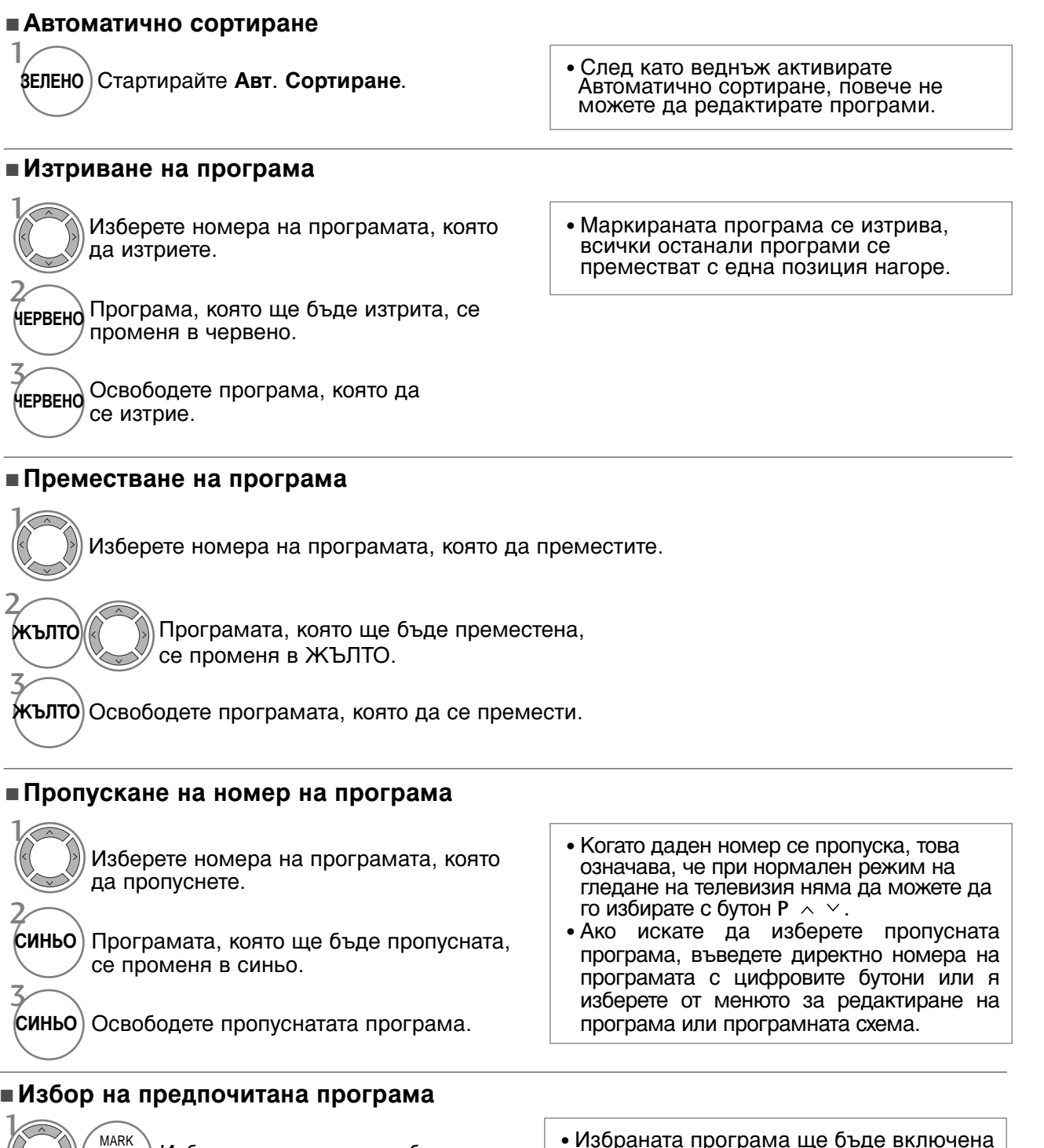

Изберете номера на любимата си програма.

FAV

• Избраната програма ще бъде включена в списъка с любими програми.

### АКТУАЛИЗАЦИЯ НА СОФТУЕРА

Софтуерна актуализация означава, че софтуерът ще бъде изтеглен през цифрова сухоземна излъчваща система.

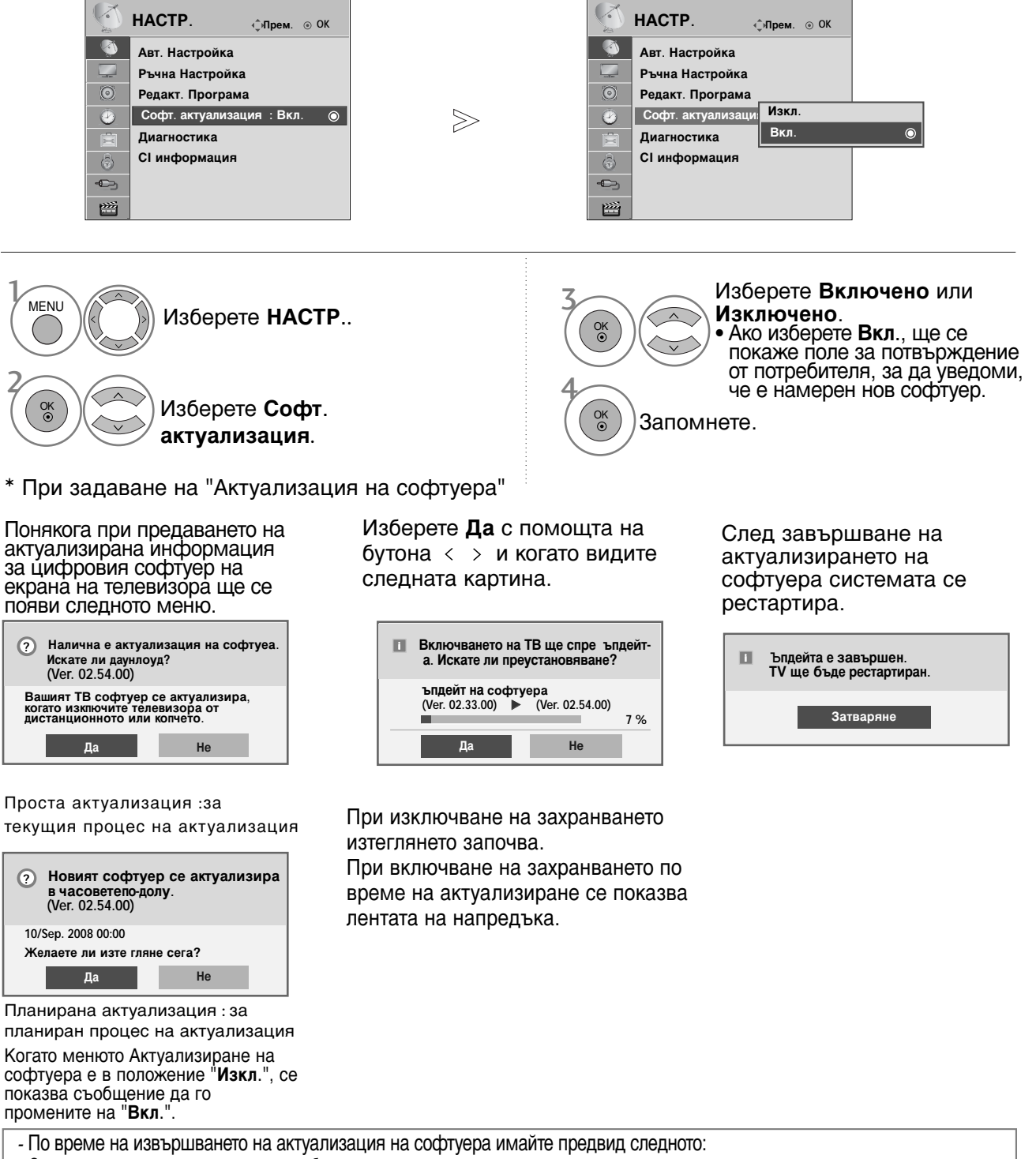

- Захранването на телевизора не трябва да се прекъсва.
- Телевизорът не трябва да се изключва.
- Връзката към антената не трябва да се прекъсва.
- След актуализация на софтуера можете да проверите актуализираната версия на софтуера в менюто Диагностика.
  За изтеглянето на софтуера може да е необходим един час, така че непременно през това
  - време захранването трябва да е включено.

42

### **ДИАГНОСТИКА**

OK •

> OK ③

Тази функция ви позволява да видите производителя, модела/типа, серийния номер и версията на софтуера.

Показва информацията и силата на сигнала на включения \*MUX. Показва силата на сигнала и името на услугата на избрания MUX. (\*MUX (МУЛТИПЛЕКС): Указател с канали от по-високо ниво в цифровото излъчване (един MUX (МУЛТИПЛЕКС) съдържа много канали.))

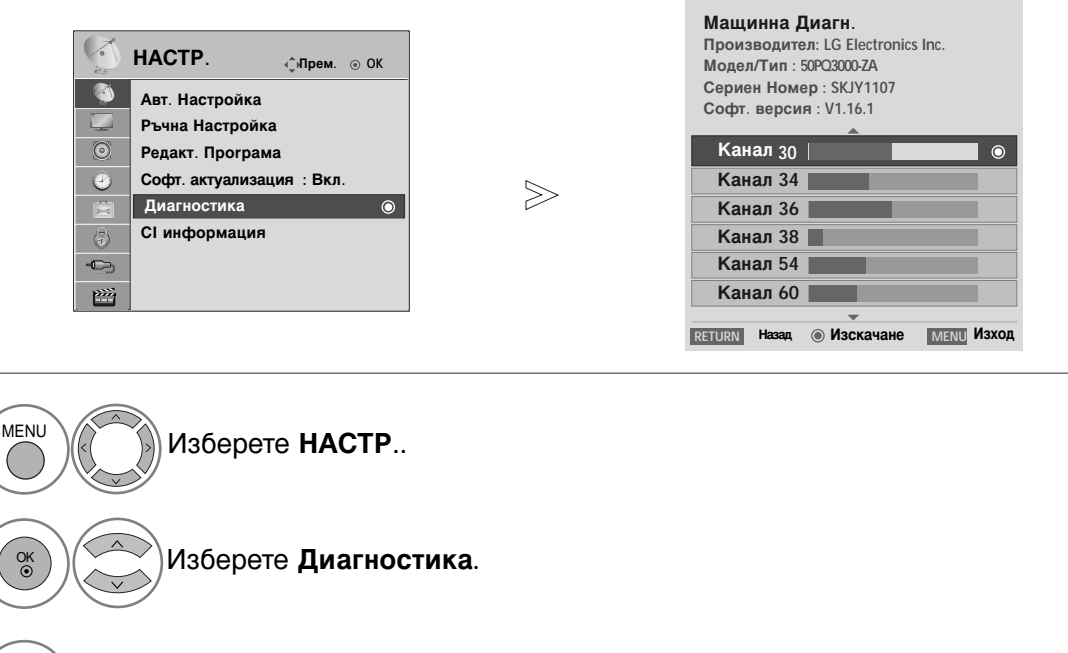

Покажете Производител, Модел/тип, Сериен номер и Версия на софтуера.

Покажете информацията за канала.

• Натиснете бутона MENU (МЕНЮ), за да се върнете нормалното гледане на телевизия.

• Натиснете бутона **RETURN** (ВРЪЩАНЕ), за да се върнете към предишния екран на менюто.

### ИНФОРМАЦИЯ ЗА СІ [ОБЩ ИНТЕРФЕЙС]

Тази функция ви позволява да гледате някои кодирани услуги (платени услуги). Ако извадите CI модула, няма да можете да гледате платените услуги. Когато модулът се постави в слота за CI, можете да влезете в менюто на модула. За да закупите модул и смарт карта, обърнете се към своя доставчик. Не поставяйте или изваждайте често САМ модула от апарата. Това може да предизвика неизправност. Когато апаратът се включи след поставяне на CI модула, често не се чува звук.

Може да се появи неестествена картина, в зависимост от CI модула и смарт картата.

Функцията CI (Общ интерфейс) може да не е приложима в зависимост от условията на излъчване в страната.

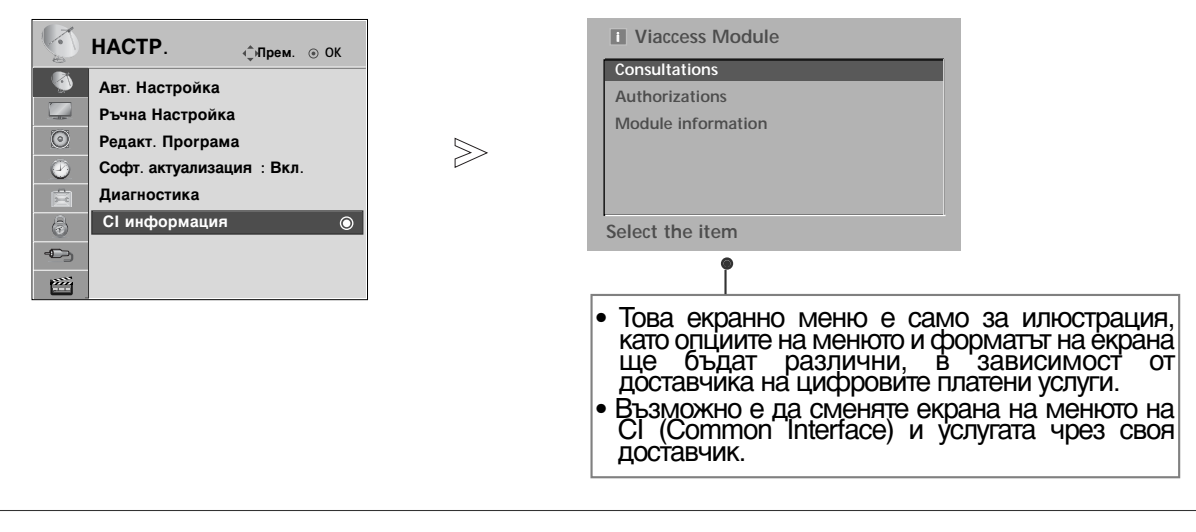

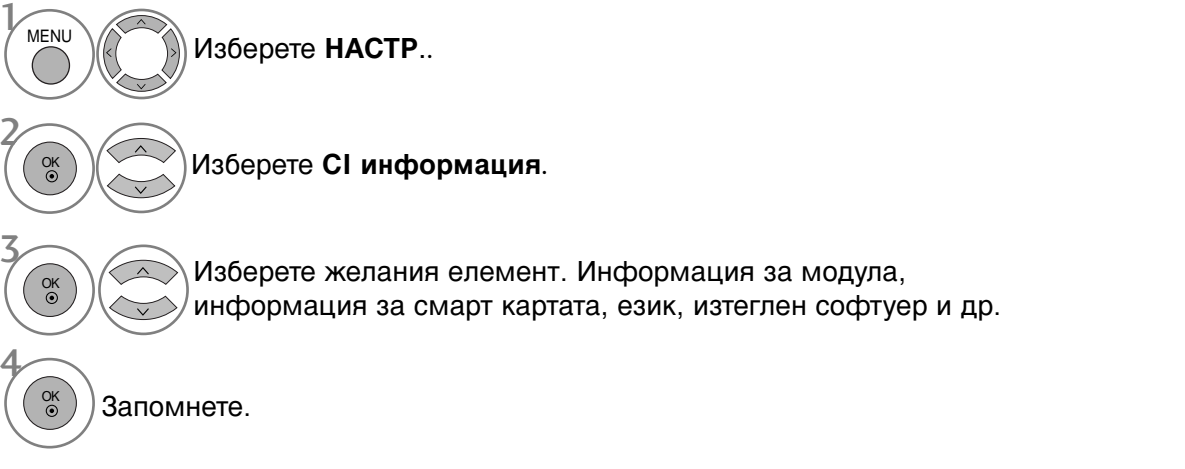

- Натиснете бутона MENU (МЕНЮ), за да се върнете нормалното гледане на телевизия.
- Натиснете бутона **RETURN** (ВРЪЩАНЕ), за да се върнете към предишния екран на менюто.

### Програмна схема

Можете да проверите запаметените програми, като извикате програмната схема.

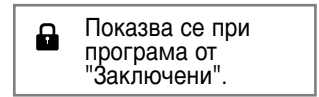

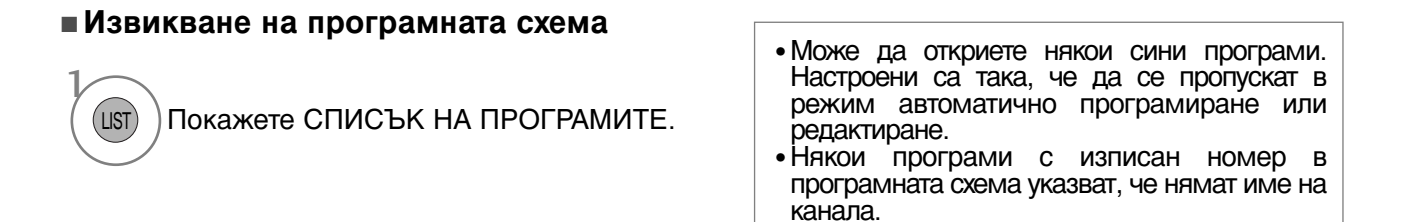

#### •Избор на програма в програмната схема

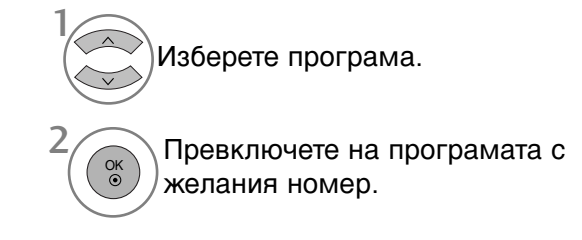

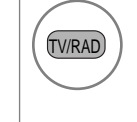

Режимът ще се смени от програмата, която гледате в момента от телевизор на DTV и на Радио.

#### Преглеждане на програмната схема

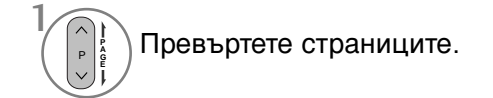

MARK

(FAV)

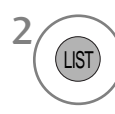

Върнете се към телевизионен режим.

#### Показване на таблицата на предпочитаните програми

Показва списъка на предпочитаните програми.

### СПИСЪК НА ВХОДОВЕТЕ

HDMI и AV1, 2 (SCART) се разпознават по извода за откриване, затова се разрешават само когато има напрежение, подадено от външно устройство.

Чрез използване на бутона **ТВ/Радио** можете да се прехвърляте външен вход на RF вход и на последната гледана програма в режим DTV/Радио/ТВ.

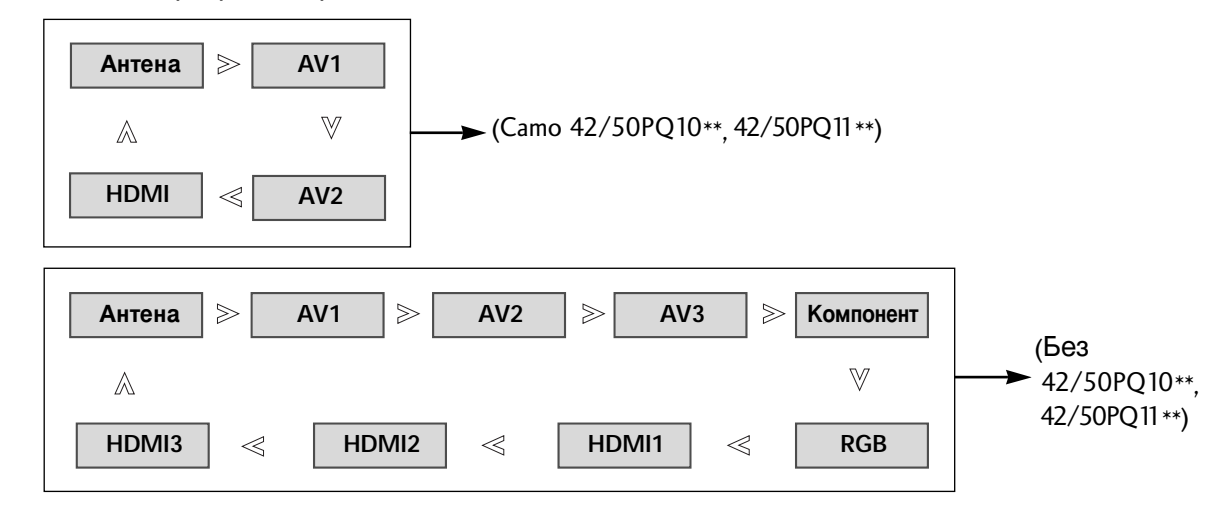

#### ( Без 42/50PQ10\*\*, 42/50PQ11\*\*)

- Освен това можете да настроите менюто ВХОД.

| Ð       | вход      | фПрем. | ⊛ OK    |
|---------|-----------|--------|---------|
|         | Антена    |        | $\odot$ |
|         | AV1       |        |         |
| $\odot$ | AV2       |        |         |
| 2       | AV3       |        |         |
| Ē       | Компонент |        |         |
| \$      | RGB       |        |         |
|         | HDMI1     |        |         |
| 1000    | HDMI2     | _      |         |

Антена: Изберете го, ако гледате DTV/TV.
AV1, AV2, AV3 : Изберете го, ако гледате VCR или външно оборудване.
Компонентен: Изберете го, ако използвате DVD плейър или цифров телевизионен приемник в зависимост от конектора.
RGB: Изберете го, ако използвате компютър в зависимост от конектора.
HDMI1, HDMI2, HDMI 3 : Изберете го, ако използвате DVD плейър, компютър или цифров телевизионен приемник в зависимост от конектора.

# **SIMPLINK** (Bes 42/50PQ10\*\*, 42/50PQ11\*\*)

Работи само на устройство с лого SIMPLINK. Проверете за наличието на лого SIMPLINK.

Изделието може да не работи правилно, когато се използва с други изделия с HDMI-CEC функция.

Това ви позволява да управлявате и пускате други AV устройства, свързани с телевизора, посредством HDMI кабел без допълнителни кабели и настройки.

Ако не искате да е включено менюто SIMPLINK, изберете Изкл.. Функцията SIMPLINK не се поддържа за входа HDMI IN 3.

![](_page_48_Picture_5.jpeg)

- Натиснете бутона MENU (МЕНЮ), за да се върнете нормалното гледане на телевизия.
- Натиснете бутона RETURN (ВРЪЩАНЕ), за да се върнете към предишния екран на менюто.

#### Функции на SIMPLINK

#### възпроизвеждане на диск

Управлявайте свързаните AV устройства чрез натискане на бутоните  $\land \lor \lt >$ , OK,  $\blacktriangleright$ ,  $\blacksquare$ , II,  $\blacktriangleleft \triangleleft u$ .

#### Пряко възпроизвеждане

След свързването на AV устройствата към телевизора, можете директно да управлявате тези устройства и да пускате медийни носители без допълнителни настройки.

#### Избор на АV устройство

Позволява ви да изберете едно от AV устройствата, свързани към телевизора, и да го пускате.

#### Изключване на всички устройства

Когато изключите телевизора, се изключват всички свързани устройства.

#### Изключване на аудио изхода

Предлага лесен начин да изключвате аудио изхода.

#### Синхронизирано включване

Когато устройството с функция Simplink, свързана по HDMI извод, започне възпроизвеждане, телевизорът ще се включи автоматично.

\*Устройство, което е свързано към телевизора през HDMI кабел, но не поддържа Simplink, не предлага тази функция.

**БЕЛЕЖКА**: Забележка: За работа със SIMPLINK трябва да се използва HDMI кабел над версия 1.3 с функция \*CEC. (\*CEC: Consumer Electronics Control (Управление на потребителска електроника)).

# Свързване със система за домашно кино с логото SIMPLINK

- Свържете извода HDMI/DVI IN 1или HDMI IN 2 на гърба на телевизора с изхода за HDMI на системата за домашно кино чрез HDMI кабели.
- 2
- Свържете изхода Цифр. аудио на гърба на телевизора с входа Цифр. аудио на системата за домашно кино чрез оптични кабели.
- 3

Изберете Домашно кино в менюто Високогов., като натиснете бутона **SIMPLINK**.

Когато избирате или работите с носител на информация в устройството с функция домашно кино, тонколоната автоматично превключва на слушане през домашно кино.

#### • БЕЛЕЖКА

- Свържете HDMI кабела към HDMI/DVI IN или гнездото (HDMI изход) на гърба на устройството SIMPLINK с гнездото HDMI IN.
- Когато входният източник бъде превключен към друг такъв чрез бутон ВХОД на дистанционното управление или по друг начин, устройството, работещо със SIMPLINK, спира.

#### Меню SIMPLINK

Натиснете бутона < < > а след това бутона OK, за да изберете желания източник на SIMPLINK.

- **TV viewing (Гледане на телевизия)**: Превключване на предишния телевизионен канал, независимо от режима в момента.
- DISC playback (Изпълнение на ДИСК): Избор и изпълнение на свързани дискове. Когато има на разположение повече от един диск, заглавията на дисковете по удобен начин се показват отдолу на екрана.
- VCR playback (Изпълнение на видеорекордер): Изпълнение и управление на свързан видеорекордер.
- HDD Recordings playback (Възпроизвеждане на записи от твърд диск): Възпроизвеждане и управление на записи, съхранявани на твърдия диск.
- Audio Out to Home theatre/Audio Out to TV (Аудио изход към домашно кино/към телевизор): Избор на тонколони на домашното кино или телевизора за изход на аудио.

![](_page_49_Picture_18.jpeg)

SETFAL.

Ľ

DIGITAL AUDIO IN

Домашно кино

 $\subseteq$ 

M/DVI N

HDMI OUTPUT

- Домашно кино: Поддържа се само едно в даден момент
- DVD рекордер: Поддържат се до две едновременно
- Видеокасетофон: Поддържа се само един в даден момент

#### **DATA SERVICE (УСЛУГА ЗА ДАННИ)** (Това меню е активирано само в Ирландия.) Тази функция позволява на потребителите да избират между MHEG(Digital Tele

Тази функция позволява на потребителите да избират между **MHEG**(Digital Teletext) (Цифров телетекст) и , ако едновременно съществуват и двете.

Ако съществува само едното, е активирано или MHEG, или Teletext, независимо от това коя опция сте избрали.

![](_page_50_Picture_3.jpeg)

- Натиснете бутона MENU (МЕНЮ), за да се върнете нормалното гледане на телевизия.
- Натиснете бутона RETURN (ВРЪЩАНЕ), за да се върнете към предишния екран на менюто.

## ЕТИКЕТ НА ВХОДА

Избира етикет за всеки входен източник.

![](_page_50_Picture_8.jpeg)

- Натиснете бутона MENU (МЕНЮ), за да се върнете нормалното гледане на телевизия.
- Натиснете бутона RETURN (ВРЪЩАНЕ), за да се върнете към предишния екран на менюто.

### АУДИО/ВИДЕО РЕЖИМ

При свързване на аудиовизуални устройства към външен вход може да се избират оптимални изображения и звук.

- Изкл. Деактивира AV РЕЖИМ.
- Кино Оптимизира видеото и аудиото за гледане на филми.
- Спорт Оптимизира видеото и аудиото за гледане на спортни прояви
- Игра Оптимизира видеото и аудиото за игри.

![](_page_51_Figure_7.jpeg)

AV MODE Натиснете няколкократно бутона **AV РЕЖИМ**, За да изберете желания източник.

- Ако изберете режим Кино в АV режим, режимът Кино ще се избере за Режим картина и Режим звук, съответно в менютата КАРТИНА и АУДИО.
- Ако в AV режим изберете Изкл., ще се изберат картината и изображението, които зададете първоначално.

## просто ръководство

Можете лесно и ефективно да стигнете до информация за телевизора, като прегледате едно просто ръководство на телевизора.

![](_page_52_Picture_3.jpeg)

![](_page_52_Picture_4.jpeg)

• Натиснете бутона **RETURN** (ВРЪЩАНЕ), за да се върнете нормалното гледане на телевизия.

#### Нулиране (Възстановяване на оригиналните фабрични стойности)

Тази функция инициализира всички настройки.

Но настройките на **Ша Ден** и **Ша Нощ** на **Режим на картина** не могат да се инициализират. Полезно е да се инициализира изделието или когато се местите в друг град или държава. Когато завърши фабр. нулиране, трябва да стартирате отново настройката за инициализиране.

Когато менюто **Система за заключване** е в положение "Вкл.", се показва съобщение за въвеждане на парола.

![](_page_53_Picture_5.jpeg)

![](_page_53_Figure_6.jpeg)

• При Заключване на системата в положение "Вкл.", ако сте забравили вашата парола, въведете от клавиатурата на дистанционното управление "7", "7", "7", "7".

- Натиснете бутона MENU (МЕНЮ), за да се върнете нормалното гледане на телевизия.
- Натиснете бутона RETURN (ВРЪЩАНЕ), за да се върнете към предишния екран на менюто.

▶ Функцията USB не може да се използва в моделите 42/50PQ10\*\*, 42/50PQ11\*\* models.

#### При свързване на USB устройството

Когато свързвате USB устройство, това изскачащо меню се показва автоматично. Ако изскачащо меню не се покаже, можете да изберете списък Музика, Снимки или Филми (само за 42/50PQ60\*\*, 50PS60\*\*) в менюто USB.

"ИЗСКАЧАЩОТО МЕНЮ" няма да се покаже, докато е активирано ЕМ, включващо Меню, ЕРС или Списък планирани.

Не можете да добавяте нова папка или да изтривате съществуваща в USB устройството за съхранение.

![](_page_54_Figure_6.jpeg)

- ► Ако в режим на готовност се свърже USB, определен твърд диск ще се зареди при включване на телевизора.
- ▶ Препоръчителният капацитет е 1 ТВ или по-малко за външен USB твърд диск и 32 GB или по-малко за USB памет.
- Всяко устройство, чийто капацитет е по-голям от препоръчителния, може да не работи, както трябва.
- Ако не работи външен USB твърд диск с функция за икономия на енергия, изключете твърдия диск и го включете отново, за да започне да работи, както трябва.

#### • БЕЛЕЖКА

- Показаното може да се различава от вашия телевизор.
- За да не изгубите USB устройството с памет, използвайте USB конектора (продава се отделно), за да закрепите USB устройството с памет към държача за USB конектора на телевизора.

![](_page_55_Picture_4.jpeg)

# списъ на сним и

екранен дисплей може да е различен за вашия телевизор. Изображенията са пример за подпомагане работата на телевизора.

Поддържан файл PHOTO(\*.JPEG)

База 15360 × 8640

Прогресивен формат : 1024 × 768

- Можете да възпроизвеждате само JPEG файлове.
- В JPEG (само SOF0, SOF1) се поддържа само базово сканиране.
- Неподдържаните файлови формати се показват като растерна графика.

#### омпоненти на екрана

![](_page_55_Figure_14.jpeg)

#### Избор на снимки и изскачащо меню

| Списък          | Стр. 2/. | 3 🖾 Немаркиран      |        |         | USB устройстви<br>Свободно място 150М |
|-----------------|----------|---------------------|--------|---------|---------------------------------------|
| 🦏 🛙 நா1         | 12       | Пап. горе           |        | KR103   |                                       |
|                 |          | KR101               |        | KR104   |                                       |
|                 |          | KR102               |        | KR105   |                                       |
| Sarah I         |          | JMJ001              |        | JMJ005  |                                       |
| 10//27/0 105//0 |          | JMJ002              |        | JMJ006  |                                       |
| 1300×708, 125KB | -        | JMJ003              | п      | JMJ007  |                                       |
| Пап. горе       |          | JMJ004              | , IR   | JMJ008  |                                       |
| ⊹Навигация ⊚Оп  | ция      | р 🗘 Смяна на страни | ца мая | к Марк. | RETURN Max                            |

![](_page_56_Figure_2.jpeg)

- Преглед : Показва избрания елемент.
- Марк. всички (Маркиране на всички) : Маркиране на всички снимки на екрана.
- Демарк. вс(Отмяна маркирането на всички) : Отменя избора на всички маркирани снимки.
- Изтриване : Изтрива избраната снимка.
- Затваряне : Затваряне на изскачащото меню.

![](_page_56_Figure_8.jpeg)

- За обхождане на страницата със снимки използвайте бутона Р <br/>  $\, \wedge \, \lor \,$
- Използвайте бутона Марк, за да маркирате или отмените маркирането на снимка. огато са маркирани една или повече снимки можете да разглеждате отделни снимки или слайдшоу от маркираните снимки. Ако няма маркирани снимки, можете да разглеждате всички снимки поотделно или всички снимки в папката в слайдшоу.

• Натиснете бутона **RETURN** (ВРЪЩАНЕ), за да се върнете нормалното гледане на телевизия.

#### Настройка на менюто в цял екран

Можете да променяте настройките за показване на цял екран на снимките, записани на едно USB устройство

 $\gg$ 

На разположение са подробни операции на екрана за преглед на снимки на цял екран.

![](_page_57_Picture_4.jpeg)

Списък Стр. 2/3 ⊠ Немаркира 13 KR103 Път1 Пап. горе **D**a KR101 1366x768, 125KB KR102 Πn JMJ00 Марк, всички JMJ002 Изтриване IM 1003 Затваряне Пап. горе JMJ004 р 🗘 См ARK Man urn Изхо ua M

 $\mathbb{V}$ 

![](_page_57_Picture_6.jpeg)

Екранното съотношение на една снимка може да променя размера на показваната на екрана снимка в цял размер. Натиснете бутона **ВРЪЩАНЕ**, за да се върнете към предишния екран на менюто.

![](_page_57_Figure_8.jpeg)

![](_page_58_Picture_0.jpeg)

### Узберете Слайдшоу, Фонова музика, 💟 Завърти, Изтрий, Опции или Затвори.

- Използвайте бутона < > за да изберете предишна или следваща снимка.
- Използвайте бутона < > за да изберете и управлявате менюто на цял екран.
- Поредица слайдове : огато няма избрана снимка се показват всички снимки в текущата папка по време на слайдшоуто. Избраните снимки се показват по време на слайдшоуто. Задаване на интервал от време за слайдшоуто в опция. ▶ BGM : Слушане на музика по време на преглед на снимките в пълен размер. Задаване на BGM устройство и албум в опция. Image: Image: Image Завърта снимката на 90°, 180°, 270°, 360° по посока на часовниковата стрелка. • Изтриване : Изтрива снимки. • опция : Задаване на стойности за скорост на смяна на • (iii) слайдовете и папка Music (музика). ■Използвайте бутона < > ∧ ∨ и бутона ОК за bзадаване на стойностите. След това отидете до ок и натиснете ОК за запаметяване на настройките. Не можете да променяте папка Music (музика) докато се възпроизвежда BGM. Скриване : Скриване на менюто на цял екран.
  - За да видите отново менюто на цял екран натиснете бутона ОК за показване.

![](_page_58_Picture_6.jpeg)

А СЕ ИЗПОЛЗВА USB УСТРОЙСТВОТО

• Натиснете бутона **RETURN** (ВРЪЩАНЕ), за да се върнете към предишния екран на менюто.

### СПИСЪ НА МУЗИ АЛНИ ФАЙЛОВЕ

Закупените музикални файлове (\*.МРЗ) може да съдържат ограничения от авторски права. Възпроизвеждането на тези файлове може да не се поддържа от този модел. С този модул може да се възпроизвежда музикален файл на вашето USB устройство.

On Screen Display (екранен дисплей) може да е различен за вашия телевизор. Изображенията са пример за подпомагане работата на телевизора.

Музикален файл (\*.МРЗ) Скорост на предаване 32 ~ 320 kbps • Честота на модулиране MPEG1 слой 3: 32 kHz, 44,1 kHz, 48 kHz.

#### омпоненти на екрана

![](_page_59_Figure_6.jpeg)

### Избор на музикални файлове и изскачащо меню

Както е показано, могат да се изброяват до 6 музикални заглавия на страница.

| Списък<br>Музика<br>стр. 2/3 Инемаркиран                                                                                                    |                                                                                                    |
|----------------------------------------------------------------------------------------------------|----------------------------------------------------------------------------------------------------|
| Музика       Заглани       Продыжитенност         1:340, 120КВ       Favorite Music       Favorite Music         1:340, 120КВ       Favorite Music No.2       1:34         © Пал. горе       Favorite Music No.2       1:34         © Пал. горе       Favorite Music No.2       1:34         © Пал. горе       Urban Nite (PestAmin.J)       1:20         • Навигация       © Опция       P C Сияна на страница       Марк.       встим       Изход | Play (възпроизвеждане) (по време на стоп):<br>Възпроизвеждане на избраните музикални<br>файлове. Веднага щом свърши музикалното<br>изпълнение започва следващото. Когато няма<br>избрани музикални файлове за възпроизвеждане<br>се възпроизвежда следващият в текущата папка.<br>Ако отидете в друга папка и натиснете бутона ОК<br>спира възпроизвеждането на текущия музикален<br>файл. |
| $\bigtriangledown$                                                                                                    | Play Marked (възпроизвеждане на маркираните):<br>Възпроизвеждане на избраните музикални<br>файлове. Веднага щом свърши музикалното<br>изпълнение, автоматично започва следващото<br>избрано.                                                                                                    |
| Списък<br>Музика Стр. 2/3 <sup>557</sup> Немаркиран Собаро исто 150/ИВ                                                                                                    | Stop Play (спиране на възпроизвеждането) (по<br>време на възпроизвеждане): Спира<br>възпроизвеждания музикален файл.                                                                                                    |
| Музика         Заглавие         Продължитенност           Пал. горе         14395КВ           Бачотіє Music         11Корз           Бачотіє Music         Изпълнение           Бачотіє Music         Изпълнение                                                                                                    | Възпр.с снимка: Стартира възпроизвеждане на<br>избраните музикални файлове и след това отива в<br>Списък снимки.                                                                                                    |
| 1:340, 120КВ         Valvet Goldmine (0ST vers2)         Марк. всички                Е Good Bye (Original Ver.)          Изтриване                                                                                                    | Mark All (маркиране на всички): Маркиране на всички музикални файлове в папката.                                                                                                    |
| <ul> <li>Пап. горе</li> <li>Штвал Nite (Feat.Amin.J)</li> <li>Затваряне</li> <li>Навытация @Опция р С Смяна на страница мисе Марк. вплов Изход</li> </ul>                                                                                                    | Демарк. всички: (отмяна на маркирането на<br>всички): Отменя избора на всички маркирани<br>музикални файлове.                                                                                                    |
|                                                                                                    | <ul> <li>Изтриване : Изтрива избрания музикален<br/>запис.</li> </ul>                                                                                                    |
|                                                                                                    | Затваряне : Затваряне на изскачащото меню.                                                                                                    |
|                                                                                                    |                                                                                                    |
| Избира папка или устройство.                                                                                                    | <ul> <li>За обхождане на страницата с музика използвайте бутона Р </li> <li>Използвайте бутона Марк, за да</li> </ul>                                                                                                    |
| Избира желания музикален запис.                                                                                                    | маркирате или отмените маркирането на<br>музикален файл. Когато са маркирани<br>един или повече музикални файла,<br>маркираните музикални файлове ще се<br>възпроизвеждат в последователност                                                                                                    |
| Показва изскачащото меню.                                                                                                    | Например, ако искате да слушате само<br>едно изпълнение непрекъснато, просто<br>маркирайте само нето и го<br>възпроизвеждайте. Ако няма маркиран                                                                                                    |
| Избира желаното изскачащо меню.                                                                                                    | музикален файл ще се възпроизвеждат всички музикални файлове в папката.                                                                                                    |

• Натиснете бутона **RETURN** (ВРЪЩАНЕ), за да се върнете нормалното гледане на телевизия.

Ако не натиснете някой бутон по време на възпроизвеждане, кутийката с информацията за възпроизвеждане (както е показана по-долу) ще "плува" като екранна защита.

"екранна защита" ?

Екранната защита предпазва екрана от пикселни повреди от оставащо на екрана неподвижно изображение за продължителен период от време.

![](_page_61_Picture_4.jpeg)

#### • БЕЛЕЖКА

Когато се възпроизвежда музика, на фона на името на записа се показва иконата ]).

- ► Един повреден или увреден музикален файл не се възпроизвежда, а се показва 00:00 като време на възпроизвеждане.
- Един музикален файл, изтеглен от платена услуга със зашита от авторски права, не тръгва, а показва несъответстващо време на възпроизвеждане.
- ▶ Ако натиснете бутоните ОК, се спира екранната защита.
- ► Бутоните PLAY (възпроизвеждане) (►), Pause (пауза) (II), ■, ►►, ◄◄ на дистанционното управление също са на разположение в този режим.
- ▶ Можете да използвате бутона ▶▶, за да изберете следващата песен, и бутона ◄◄, за да изберете предишната песен.

# Списък ФИЛМИ (само за 42/50PQ60\*\*, 50PS60\*\*)

Списъкът с филми се активира при откриване на USB. Използва се при възпроизвеждане на файлове с филми на телевизора.

Показва филмите в папката USB и поддържа Изпълнение.

Позволява възпроизвеждане на всички филми в папката и желаните от потребителя файлове.

Редактирането на видео не се поддържа, но файловете може да се изтрият.

Това е списък с филми, който показва информация за папката и Divx файла.

Поддържа до четири устройства.

Файл за поддръжка на ФИЛМ(\*.avi/\*.Divx) Видео формат : MPEG1 , MPEG2, MPEG4 (Не поддържа Microsoft MPEG4-V2, V3), DivX 3.xx , DivX 4.xx, DivX 5.xx , DivX VOD ( DRM ) , XviD , DivX 6.xx(Playback (Възпроизвеждане)). Аудио формат : Mpeg, Mp3, PCM, Dolby Digital Честота на модулиран : от 8 до48 khz Скорост на предаване : от 8 до320 kbps Формат на субтитрит : \*.smi/ \*.srt/ \*.sub(MicroDVD, SubViewer 2.0)/ \*.ass/ \*.ssa/\*.txt(DVD система за субтитри) • Може да не се възпроизвежда DivX в зависимост от типовете или методите на записване.

- Ако видео и аудио структурата на записания файл не е синхронизирана, ще се възпроизвежда или само звукът, или само образът.
- Максималната скорост на предаване на DivX, който може да се възпроизведе, е 4 Mbps.
- Максималната честота на кадрите FPS (кадъра в секунда) може да бъде постигната само на SD ниво. Честотата на кадрите е 25 FPS (720\*576) или 30 FPS (720\*480) dв зависимост от разделителната способност.
- Файлове с честота на кадрите 25 FPS, 30 FPS или повече може да не се възпроизведат, както трябва.
- Възможно е файловете, кодирани с Global Motion Compensation (Глобална компенсация на движението), да не се възпроизвеждат.
- Когато гледате филма чрез функцията Movie List (Списък с филми) или Photo List (С писък със снимки), не може да се извърши настройка на режима на изображението.

| Наименование на разширението | Видео декодер                                                                                            | Аудио кодек      | Разделителна<br>способност |
|------------------------------|----------------------------------------------------------------------------------------------------|------------------|----------------------------|
| mpg, mpeg, mpe, vob, dat     | MPEG1, MPEG2                                                                                             | AC3,MPEG,MP3,PCM |                            |
| Avi, divx, m4v               | MPEG 4-SP, MPEG4-ASP, Divx 3.xx,Divx 4.xx,<br>Divx 5.xx, Divx 6.xx (Playback<br>(Възпроизвеждане)), Xvid | AC3,MPEG,MP3,PCM | 720x576@25p<br>720x480@30p |

#### омпоненти на екрана

![](_page_63_Figure_2.jpeg)

#### • БЕЛЕЖКА

- Файлът с DivX филма и файлът с неговите субтитри трябва да са в една и съща папка.
- За да се покажат субтитрите, името на видео файла и името на файла със субтитрите трябва да са еднакви.
- Използвайте клавиши наляво/надясно (< />), за да се придвижите напред или назад до определен кадър по време на възпроизвеждане на филм. (Клавишите наляво/надясно (< />) може да не работят, както трябва, за някои файлове по време на възпроизвеждане на филм.)

#### Избор на филм и изскачащо меню

Както е показано, на всяка страница са изредени до 6 заглавия на филми.

![](_page_64_Picture_3.jpeg)

- Изпълнение : Възпроизвежда избраните заглавия. Изпълнява се Divx възпроизвеждане при смяна на екрана.
- Марк. всички : Маркира всички заглавия на филми в папката.
- Демарк. всички : Отменя избора на всички маркирани заглавия на филми.
- Затваряне : Затваря изскачащото меню.

![](_page_64_Figure_8.jpeg)

• Натиснете бутона **RETURN** (ВРЪЩАНЕ), за да се върнете нормалното гледане на телевизия.

### Език на DivX аудиото и субтитрите

| ┥ Цяп екарн 🕨 |
|---------------|
| 0             |
| 1/1           |
| 0             |
| Латиница 1    |
| 0             |
| 0             |
|               |

Изберете желаната опция.

Изберете Размер на снимки, Език на субтитрите, Език на звука, Файл със субтитри, Език, Синхронизиране или Позиция. • Ако при изпълнение на DivX натиснете **ЧЕРВЕНИЯ** бутон, се показва това съобщение.

- Натиснете бутона MENU (МЕНЮ), за да се върнете нормалното гледане на телевизия.
- Натиснете бутона RETURN (ВРЪЩАНЕ), за да се върнете към предишния екран на менюто.

#### Използване на дистанционното управление

| <b></b> | При изпълнение,<br>няколкократно натискайте бутона REW(◀◀) за да ускорите ◀◀ -> ◀◀◀ -<br>> ◀◀◀◀ -> ◀◀◀◀◀ ->◀◀◀◀◀◀<br>няколкократно натискайте бутона FF(►►) за да ускорите ►►-> ►►► -><br>►►►► -> ►►►►►►. |
|---------|----------------------------------------------------------------------------------------------------|
|         | Натискането на тези бутони няколкократно увеличава скоростта на превъртане напред/назад.                                                                                                    |
| н       | По време на изпълнение натиснете бутона Pause Pause(II).<br>■ Показва се неподвижен екран.                                                                                                    |
| < >     | Когато използвате бутона < или > по време на изпълнение, на<br>екрана може да се види курсор, който показва текущата позиция.                                                                             |
| PLAY(►) | Натиснете бутона <b>PLAY(►)</b> за да се върнете към нормално<br>възпроизвеждане.                                                                                                    |

### Код за регистриране на DivX (само за 42/50PQ60\*\*, 50PS60\*\*)

Проверете кода за регистриране на DivX на телевизора. Като използвате кода за регистриране, можете да вземате под наем или да закупувате филми на адрес www.divx.com/vod.

Не е позволено възпроизвеждане на взети под наем или закупени DivX файлове чрез код за регистриране на DivX от друг телевизор. (Могат да се възпроизвеждат само DivX файлове, които отговарят на кода за регистриране на закупения телевизор.)

![](_page_66_Picture_3.jpeg)

• Натиснете бутона **RETURN** (ВРЪЩАНЕ), за да се върнете към предишния екран на менюто.

![](_page_66_Picture_5.jpeg)

"Сертифицирано с DivX Certified за възпроизвеждане на DivX видео, включително съдържание с високо качество"

За DIVX ВИДЕОТО: DivX<sup>®</sup> е цифров видео формат, създаден от DivX,Inc. Това е устройство, официално сертифицирано с DivX Certified за възпроизвеждане на DivX видео. Вж. www.divx.com за допълнителна информация и софтуерни инструменти за конвертиране на вашите файлове в DivX видео.

ЗА DIVX ВИДЕО-ПО-ЗАЯВКА: Това DivX Certified<sup>®</sup> устройство трябва да се регистрира, за да се възпроизвежда на него DivX VOD съдържание (Видео по заявка). За да се генерира код за регистрация, намерете раздела DivX VOD в менюто за настройка на устройството. Отидете на vod.divx.com с този код, за да изпълните процеса по регистриране и да научите повече за DivX VOD.

#### • БЕЛЕЖКА

Поддържан филмов файл

Разделителна способност: под 720 x 576 Ш x В пиксела. Кадрова честота: под 30 кадъра/сек

- ▶ Видео кодек: MPEG1 , MPEG2, MPEG4 (Не поддържа Microsoft MPEG4-V2, V3), DivX 3.xx , DivX 4.xx, DivX 5.xx , DivX VOD ( DRM ) , XviD , DivX 6.xx(Playback (Възпроизвеждане)).
- При зареждане някои бутони може да не работят.

#### Деактивиране (само за/50PQ60\*\*, 50PS60\*\*)

Изтрийте съществуващата информация за удостоверяване, за да получите нови потребителски данни за DivX удостоверяване за телевизора.

След изпълнение на функцията отново се изисква удостоверяване на потребителя за DivX, за да видите DivX DRM файловете.

![](_page_67_Picture_4.jpeg)

![](_page_67_Figure_5.jpeg)

- Натиснете бутона MENU (МЕНЮ), за да се върнете нормалното гледане на телевизия.
- Натиснете бутона RETURN (ВРЪЩАНЕ), за да се върнете към предишния екран на менюто.

# ЕРБ (ЕЛЕКТРОНЕН УКАЗАТЕЛ НА ПРОГРАМИТЕ) (В ЦИФРОВ РЕЖИМ)

Тази система има Електронен указател на програмите (EPG), който ви помага при намиране на възможностите за гледане.

ЕРС предлага информация като списъци на програмите, начални и крайни часове на всички предлагани услуги. Освен това, често в ЕРС се предлага подробна информация за програмата (наличността и количеството на тези програми е различно в зависимост от конкретната програма).

Тази функция може да се използва само когато от съответната програма се излъчва EPG информация.

В EPG се показва описание на програмите за следващите 8 дни.

![](_page_68_Figure_5.jpeg)

#### Включване/изключване на EPG

![](_page_68_Picture_7.jpeg)

Включете или изключете EPG.

#### Избор на програма

![](_page_68_Figure_10.jpeg)

Изберете желаната програма.

![](_page_68_Picture_12.jpeg)

| umonto          |  |  |
|-----------------|--|--|
| umonto          |  |  |
| umonto          |  |  |
| Junionic        |  |  |
| армация         |  |  |
| Няма информация |  |  |
| Няма информация |  |  |
|                 |  |  |
| ssa             |  |  |
|                 |  |  |
|                 |  |  |

**ЕРG (ЕЛЕКТРОНЕН УКАЗАТЕЛ НА ПРОГРАМИТЕ** 

## ЕРБ (ЕЛЕКТРОНЕН УКАЗАТЕЛ НА ПРОГРАМИТЕ)

### Функция на бутоните в режим на указател NOW/NEXT

Можете да гледате програма, която се излъчва в момента, и такава, която следва по план.

нервено Смяна на режима на ЕРG. жълто Въвеждане на запис на таймер/напомняне на режима на настройка. Синьо Въвеждане на запис на таймер/напомняне на режима на списък Променете на избраната програма. Изберете програма от NOW или NEXT.

)Изберете програмата на излъчване.

Страница нагоре/надолу.

| CEFA<br>That '70s show<br>ur World Today | СЛЕДВАЩА<br>Keno       |
|------------------------------------------|------------------------|
| That '70s show<br>ur World Today         | Keno<br>World Pusiness |
| ur World Today                           | Morld Business         |
| 2                                        | WOLID DUSILIESS        |
| genen om Den                             | Fantomen               |
| aturtimmen                               | Kritiskt               |
| ssna                                     | ABC                    |
| amour                                    | Tänään otsikoissa      |
|                                          | ssna<br>amour          |

![](_page_69_Picture_7.jpeg)

### Функция на бутоните в режим "8-дневен указател"

![](_page_69_Picture_9.jpeg)

#### Функция на бутоните в режим на смяна на датата

![](_page_70_Picture_1.jpeg)

| 🛎 1 YLE TV1 |                 | <b></b>         |           | 6/ Map  | 2006 15:09      |
|-------------|-----------------|-----------------|-----------|---------|-----------------|
| Всички      |                 | 6               | /Map(Пн.) |         |                 |
| Bon non     | 14:00           |                 | 15:00     |         |                 |
| 🖾 1 YLE TV1 |                 | Няма информ     | ация      | k       | lungskonsumente |
| 🗰 2 YLE TV2 | Няма            | информация      | TV2       | Farmen  | Никанформация   |
| 📛 4 TV      |                 | Няма информация |           |         |                 |
| 芭 5 YLE FST | Няма информация |                 |           |         |                 |
| 🗀 6 CNN     |                 | Няма информация |           |         |                 |
| 📛 8 YLE24   |                 |                 | T         | änään o | otsikoissa      |
|             |                 | •               |           |         |                 |

#### Функция на бутоните в полето за разширено описание

![](_page_70_Picture_4.jpeg)

| Информация                                      |                                         |
|-------------------------------------------------|-----------------------------------------|
| 首 1 BBC ONE                                     | 6/ Map 2006 15:09                       |
| Fia World Touring Car Championship              |                                         |
| 6/ Map 200614:00 - 15:20                        |                                         |
| Fia Champion                                    |                                         |
| Miss Gotto's Haunted house/Cry of The Swamp; Mi | iss Gotto's Haunted house/Cry of The    |
| Swamp; Miss Gotto's Haunted house/Cry of The Sw | vamp; Miss Gotto's Haunted house/Cry of |
| The Swamp; Miss Gotto's Haunted house/Cry of Th | e Swamp; Miss Gotto's Haunted house/    |
| Cry of The Swamp; Miss Gotto's Haunted house/Cr | y of The Swamp; Miss Gotto's Haunted    |

INFO () Изход Инфо

6 15:09

# ЕРБ (ЕЛЕКТРОНЕН УКАЗАТЕЛ НА ПРОГРАМИТЕ)

#### Функция на бутоните в режим на настройка на запис/напомняне

Задава началото и края на записа и напомняне само за началото, като края се показва в сиво.

-Тази функция се предлага само когато записваща апаратура, която използва сигнализиране на записване с pin8 е свързано с извода DTV-OUT(AV2), като се използва кабел SCART.

жълто Преминаване към режим на указател или списък на таймер.

Запаметяване на запис/напомняне на таймер

Избор на Тип, Програма, Дата или време Начало/Край.

Настройка на функция.

Ó OK

| Ръчно запи | сване    |         | 6/ Map 2006    | 5 15:09 |
|------------|----------|---------|----------------|---------|
| Тип        | Програма | Дата    | Начален час Кр | аен час |
| Запис      | 6CNN     | 10 Map. | 17:00          | 17:30   |
|            | •        |         |                |         |
|            |          | 💿 Запо  | инете. 🌒 🕻     | Отказ   |

#### Функция на бутоните в режим Списък планувани

Ако сте създали списък с планирани, планираната програма се показва в уречения час дори ако гледате в момента друга програма.

| жълто Добавяне на нов режим на<br>ръчна настройка на таймера |
|--------------------------------------------------------------|
| зелено Влезте в режим Списък планувани.                      |
| нервеноИзтриване на избрания елемент.                        |
| Синьо Преминаване в режим на указател.                       |
| Изберете Списък планувани                                    |

| E DTV 20 Bloomberg 11:05~11:50 |                      | 💿 таймер |        | 6/ Map 2006 12:09 |
|--------------------------------|----------------------|----------|--------|-------------------|
|                                | Заглавие             | Време    | Дата   | Програма          |
| 0                              | Battlestar Galactica | 23:15    | 6/ Map | DTV 06 BBC ONE    |
| Θ                              | Criminal Minds       | 12:45    | 6/ Map | DTV 11 Discovery  |
| 0.                             | Grey's Anaotmy 2     | 11:05    | 6/ Map | DTV 20 Bloom berg |
| •                              | 2007 Europe Football | 15:08    | 6/ Map | DTV 43 Cartoon    |
| •                              | Friends              | 13:30    | 6/ Map | DTV 13 NBC        |
| 0                              | C.S.I. MAIAMI        | 21:00    | 6/ Map | DTV 42 ESPN       |
### УПРАВЛЕНИЕ НА РАЗМЕРА НА КАРТИНАТА (СЪОТНОШЕНИЕ)

Можете да гледате екрана в различии формати на картината; 16:9, Just Scan, Оригинална, 4:3, 14:9, Увеличаване, Увеличаван на картината при режим кино и Широк екран.

Ако продължително време на екрана се показва фиксирано изображение, то може да се отпечата на екрана и да остане видимо.

Можете да регулирате пропорцията на увеличението с бутона  $\land \lor$  .

Тази функция действа при следните видове сигнал.

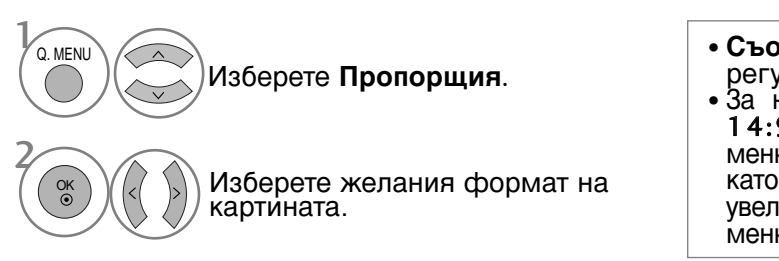

•16:9 (широк екран)

Този избор води до хоризонтално регулиране на образа, в линейно съотношение, до запълване на целия екран (полезно е при гледане на DVD във формат 4:3)

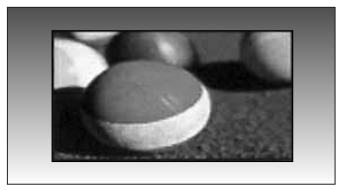

• Just Scan

Този избор ще ви позволи да гледате картина с най-добро качество, без загуба на оригиналната картина с висока разделителна способност. **БЕЛЕЖКА**: Ако в оригиналната картина има шум, ще видите шума по ръба.

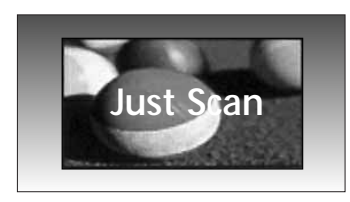

- Съотношение на страните можете де регулирате и от меню КАРТИНА.
- За настройка на увеличаването изберете 14:9, Увеличаване и Широк екран в менюто за съотношение на страните. След като завършите избора на степен на увеличение, дисплеят се връща към бързото меню.

#### • Оригинална

Когато вашият телевизор приеме широкоекранния сигнал, той автоматично ще превключи на формата на изпращания образ.

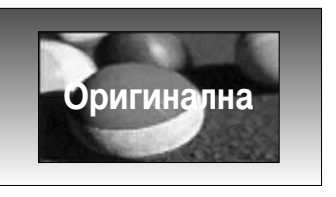

#### • 4:3

С този избор ще можете да гледате образ в оригиналното съотношение 4:3, със сиви ивици отляво и отдясно.

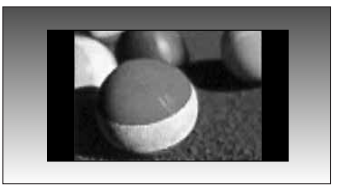

•14:9

В режим 14:9 можете да гледате образ 14:9 и стандартни телевизионни програми. Екран 14:9 се гледа така, че екран 4:3 е увеличен нагоре/надолу и наляво/надясно.

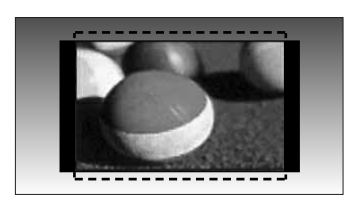

#### • Увеличаване

С този избор ще можете да гледате образа без изменение и със запълване на екрана. Въпреки това горната и долната част от образа ще бъдат отрязани.

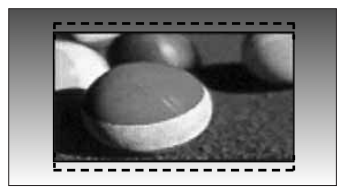

• Увеличаван на картината при режим кино Изберете Увеличаван на картината при режим кино, ако желаете образът да се измени, като едновременно се изтегли хоризонтално и се отреже вертикално. Въпреки това горната и долната част от образа ще бъдат отрязани. Обхват на настройване е от 1 до 16.

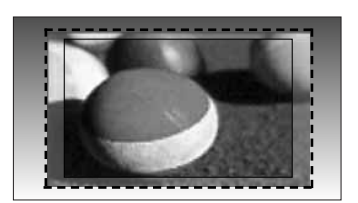

#### • Широк екран

Когато телевизорът приеме широкоекранния сигнал, той ще ви напътства за хоризонтална или вертикална настройка на картината в линейно съотношение до запълване на целия екран.

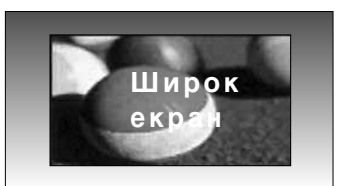

#### • БЕЛЕЖКА

- ► Можете да изберете само 4:3, 16:9 (широк), 14:9, Увеличаване, Увеличаван на картината при режим кино в HDMI режим Компонентен (под 720р).
- ▶ Можете да избирате само 4:3, 16:9 (широк) само в режим RGB/HDMI[PC].
- DTV/HDMI/Компонентно (над 720р)

### е Икономия на енергия / ИКОНОМИЯ НА ЕНЕРГИЯ

Намалява консумацията на енергия на плазмения дисплей.

Фабричната настройка по подразбиране отговаря на изискванията на Energy Star и е регулирана на подходящото ниво за гледане в домашни условия.

Можете да увеличавате яркостта на вашия екран, като регулирате нивото на Икономия на енергия или като настроите Режим на картина.

В Picture Mode (Режим на картина) – Cinema (Кино) не можете да настроите Energy Saving (Икономия на енергия) или Power Saving (Икономия на енергия).

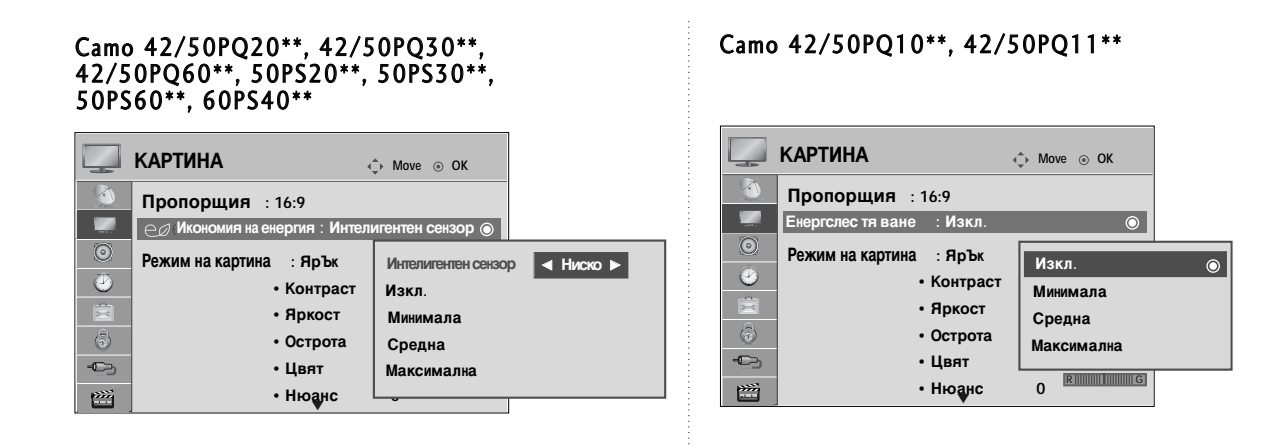

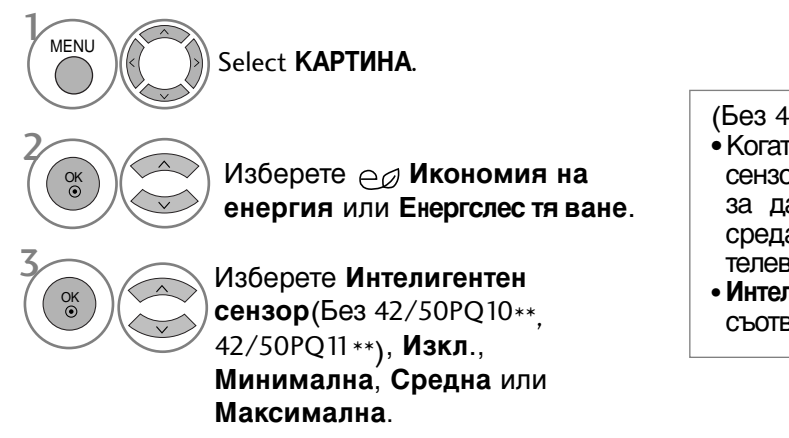

(Ees 42/50PQ10\*\*, 42/50PQ11 \*\*)

- Когато е включена функцията "Интелигентен сензор", картината се регулира автоматично, за да е най-подходяща за условията на средата. (Само за модели на LCD телевизори)
- Интелигентен сензор : Настройва картината в съответствие с обкръжаващите условия.

Когато е избрано Интелигентен сензор, (Без 42/50PQ10\*\*, 42/50PQ11\*\*)

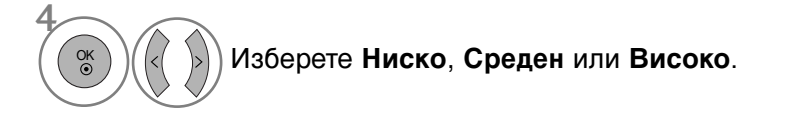

- Натиснете бутона MENU (МЕНЮ), за да се върнете нормалното гледане на телевизия.
- Натиснете бутона RETURN (ВРЪЩАНЕ), за да се върнете към предишния екран на менюто.

### ПРЕДВАРИТЕЛНО ЗАДАДЕНИ НАСТРОЙКИ НА КАРТИНАТА

#### Зададен режим на картината

| Ярък       | Подобрява контраста, цвета и разделителната способност |
|------------|--------------------------------------------------------|
| Стандартна | Показва екран със стандартно качество.                 |
| Кино       | Оптимизира видеото за гледане на филми.                |
| Спорт      | Оптимизира видеото за гледане на спортни прояви.       |
| Игра       | Оптимизира видеото за игри.                            |
|            |                                                        |

|         | КАРТИНА                       | ф Пре  | эм.⊚ ОК   |          | КАРТИНА                    | ф Прем   | ı. ⊚ OK   |    |
|---------|-------------------------------|--------|-----------|----------|----------------------------|----------|-----------|----|
|         | Пропорщия : 16:9              |        |           |          | Пропорщия : 16:9           |          |           |    |
|         | С Икономия на енергия : Интел | пигент | ен сензор |          | Икономия на енергия : Инте | лигентен | ЯрЪк      | O  |
| $\odot$ | Режим на картина : ЯрЪк       |        | 0         | $\odot$  | Режим на картина : ЯрЪк    |          | Стандартн | ia |
| 2       | • Контраст                    | 100    |           | Ø        | • Контраст                 | 100      | Кино      |    |
| Ē       | • Яркост                      | 50     |           | Ē        | • Яркост                   | 50       | Спорт     |    |
| (\$)    | • Острота                     | 70     |           | 4        | • Острота                  | 70       | Игра      |    |
| -       | • Цвят                        | 70     |           | -        | • Цвят                     | 70       | Еспрет1   |    |
| <b></b> | • Нюанс<br>▼                  | 0      | R         | <b>2</b> | • Нюанс                    | 0        | Еспрет2   |    |

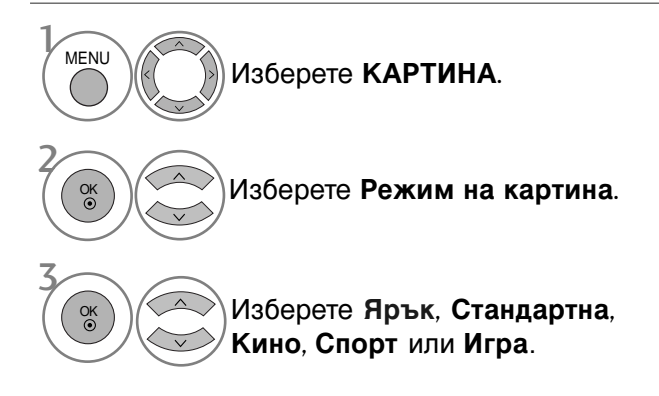

- Режимът на картината регулира телевизора за най-добър вид на картината. Изберете от менюто Режим на картина предварително зададената стойност въз основа на категорията на програмата.
- Можете да регулирате Режим Картина и в **Q.Menu** (Бързо меню).

• Натиснете бутона Q.MENU (БЪРЗО МЕНЮ), за да се върнете към нормалното гледане на телевизия.

• Натиснете бутона RETURN (ВРЪЩАНЕ), за да се върнете към предишния екран на менюто.

### РЪЧНА НАСТРОЙКА НА КАРТИНАТА

### Режим на картината - опция на потребителя

#### • Контраст

Регулира разликата между светлите и тъмните нива в картината.

• Яркост

Увеличава или намалява наситеността на бялото в картината.

• Рязкост

Регулира нивото на рязкостта по краищата между светли и тъмни области на картината. Колкото по-ниско е нивото, толкова по-меко е изображението.

• Цвят

Регулира наситеността на всички цветове.

• Нюанс

Регулира баланса между нивата на червеното и зеленото.

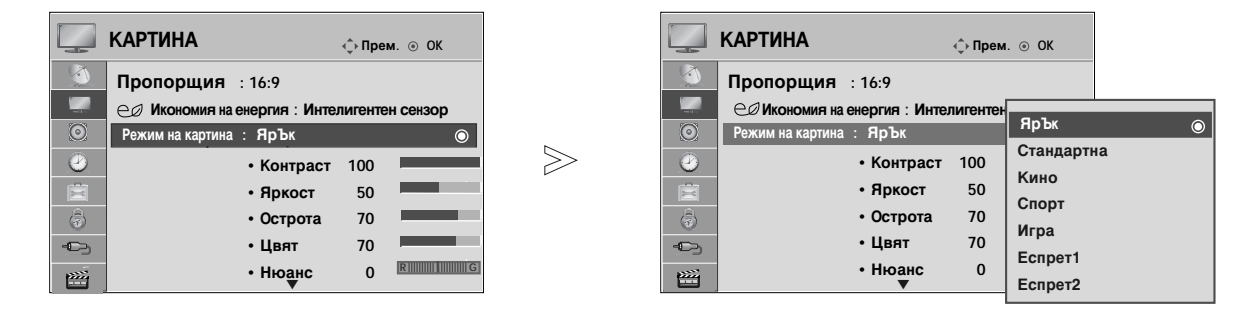

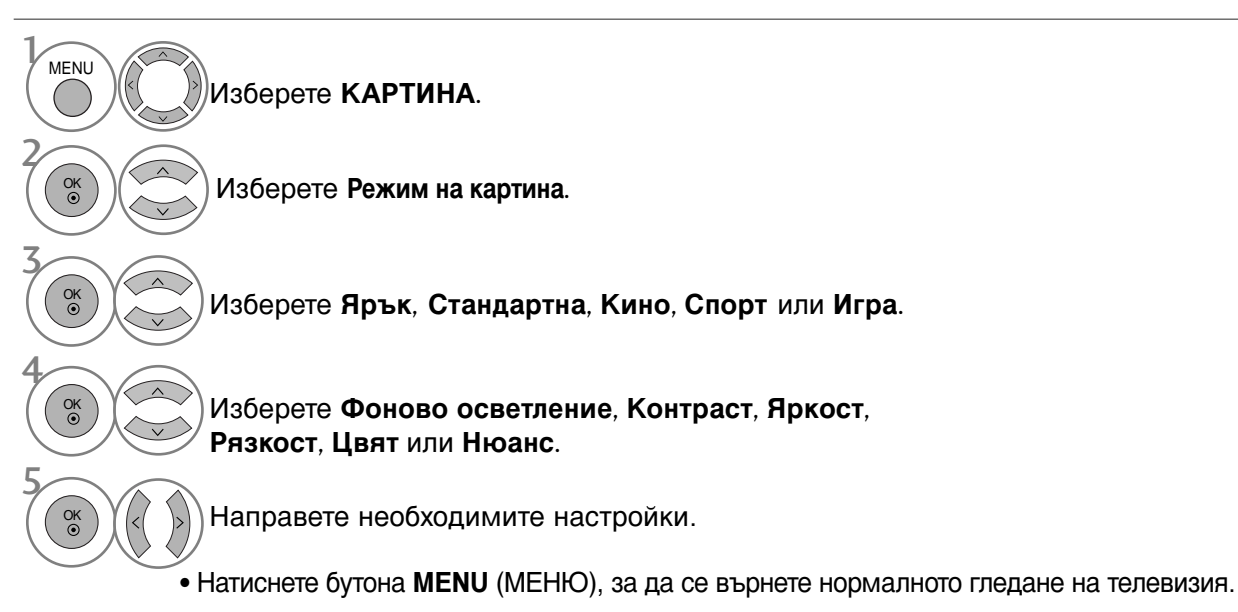

• Натиснете бутона **RETURN** (ВРЪЩАНЕ), за да се върнете към предишния екран на менюто.

#### • БЕЛЕЖКА

- ▶ В режим RGB/HDMI[PC] не можете да регулирате цвят, контрастност и оттенък до желани от вас нива.
- Когато е избрано Експерт 1/2, можете да изберете Контраст, Яркост, Х Острота, В Острота, Цвят или Нюанс.

### ТЕХНОЛОГИЯ ЗА ПОДОБРЯВАНЕ НА КАРТИНАТА

Можете да калибрирате екрана за всеки Режим на картина или да зададете стойност за видеото според специалния видео екран.

Можете да зададете различна стойност за видеото за всеки вход.

За да възстановите настройките по подразбиране на екрана, след като сте регулирали всеки видео режим, изпълнете функцията Нулиране за всеки Режим на картина.

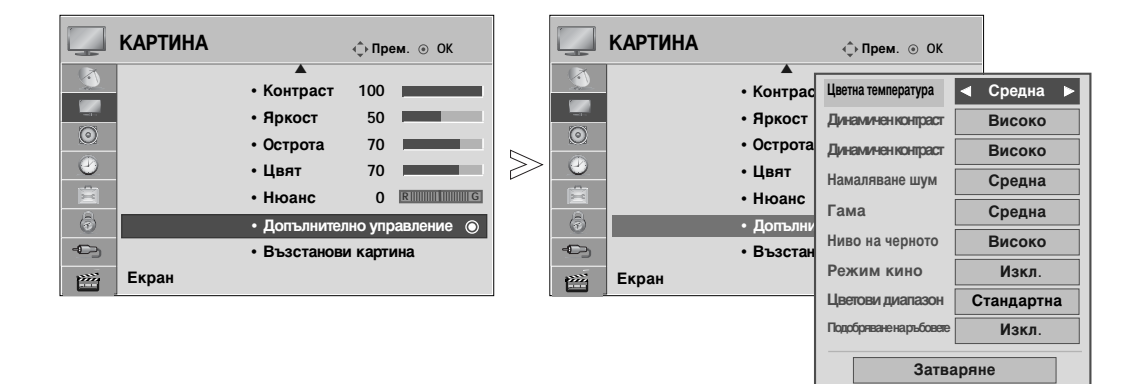

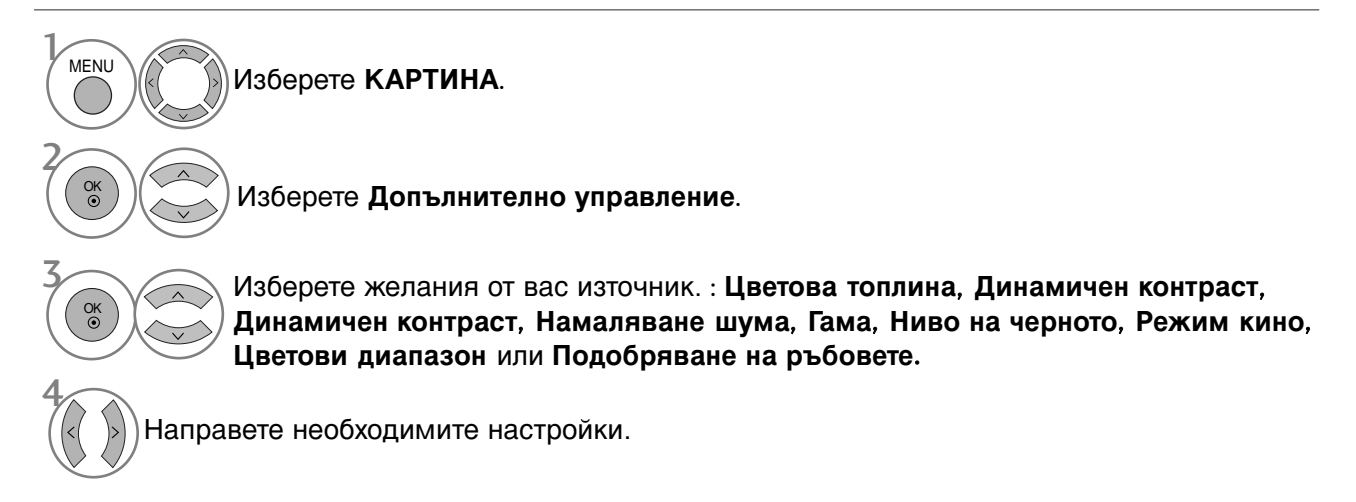

- Натиснете бутона MENU (МЕНЮ), за да се върнете нормалното гледане на телевизия.
- Натиснете бутона RETURN (ВРЪЩАНЕ), за да се върнете към предишния екран на менюто.

| Цветова топлина<br>(Студена/Средна/Топла)      | За да нулирате стойностите (възстановите фабричните<br>настройки), изберете опцията Студена.<br>Изберете една от три автоматични настройки на цвета. Задайте<br>Топли, за да подсилите топлите цветове като червено, или С<br>тудена, за да виждате по-малко наситени цветове, с повече<br>синьо.                                                                                                    |
|------------------------------------------------|----------------------------------------------------------------------------------------------------|
| Динамичен контраст<br>(Изкл./Ниско/Високо)     | Оптимизира контраста, за да поддържа най-доброто му ниво<br>според яркостта на екрана. Разделителната способност на<br>градацията се подобрява, като светлите части стават по-светли,<br>а тъмните – по-тъмни. Тази функция се отнася към динамични<br>контраст и подобрява усещането за присъствие, което трябва<br>да дадат контролите за контраст, като използва размазване и<br>други входни сигнали.                                                                                                    |
| Динамичен контраст<br>(Изкл./Ниско/Високо)     | Регулира цветовете на екрана, така че да изглеждат по-<br>живи, богати и ясни. Тази настройка подобрява нюанса,<br>наситеността и осветеността, така че червеният, синият,<br>зеленият и белият цвят изглеждат по-живи.                                                                                                    |
| Намаляване шума<br>(Изкл./Ниско/Средна/Високо) | Намалява шума на екрана, без да прави компромиси с<br>качеството на видеото. Тази функция се използва също за<br>намаляване на рекурсивния шум и MPEG шума (Комар/Блок).                                                                                                    |
| Гама<br>(Ниско/Средна/Високо)                  | <ul> <li>Можете да настроите яркостта на тъмните области и областите<br/>със средни нива на сивото на картината.</li> <li>Ниско : Прави по-светли тъмните области и областите със средни<br/>нива на сивото на картината.</li> <li>Средно : Показва градацията на оригиналната картина.</li> <li>Високо : Прави по-тъмни тъмните области и областите със средни<br/>нива на сивото на картината.</li> </ul>                                                                                                    |
| Ниво на черното<br>(Ниско/Високо)              | <ul> <li>Ниско : Отражението на екрана става по-тъмно.</li> <li>Високо : Отражението на екрана става по-ярко.</li> <li>автоматично : Реализиране на нивото на черното на екрана и автоматично задаване на високо или ниско.</li> <li>Прави тъмните части на екрана да изглеждат по-тъмни. Настройва нивото на черното на екрана на подходящото ниво. Тази функция действа в следните режими: AV (NTSC-M), HDMI или Компонент. Тази функция активира "Ниско" или "Високо" в следния режим : AV (NTSC-M), HDMI или Компонент. В противен случай, "Ниво на черното" се настройва на "Автоматично".</li> </ul> |
| Режим кино<br>(Вкл./Изкл.)                     | Видеоклиповете, записани във филм, стават по-естествени.<br>Тази функция действа само в режими TV, аудио/видео и<br>Компонент 480i/576i/1080i mode.                                                                                                    |
| Цветови диапазон<br>(широк/Стандартна)         | <ul> <li>Променете цветовия обхват на изходното изображение.</li> <li>Широк : Изобразява богати цветови тонове, като използва<br/>максималния цветови обхват, наличен в телевизора, независимо<br/>от входното изображение.</li> <li>Стандартна : Изобразява точни цветови тонове, като променя<br/>цветовия обхват, така че да отговаря на международните<br/>стандарти, въз основа на данните на входното изображение<br/>(разделителна способност/формат).</li> </ul>                                                                                                    |
| Подобряване на ръбовете<br>(Вкл./Изкл.)        | Показва по-ясно и отчетливо краищата на видеото, така<br>че да изглеждат естествено. Подчертава кадрите на<br>видеото, без да ги изостря прекалено.                                                                                                    |

### Експертно контрол на картината

Чрез сегментиране на категории, **Експерт1** и **Експерт2** предлагат повече категории, които потребителите могат да задават по желание, което им предлага оптимално качество на картината.

Тъй като това е подробна настройка за експертите по видео качество да настроят фино видеото, като използват определени видео файлове, тази функция може да не е много ефективна в общия случай.

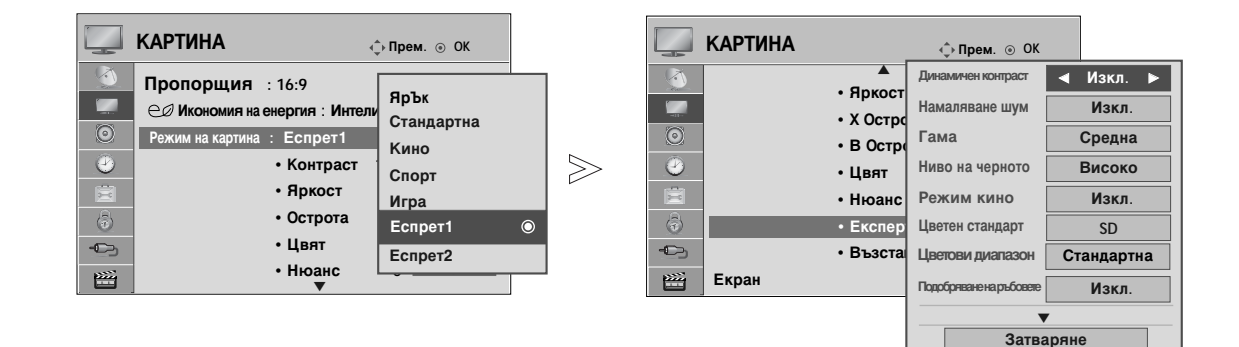

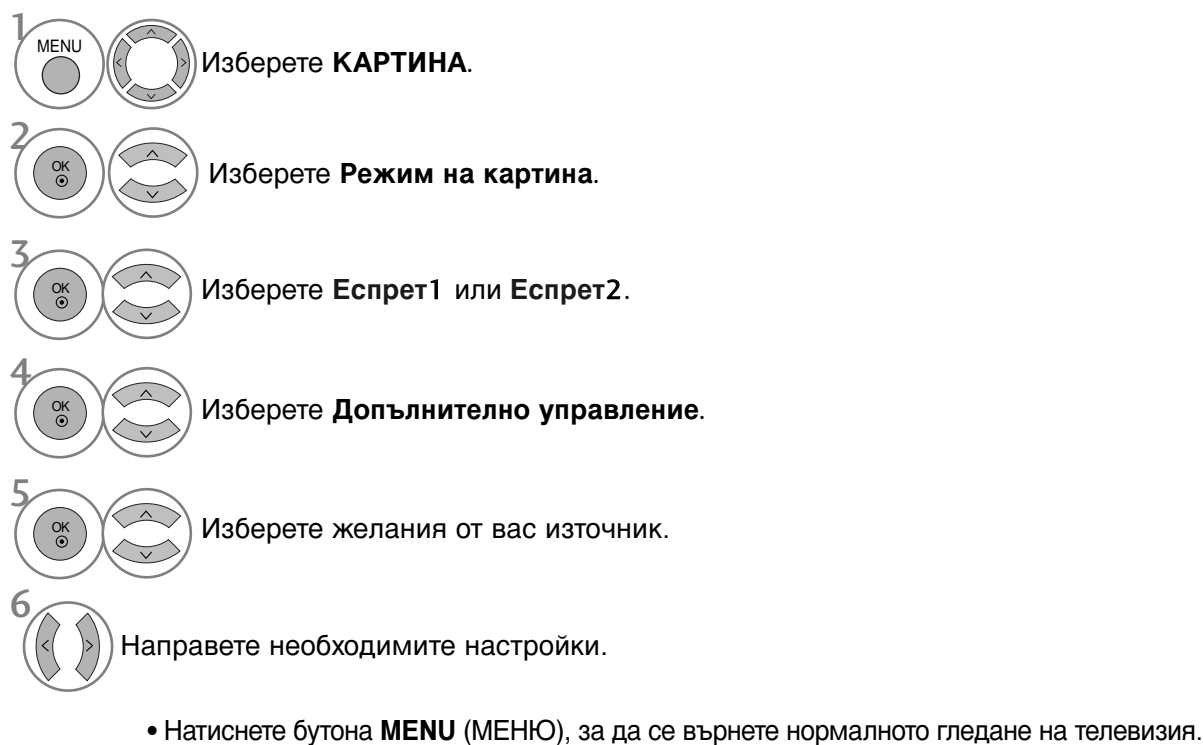

Натиснете бутона **RETURN** (ВРЪЩАНЕ), за да се върнете към предишния екран на менюто.

| Динамичен контраст<br>(Изкл./Ниско/Високо)     | Оптимизира контраста, за да поддържа най-доброто му ниво<br>според яркостта на екрана. Разделителната способност на<br>градацията се подобрява, като светлите части стават по-светли,<br>а тъмните – по-тъмни. Тази функция се отнася към динамични<br>контраст и подобрява усещането за присъствие, което трябва<br>да дадат контролите за контраст, като използва размазване и<br>други входни сигнали.                                                                                                    |
|------------------------------------------------|----------------------------------------------------------------------------------------------------|
| Намаляване шума<br>(Изкл./Ниско/Средна/Високо) | Намалява шума на екрана, без да прави компромиси с<br>качеството на видеото. Тази функция се използва също за<br>намаляване на рекурсивния шум и MPEG шума (Комар/Блок).                                                                                                    |
| Гама<br>(Ниско/Средна/Високо)                  | <ul> <li>Можете да настроите яркостта на тъмните области и областите<br/>със средни нива на сивото на картината.</li> <li>Ниско : Прави по-светли тъмните области и областите със средни<br/>нива на сивото на картината.</li> <li>Средно : Показва градацията на оригиналната картина.</li> <li>Високо : Прави по-тъмни тъмните области и областите със средни<br/>нива на сивото на картината.</li> </ul>                                                                                                    |
| Ниво на черното<br>(Ниско/Високо)              | <ul> <li>Ниско : Отражението на екрана става по-тъмно.</li> <li>Високо : Отражението на екрана става по-ярко.</li> <li>автоматично : Реализиране на нивото на черното на екрана и автоматично задаване на високо или ниско.</li> <li>Прави тъмните части на екрана да изглеждат по-тъмни.</li> </ul>                                                                                                    |
|                                                | Настройва нивото на черното на екрана на подходящото ниво.<br>Тази функция действа в следните режими: AV (NTSC-M),<br>HDMI или <b>Компонент</b> .<br>Тази функция активира "Ниско" или "Високо" в следния<br>режим : AV (NTSC-M), HDMI или Компонент. В противен<br>случай, "Ниво на черното" се настройва на "Автоматично".                                                                                                    |
| Режим кино<br>(Вкл./Изкл.)                     | Видеоклиповете, записани във филм, стават по-естествени.<br>Тази функция действа само в режими TV, аудио/видео и<br>Компонент 480i/576i/1080i mode.                                                                                                    |
| Цветен стандарт<br>(SD/HD)                     | <ul> <li>Изберете международния стандарт за цветови обхват, който ще се приложи при задаване на цветовия обхват на Стандартна.</li> <li>SD: Увеличете точността на цветовете, като регулирате изходното изображение, така че да отговаря на стандарта за координати на цветовете според EBU (Европейския съюз за радио- и телевизионно разпръскване).</li> <li>HD: Увеличете точността на цветовете, като регулирате изходното изображение, така че да отговаря на стандарта за координати на цветовете според EBU (Европейския съюз за радио- и телевизионно разпръскване).</li> <li>HD: Увеличете точността на цветовете, като регулирате изходното изображение, така че да отговаря на международния стандарт ITUBT-709 за координати на цветовете при сигнали с висока детайлност (HD сигнали).</li> </ul> |
| Цветови диапазон<br>(широк/Стандартна)         | <ul> <li>Променете цветовия обхват на изходното изображение.</li> <li>Широк : Изобразява богати цветови тонове, като използва<br/>максималния цветови обхват, наличен в телевизора, независимо<br/>от входното изображение.</li> <li>Стандартна : Изобразява точни цветови тонове, като променя<br/>цветовия обхват, така че да отговаря на международните<br/>стандарти, въз основа на данните на входното изображение<br/>(разделителна способност/формат).</li> </ul>                                                                                                    |
| Подобряване на ръбовете<br>(Вкл./Изкл.)        | Показва по-ясно и отчетливо краищата на видеото, така<br>че да изглеждат естествено. Подчертава кадрите на<br>видеото, без да ги изостря прекалено.                                                                                                    |

| Баланс бяло<br>(Средна/Топла/Студена)    | <ul> <li>Баланс бяло (Средна/Топла/Студена)</li> <li>Регулирайте баланс бяло.</li> <li>Модел (Вътрешен/Външен)</li> <li>Решете дали да използвате вътрешен модел или външен модел при регулиране на баланса на бялото.</li> <li>Усилване на червено/Усилване на зелено/Усилване на синьо</li> <li>Регулирайте високо ниво на баланса на бялото.</li> <li>Компенсиране на червено/Компенсиране на зелено/Компенсиране на синьо</li> <li>Регулирайте ниско ниво на баланса на бялото</li> </ul> |
|------------------------------------------|----------------------------------------------------------------------------------------------------|
| Система за<br>управление на<br>Цветовете | <ul> <li>Цвят (Червен/Зелен/Син/Жълт/Циан/Магента)</li> <li>Регулирайте наситеността на цвета по области.</li> <li>Нюанс (Червен/Зелен/Син/Жълт/Циан/Магента)</li> <li>Регулирайте оттенъка на цвета по области.</li> </ul>                                                                                                    |

### НУЛИРАНЕ НА КАРТИНАТА

Настройките на избраните режими на картина се възстановяват на фабрично заложените си стойности.

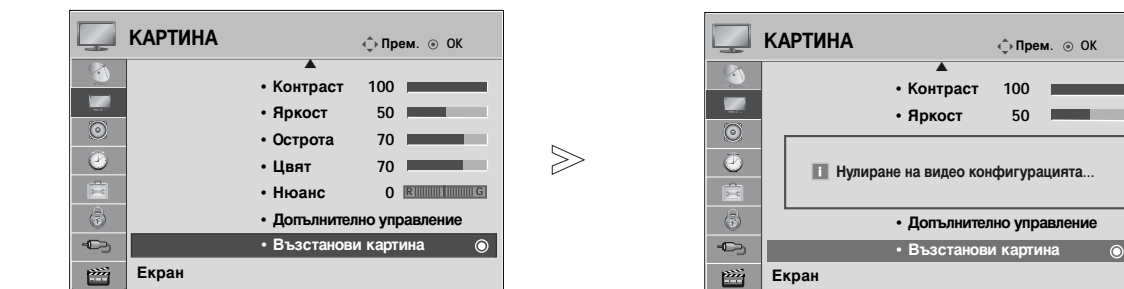

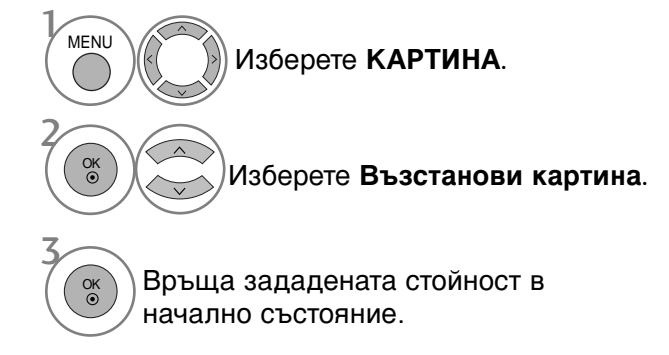

- Натиснете бутона MENU (МЕНЮ), за да се върнете нормалното гледане на телевизия.
- Натиснете бутона RETURN (ВРЪЩАНЕ), за да се върнете към предишния екран на менюто.

## Метод ISM (Image Sticking Minimization - С веждане до минимум на постоянни изображения)

Спряна или неподвижна картина на екрана за продължително време може да доведе до поява на "призрачно" изображение, което остава дори след като промените картината. Избягвайте да оставяте неподвижно изображение на екрана продължително време.

Изкуств. Спътник. Orbiter ви помага да избегнете "призрачни" изображения. Най-добре е да не се допуска картината да се фиксира на едно място на екрана. За да се избегне задържане на образи на екрана, картината ще се движи на всеки 2 минути.

#### Избеляване на цвета

Цветният блок с леко изместен екран и белият модел се показват последователно. Трудно е да се усети появилото се остатъчно изображение, тъй като временното остатъчно изображение се премахва и цветовият модел работи.

#### Изчистване

Функцията "варосване" премахва трайните изображения от екрана. Бележка: Възможно е прекалено наситено изображение да не може да се премахне с "Варосване".

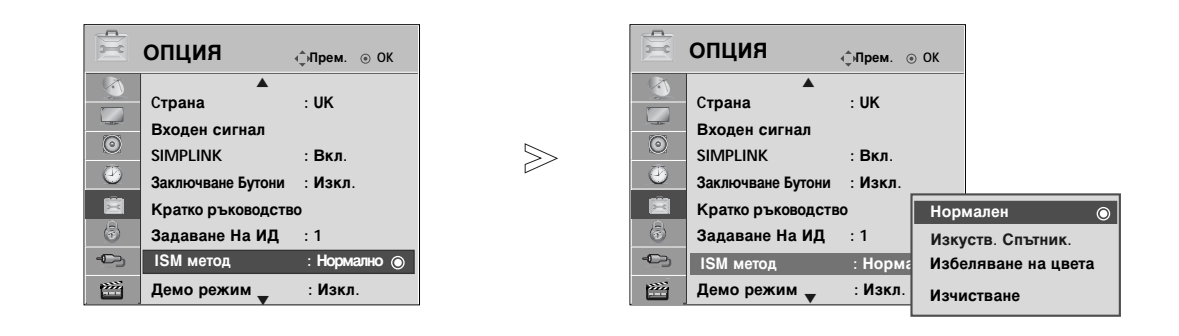

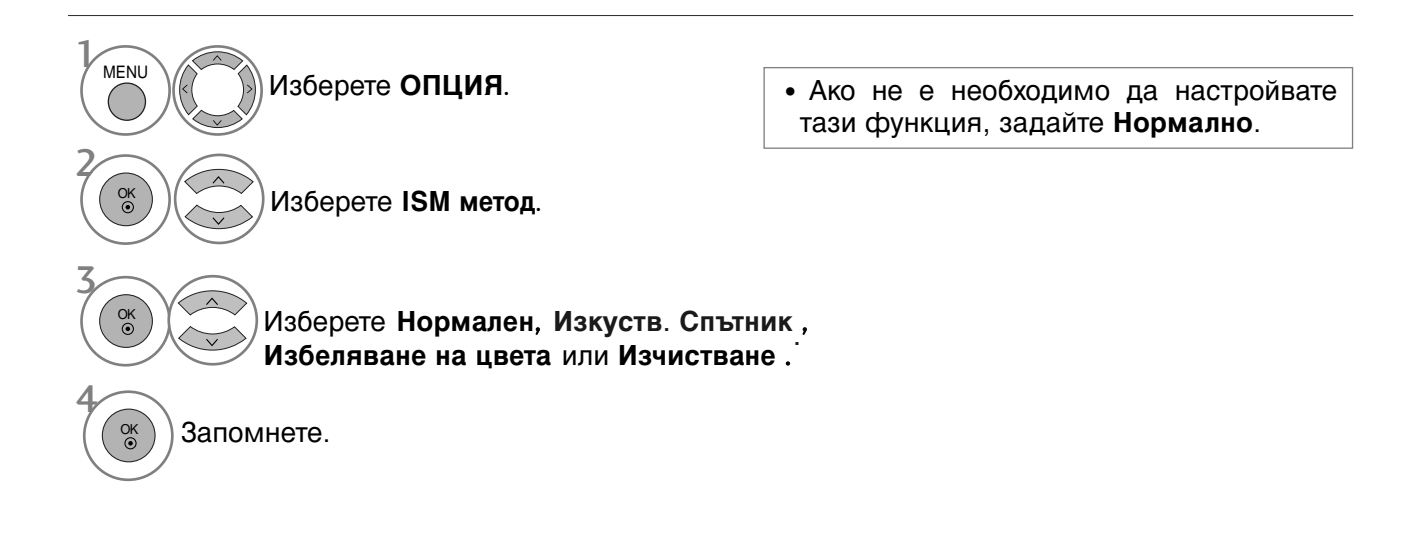

- Натиснете бутона MENU (МЕНЮ), за да се върнете нормалното гледане на телевизия.
- Натиснете бутона RETURN (ВРЪЩАНЕ), за да се върнете към предишния екран на менюто.

### Демо режим

Използвайте, за да видите разликата между включено и изключено положение на XD Demo (Демо на XD).

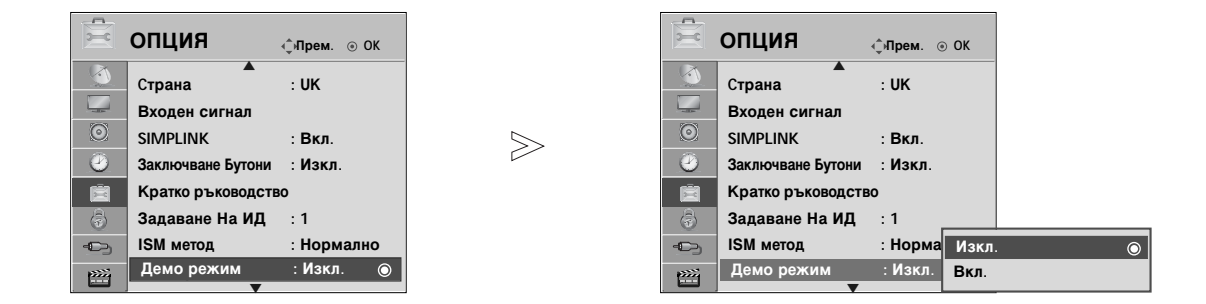

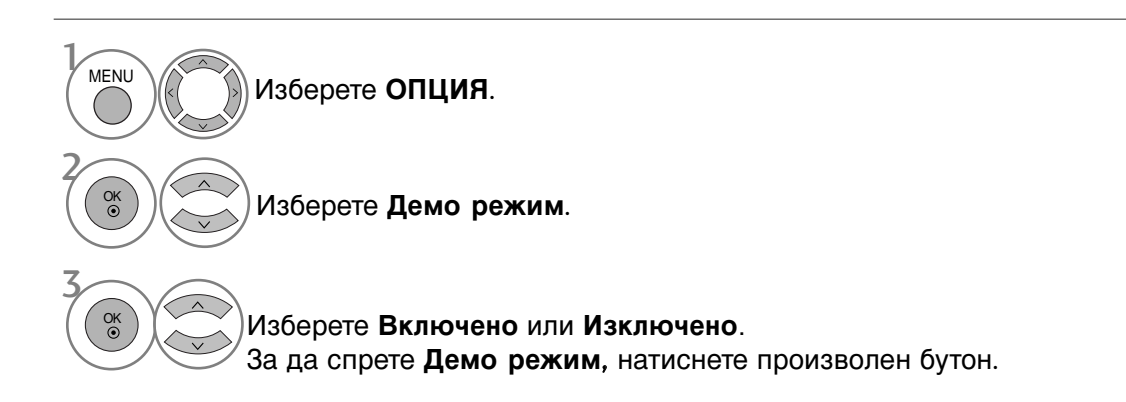

• Натиснете бутона MENU (МЕНЮ), за да се върнете нормалното гледане на телевизия.

• Натиснете бутона **RETURN** (ВРЪЩАНЕ), за да се върнете към предишния екран на менюто.

### Настройка на режим

Препоръчваме ви да настроите режима на телевизора "Използване у дома" за най-добра картина в домашни условия.

Режим "Демонстрация в магазина" е оптимална настройка за показване в магазин.

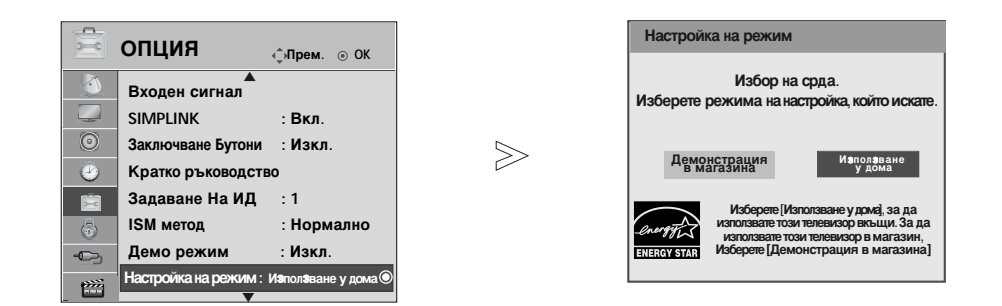

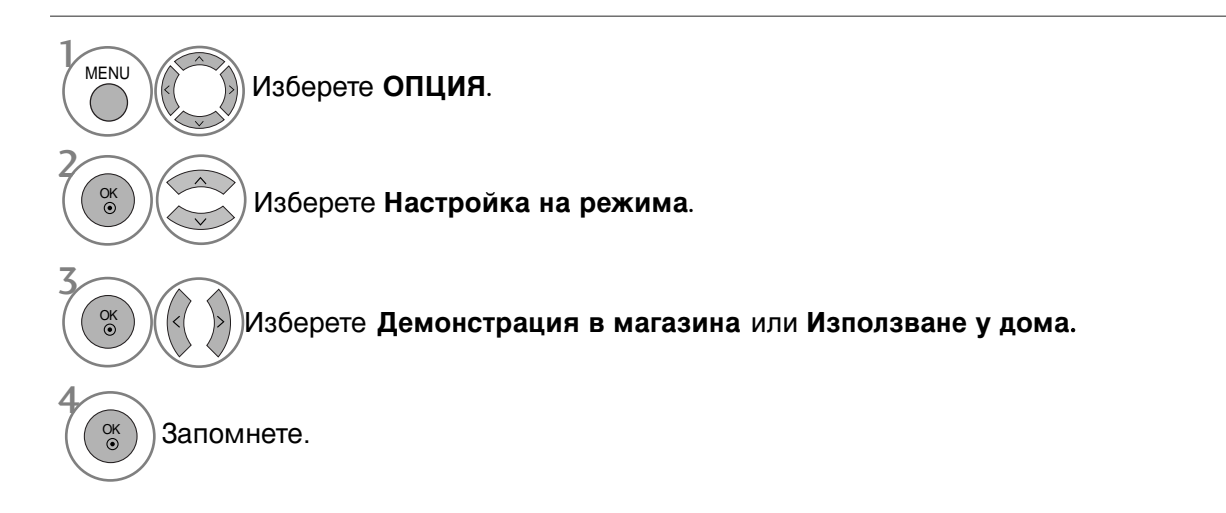

- Натиснете бутона MENU (МЕНЮ), за да се върнете нормалното гледане на телевизия.
- Натиснете бутона RETURN (ВРЪЩАНЕ), за да се върнете към предишния екран на менюто.

### АВТОМАТИЧЕН ИЗРАВНИТЕЛ НА ЗВУКА

Автоматичният изравнител на звука поддържа автоматично еднаква сила на звука дори и при промяна на програмите.

Тъй като всяка излъчвана станция има свои собствени условия за сигнала, може да се наложи регулиране при всяка смяна на сигнала. Тази функция позволява на потребителите да се наслаждават на стабилни нива на сигнала, като извършват автоматични настройки за всяка програма.

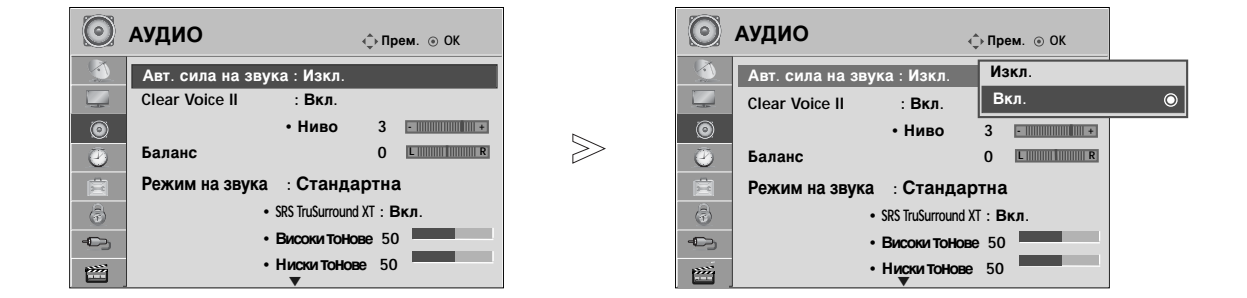

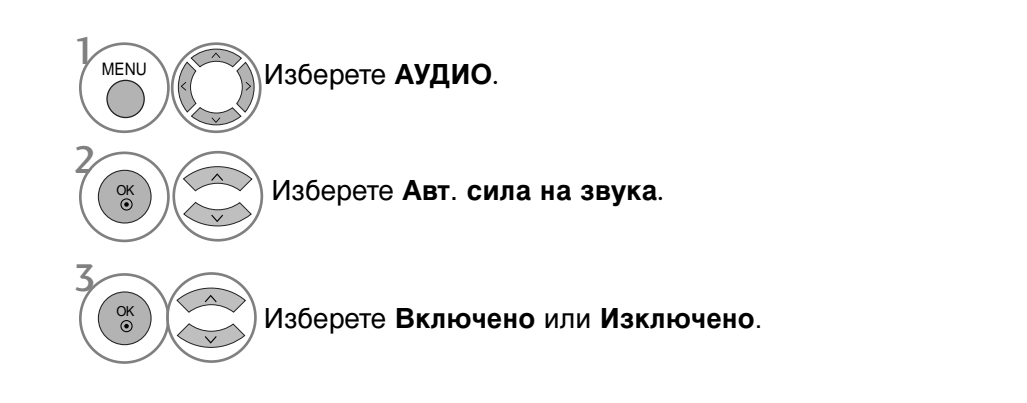

• Натиснете бутона MENU (МЕНЮ), за да се върнете нормалното гледане на телевизия.

• Натиснете бутона **RETURN** (ВРЪЩАНЕ), за да се върнете към предишния екран на менюто.

### ЗАДАДЕНИ НАСТРОЙКИ НА ЗВУКА - РЕЖИМ НА ЗВУКА

Можете да изберете предпочитана настройка на звука; Стандартна, Музика, Кино, Спорт или Игра, също така можете регулирате Високи тонове или Ниски тонове.

Режимът на звука ви дава възможност да се наслаждавате на най-добрия звук без специално регулиране, защото телевизорът настройва съответните опции за звука въз основа на съдържанието на програмата.

Стандартен, Музика, Кино, Спорт и Игра са фабрични настройки за оптимално качество на звука.

| Стандартна | Показва звук със стандартно качество.          |
|------------|------------------------------------------------|
| Музика     | Оптимизира звука за слушане на музика.         |
| Кино       | Оптимизира звука за гледане на филми.          |
| Спорт      | Оптимизира звука за гледане на спортни прояви. |
| Игра       | Оптимизира звука за игри.                      |

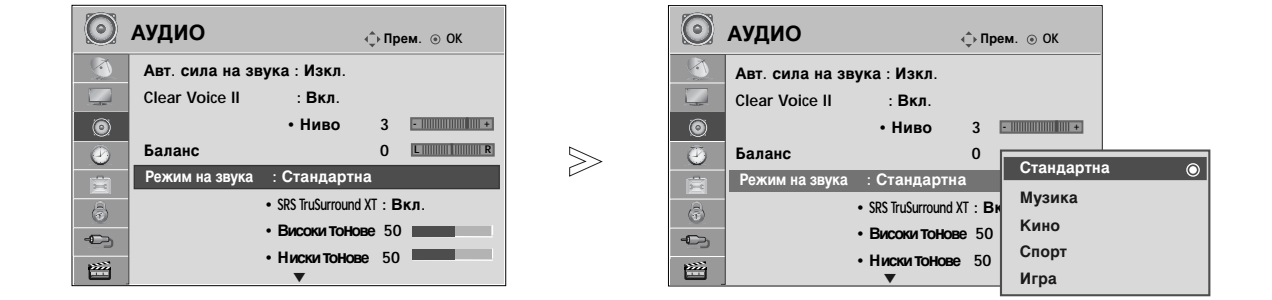

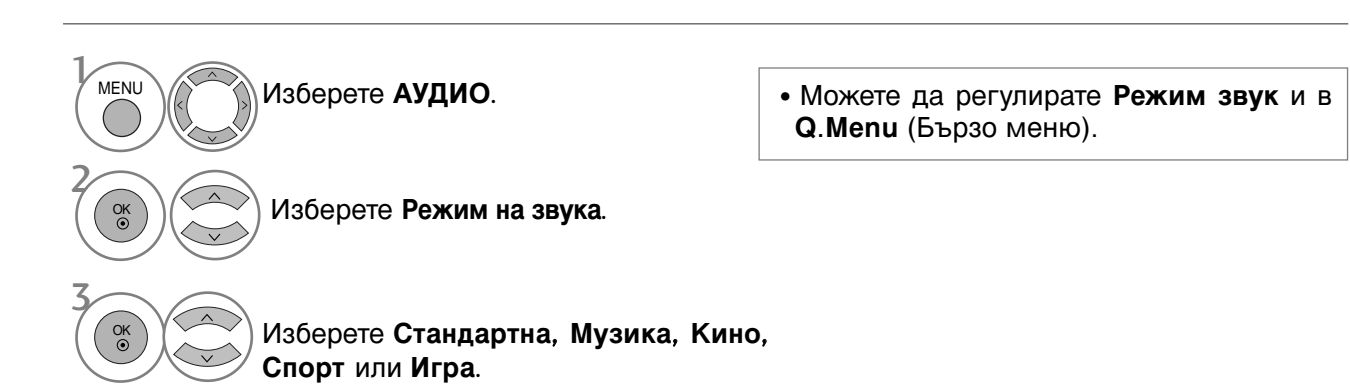

- Натиснете бутона MENU (МЕНЮ), за да се върнете нормалното гледане на телевизия.
- Натиснете бутона RETURN (ВРЪЩАНЕ), за да се върнете към предишния екран на менюто.

# РЕГУЛИРАНЕ НА НАСТРОЙКИТЕ НА ЗВУКА – РЕЖИМ НА ПОТРЕБИТЕЛЯ

| АУДИО                                                                                                    | О АУДИО                                                                                                    |
|----------------------------------------------------------------------------------------------------|----------------------------------------------------------------------------------------------------|
| Авт. сила на звука : Изкл.         Сlear Voice II       : Вкл.         • Ниво       3         • Ниво       3         • Ниво       3         • Ниво       3         • Ниво       3         • Ниво       3         • Ниво       3         • Ниво       3         • Високи тонове       50         • Ниски тонове       50 | Авт. сила на звука : Изкл.           Сlear Voice II         : Вкл.           • Ниво         3           Баланс         0           Режим на звука : Стандартна (потребител) •           • SRS TruSurround XT : Вк           • Високи тонове 50           • Никки тонове 50           • Никки тонове 50 |
| Изберете АУДИО.                                                                                                    |                                                                                                    |
| Изберете Режим на звука.                                                                                                    |                                                                                                    |
| Изберете Стандартна, Музика, Ки                                                                                                    | но, Спорт или Игра.                                                                                                    |
| Изберете Високи тонове, Ниски те                                                                                                    | онове.                                                                                                    |
| 5                                                                                                    | <ul> <li>Натиснете бутона MENU (МЕНЮ), за да се<br/>върнете нормалното гледане на телевизия.</li> </ul>                                                                                                    |
| Изберете желаната сила на звука.                                                                                                    | <ul> <li>Натиснете бутона RETURN (ВРЪЩАНЕ), за да<br/>се върнете към предишния екран на менюто.</li> </ul>                                                                                                    |
| SRS TRUSURROUND XT<br>Изберете тази опци за реалистичен звук.                                                                                                    |                                                                                                    |
| Изберете АУДИО.                                                                                                    | • SRS TruSurround XT : TruSurround XT е патентована технология на SRS, която решава проблема с възпроизвеждането                                                                                                    |
| Изберете SRS TruSurround XT.                                                                                                    | на 5.1 много канално съдържание по<br>две тонколони.                                                                                                    |
| $\sim$ $\sim$ $\sim$                                                                                                    | <ul> <li>патиснете оутона мело (мелю), за да се<br/>върнете нормалното гледане на телевизия.</li> </ul>                                                                                                    |

- Натиснете бутона RETURN (ВРЪЩАНЕ), за да се върнете към предишния екран на менюто.

Изберете Вкл. или Изкл..

OK ③

SISO е търговска марка на SRS Labs, Inc.
 Технологията TruSurround XT е вградена по лиценз на SRS Labs, Inc.

### **Clear Voice II**

Чрез разпознаване на спектъра на човешкия глас сред другите шумове, помага на потребителите да слушат по-добре човешки гласове.

| 🔘 аудио        | ∢–̂р Прем. ⊙ ОК                               |   | $\odot$ | АУДИО                      | фПрем. ⊚ ОК       |   |
|----------------|-----------------------------------------------|---|---------|----------------------------|-------------------|---|
| Авт. сила на з | вука : Изкл.                                  |   |         | Авт. сила на звука : Изкл. | Изкл.             |   |
| Clear Voice II | : Вкл.                                        |   |         | Clear Voice II : Вкл.      | Вкл.              | O |
| 0              | • Ниво 3                                      |   | 0       | • Ниво                     | 3 -               |   |
| Баланс         | 0 L                                           |   | Ð       | Баланс                     | 0 LR              |   |
| Режим на зву   | ка : Стандартна                               |   | Ê       | Режим на звука : Станда    | ртна              |   |
|                | <ul> <li>SRS TruSurround XT : Вкл.</li> </ul> |   |         | SRS TruSurround            | XT : <b>Вкл</b> . |   |
| -<br>-         | • Високи тонове 50                            |   | -0-     | • Високи тонс              | Be 50             |   |
|                | • Ниски тонове 50                             |   |         | • Ниски Тонов              | e 50              |   |
|                | ▼                                             | ] |         | ▼                          |                   |   |

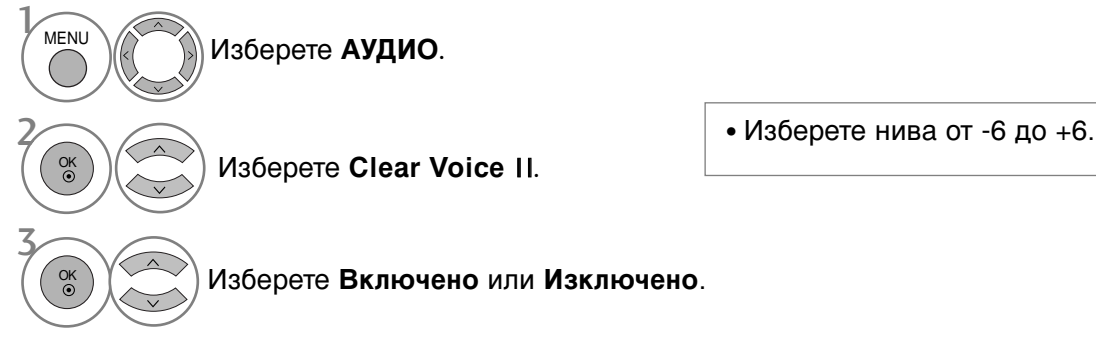

Когато за Clear Voice II е избрано Вкл.,

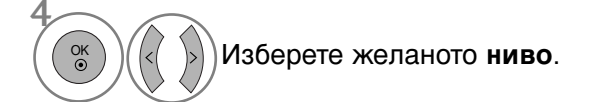

Изберете АУДИО.

Направете желаните

настройки.

- Натиснете бутона **MENU** (МЕНЮ), за да се върнете нормалното гледане на телевизия.
- Натиснете бутона **RETURN** (ВРЪЩАНЕ), за да се върнете към предишния екран на менюто.

### БАЛАНС

MENU

OK ()

Можете да настроите баланса на високоговорителя до нивата, които предпочитате.

| АУДИО                                         |               | 💿 аудио                | ф Прем. ⊚ ОК         |
|-----------------------------------------------|---------------|------------------------|----------------------|
| Авт. сила на звука : Изкл.                    |               | Авт. сила на звука : И | зкл.                 |
| Сlear Voice II : Вкл.                         |               | Clear Voice II : E     | вкл.                 |
| • Ниво 3                                      |               | • Hi                   |                      |
| Баланс О Ц ІІІІ І І І І І І І І І І І І І І І | $\rightarrow$ | ④ Баланс               | Баланс 0 🛛 🖬 🖬 🖬 🖬 🕨 |
| Режим на звука : Стандартна                   |               | 😑 Режим на звука 💠 С   | ганда                |
| • SRS TruSurround XT : Вкл.                   |               | • SRS Tru              | Surroun Затваряне    |
| • Високи тонове 50                            |               | • Висон                | ки тонове 50         |
| • Ниски тонове 50                             |               | • Ниск                 | и тонове 50          |
| ▼                                             |               | ▼                      |                      |

- Изберете Баланс. • Натиснете бутона MENU (МЕНЮ), за да се върнете нормалното гледане на телевизия.
  - Натиснете бутона **RETURN** (ВРЪЩАНЕ), за да се върнете към предишния екран на менюто.

# НАСТРОЙКА НА ВКЛЮЧВАНЕ/ИЗКЛЮЧВАНЕ НА ВИСОКОГОВОРИТЕЛИТЕ НА ТЕЛЕВИЗОРА

Можете да регулирате състоянието на вътрешния високоговорител.

При AV1, AV2, AV3(Без 42/50PQ10\*\*, 42/50PQ11\*\*), Компонент(Без 42/50PQ10\*\*, 42/50PQ11\*\*), RGB(Без 42/50PQ10\*\*, 42/50PQ11\*\*) и HDMI1 с HDMI към DVI кабел, телевизионната тонколона може да работи дори и да няма видеосигнал.

Ако искате да използвате вашата външна Hi-Fi стерео система, изключете вътрешните високоговорители на телевизора.

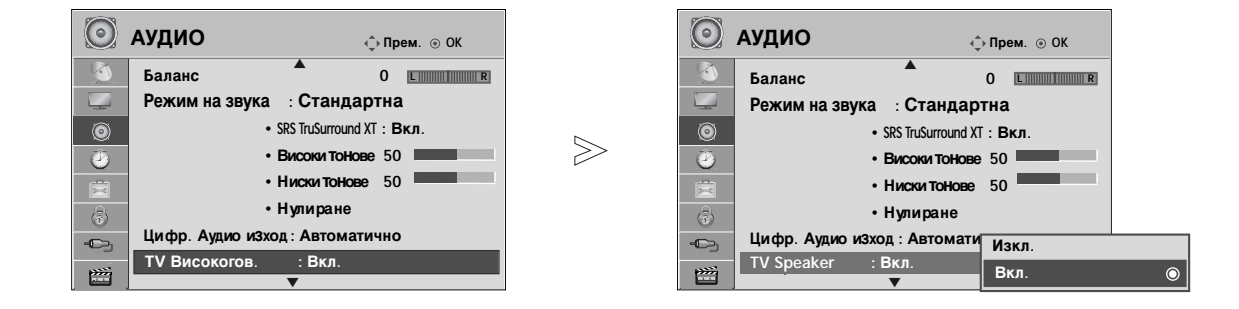

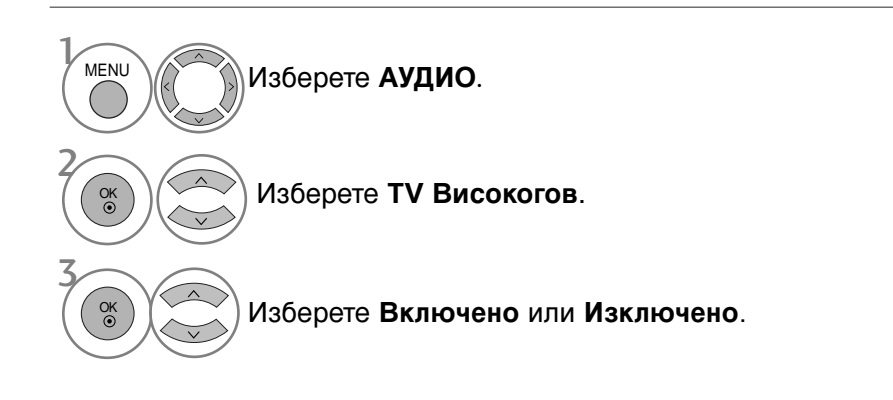

УПРАВЛЕНИЕ НА ЗВУКА И ЕЗИКА

#### • БЕЛЕЖКА

- Когато високоговорителят на телевизора е изключен по време на работа на Simplink системата за домашното кино, звуковият изход автоматично превключва на тонколоната на системата за домашно кино, но когато високоговорителят на телевизора е включен, звукът излиза от него.
  - Натиснете бутона MENU (МЕНЮ), за да се върнете нормалното гледане на телевизия.
  - Натиснете бутона RETURN (ВРЪЩАНЕ), за да се върнете към предишния екран на менюто.

### ИЗБИРАНЕ НА ИЗХОД НА ЦИФРОВО АУДИО

Тази функция ви позволява да изберете своя предпочитан изход на цифрово аудио.

Апаратът може да възпроизвежда Dolby Digital само по канал, който излъчва аудио Dolby Digital. Когато е налично Dolby Digital, избирането на Auto (Автоматично) в менюто Digital Audio Out (Цифров аудио изход) ще зададе Dolby Digital на SPDIF (цифров интерфейс на Sony и Philips) изхода.

Ако Auto (Автоматично) е избрано в менюто за цифров аудио изход, когато Dolby digital не е налично, SPDIF изходът ще бъде PCM (импулсно-кодова модулация).

Ако и Auto (Автоматично) и език за Audio са зададени за канал, който излъчва Dolby Digital Audio, ще се изпълнява само Dolby Digital Audio.

Ако преобразувателят на честотата на модулиране на чипа не поддържа от 44,1 до 48 kHz, това съдържание ще трябва винаги да създава стерео РСМ на цифров изход.

 $\gg$ 

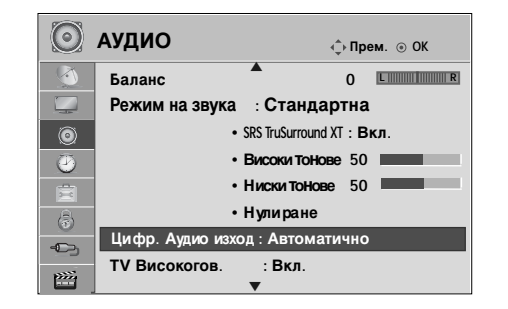

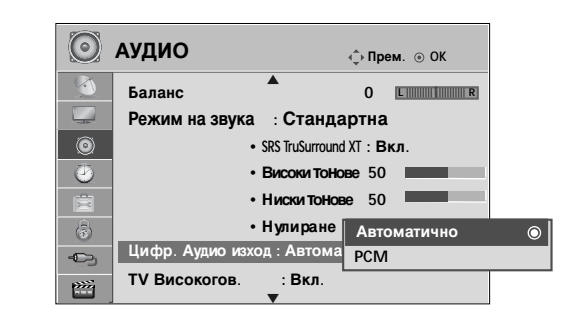

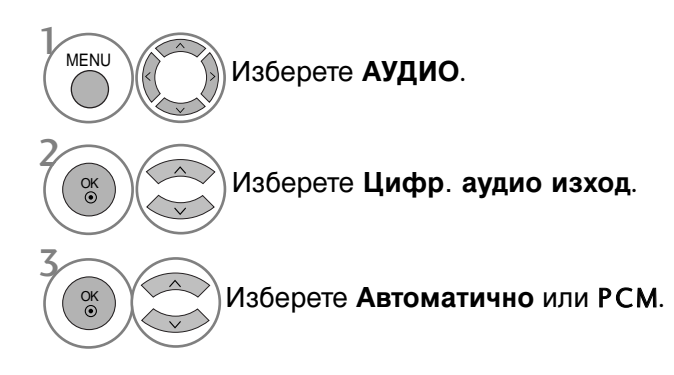

Произведен по лиценз на Dolby Laboratories. "Dolby" и символът с двойното D са запазени марки на Dolby Laboratories.

 Има вероятност в HDMI режим някои DVD плейъри да не възпроизвеждат SPDIF звук. През това време задайте цифровия аудио изход на DVD плейъра на PCM.(При HDMI не се поддържа DOLBY DIGITAL PLUS.)

- Натиснете бутона MENU (МЕНЮ), за да се върнете нормалното гледане на телевизия.
- Натиснете бутона **RETURN** (ВРЪЩАНЕ), за да се върнете към предишния екран на менюто.

### ВЪЗСТАНОВЯВАНЕ НА ЗВУКОВИТЕ НАСТРОЙКИ

Настройките на избрания режим на звука се възстановяват на фабрично заложените си стойности.

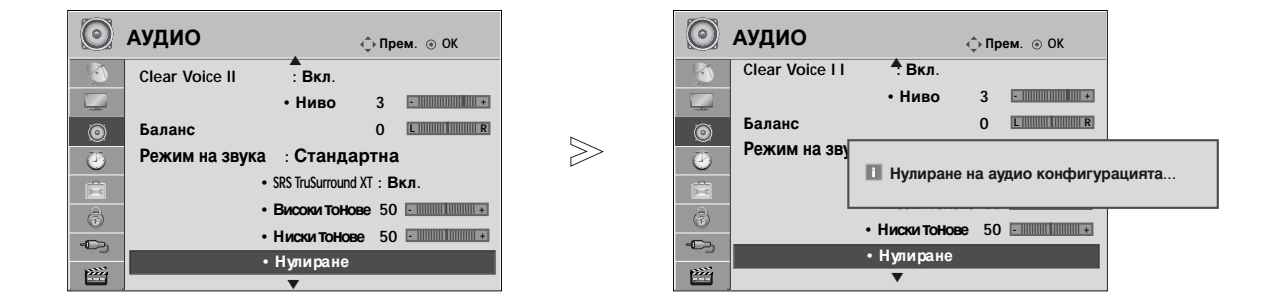

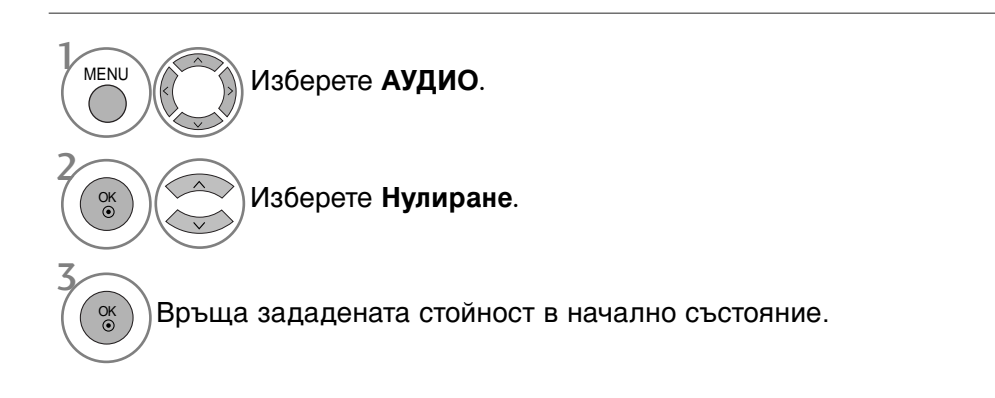

• Натиснете бутона MENU (МЕНЮ), за да се върнете нормалното гледане на телевизия.

• Натиснете бутона **RETURN** (ВРЪЩАНЕ), за да се върнете към предишния екран на менюто.

### Описание на аудио(САМО В ЦИФРОВ РЕЖИМ)

Тази функция е за незрящите хора и осигурява аудио обяснения за текущата ситуация в дадена ТВ програма като допълнение към основния звук.

Когато е избрано Audio Description On (Включено аудио описание), основното аудио и аудио описанието се осигуряват само за тези програми, които имат включено аудио описание.

Когато Main Audio (Основно аудио) е AAC или Dolby Digital Plus Audio, Audio Description (Аудио описание) не се поддържа.

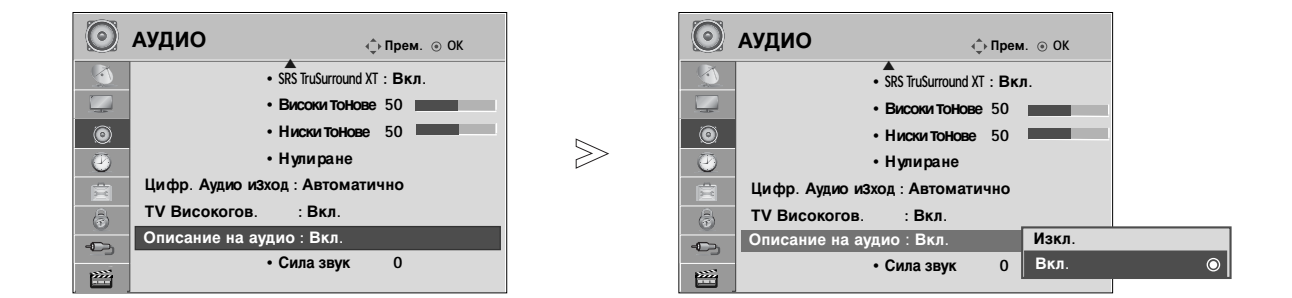

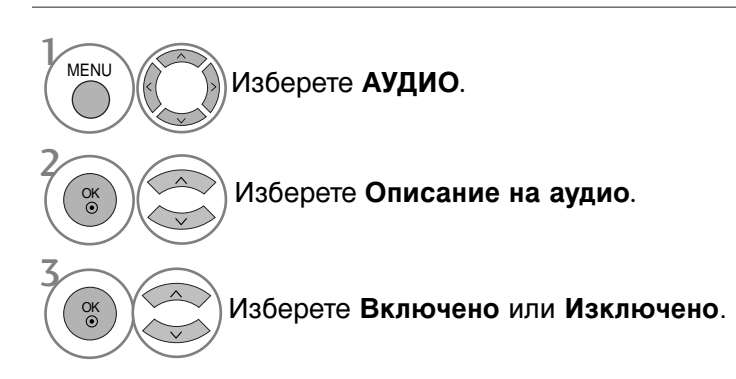

Когато за Описание на аудио е избрано Вкл.,

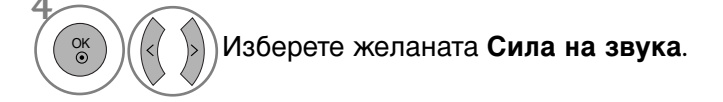

- Натиснете бутона MENU (МЕНЮ), за да се върнете нормалното гледане на телевизия.
- Натиснете бутона RETURN (ВРЪЩАНЕ), за да се върнете към предишния екран на менюто.

### Стерео/двойно приемане (Само в аналогов режим)

Когато се избере програма, информацията за звука на програмата се появява заедно с номера на програмата и името на станцията.

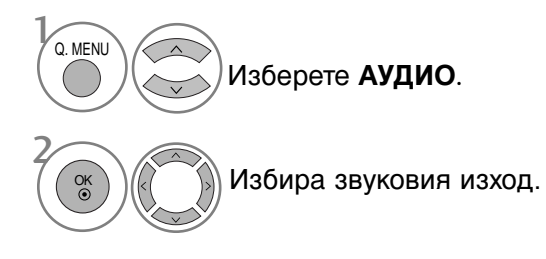

| Предаване | На екрана                  |
|-----------|----------------------------|
| Моно      | MONO                       |
| Стерео    | STEREO                     |
| Двойно    | DUAL I, DUAL II, DUAL I+II |

#### Избор на моно звук

Ако стерео сигналът е слаб при стерео приемане, превключете на моно. При моно приемане се подобрява чистотата на звука.

#### 🔳 Избор на език при излъчване на два езика

Ако дадена програма може да се приема на два езика (двоен език), можете да включите на DUAL I (ДВОЕН I), DUAL II (ДВОЕН II) или DUAL I+II (ДВОЕН I+II).

 DUAL I (двоен I)
 изпраща главния език на предаването към високоговорителите.

 DUAL II (двоен II)
 изпраща втория език на предаването към високоговорителите.

 DUAL I+II
 изпраща отделен език към всеки високоговорител.

### NICAM приемане (Само в аналогов режим)

Ако телевизорът ви разполага с приемник за NICAM приемане, може да се получава висококачественият дигитален звук NICAM (Near Instantaneous Companding Audio Multiplex).

Изходът за звука може да се избере съобразно типа на получаваното предаване.

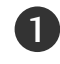

2

Когато получите NICAM моно, можете да изберете NICAM MONO или FM MONO.

Когато получите NICAM стерео, можете да изберете NICAM STEREO или FM MONO. Ако стерео сигналът е слаб, включете FM MONO (моно).

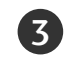

Когато получите двоен NICAM, можете да изберете NICAM DUAL I (двоен NICAM I), NICAM DUAL II (двоен NICAM II), NICAM DUAL I+II (двоен NICAM I+II) или MONO (моно). Когато изберете FM моно, на екрана се появява FM MONO (моно).

### Избор на изходящия звуков сигнал

В режим AV, Component (Компонентно видео), RGB или HDMI можете да изберете изходящия звук за левия и десния високоговорител.

Изберете изходния сигнал на звука.

- L+R : Аудио сигналът от левия аудиовход се изпраща към левия високоговорител, а аудиосигналът от десния аудио вход се изпраща към десния високоговорител.
- L+L : Аудио сигналът от левия аудио вход се изпраща до левия и десния високоговорител.
- **R+R**: Аудио сигналът от десния аудио вход се изпраща до левия и десния високоговорител.

### Език на екранното меню/ Избор на държава

Когато телевизорът се включи за първи път, на екрана се появява менюто на ръководството за инсталиране.

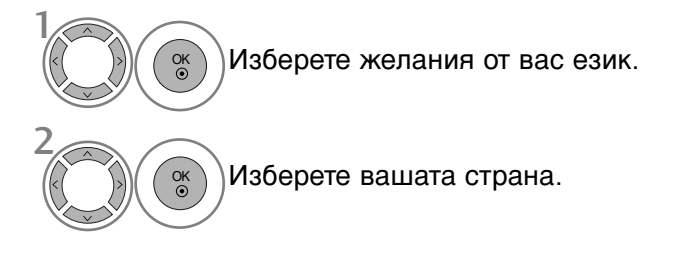

#### \* Ако решите да промените избора на език / държава:

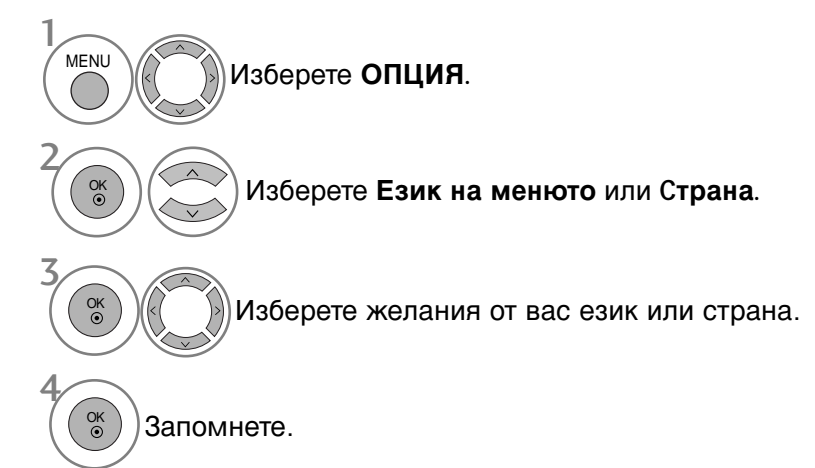

- Натиснете бутона MENU (МЕНЮ), за да се върнете нормалното гледане на телевизия.
- Натиснете бутона **RETURN** (ВРЪЩАНЕ), за да се върнете към предишния екран на менюто.

#### • БЕЛЕЖКА

- Ако инсталацията на Installation guide (Ръководството за инсталиране) не бъде завършена чрез натискане на бутон EXIT или след изтичане на времето за изчакване на екранния дисплей, то ще се появява всеки път, когато включите уреда.
- Ако сте избрали погрешно страната, телетекстът може да не се показва правилно на екрана и по време на работа с телетекст може да се появят някои проблеми.
- Функцията CI (Общ интерфейс) може да не е приложима в зависимост от условията на излъчване в страната.
- Бутоните за управление на режим DTV може да не работят в зависимост от условията на излъчване в страната.
- В страни, в които не са приети разпоредби за цифрово излъчване, някои DTV функции може да не работят в зависимост от конкретните условия на цифровото излъчване.
- Настройката за държава "Българиа" трябва да се активира само във Великобритания.
- Ако настройката за страната е "--", са налични програмите от европейската цифрова сухоземна излъчваща система, но някои DTV функции може да не работят, както трябва.

### ИЗБОР НА ЕЗИК (САМО В ЦИФРОВ РЕЖИМ)

Функцията Аудио ви позволява да избирате своя предпочитан език за аудио. Ако не се излъчва аудиоинформация на избрания език, възпроизвежда се звукът на езика по подразбиране.

Използвайте функцията Subtitle (Субтитри), когато се излъчват субтитри на два или повече езика. Ако не се излъчва информация за субтитрите на избрания език, показват се субтитрите на езика по подразбиране.

Когато езиците, избрани от вас за основни за Audio Language (Език за аудио) и Subtitle Language (Език за субтитри) не се поддържат, можете да изберете език в допълнителна категория.

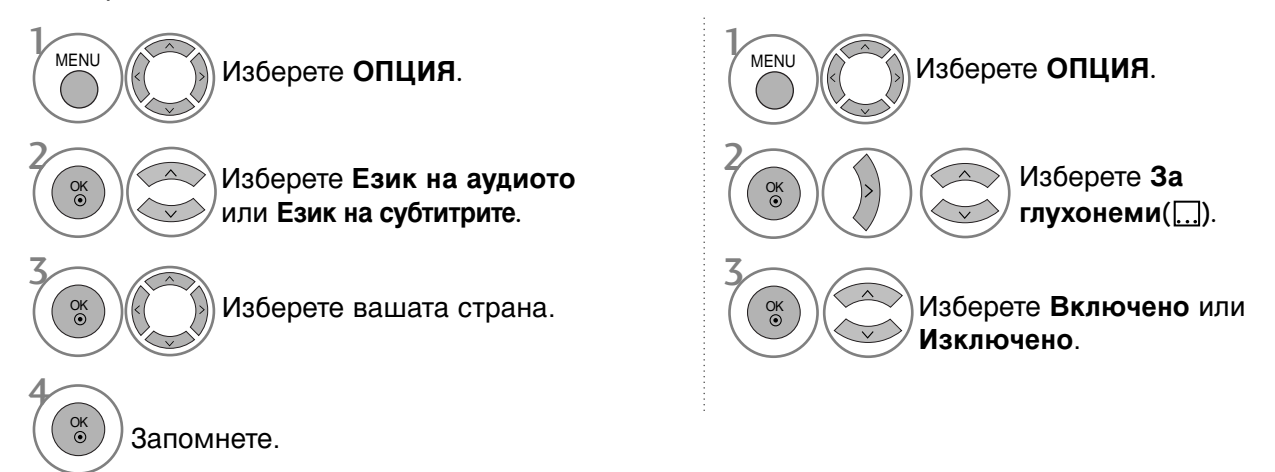

• Натиснете бутона RETURN (ВРЪЩАНЕ), за да се върнете към предишния екран на менюто.

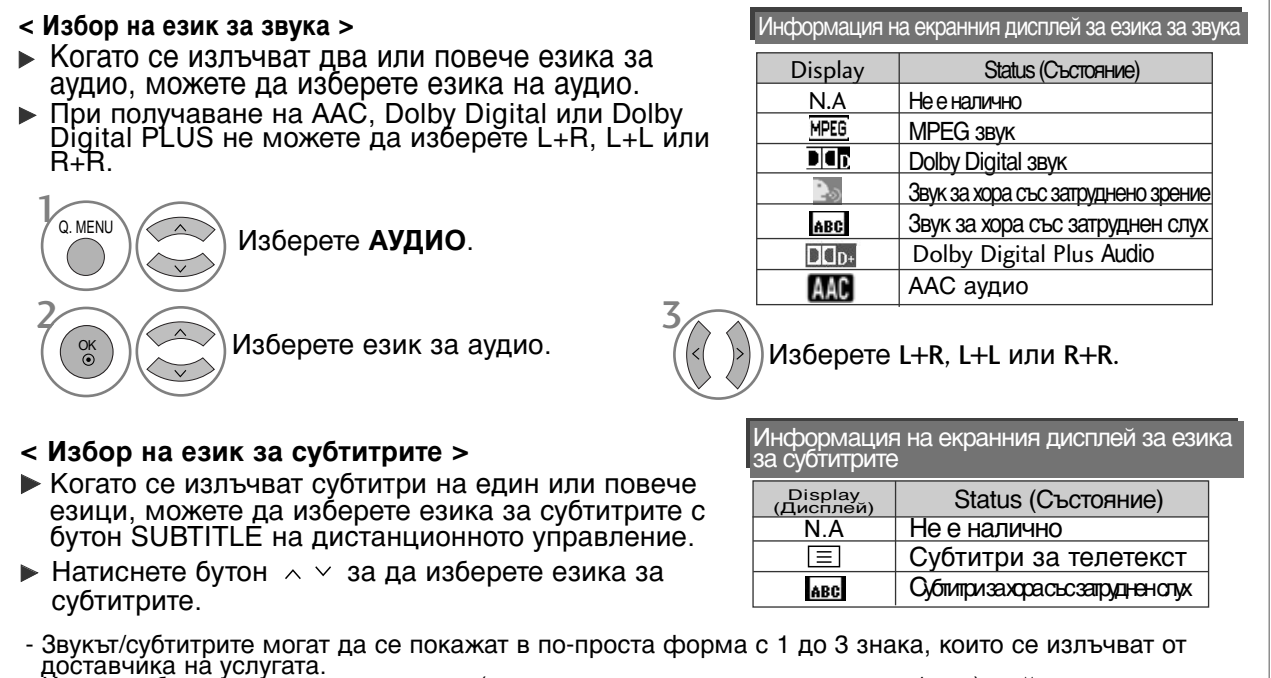

доставчика на услугата. - Когато изберете допълнителен звук (звук за хора със затруднено зрение/слух), той може да се чува като част от основния звук.

## НАСТРОЙКА НА ВРЕМЕТО

### Настройка на часовника

Часовникът се сверява автоматично при получаване на цифровия сигнал. (Можете да сверите часовника, ако телевизорът няма DTV сигнал.)

Трябва да нагласите точното време, преди да използвате функцията за включване/изключване в определен час.

Когато изберете град от дадена часова зона, времето на телевизора се задава според информацията за разлика във времето на база часова зона и GMT (стандартно време по Гринуич), която се получава при излъчване на сигнал, когато времето автоматично се настройва от цифров сигнал.

След като Clock (Часовник) е настроен в DTV режим, не можете да промените часа, но ако името на града в Time Zone (Часова зона) е променен с компенсиране, можете да променяте часа с по 1 час.

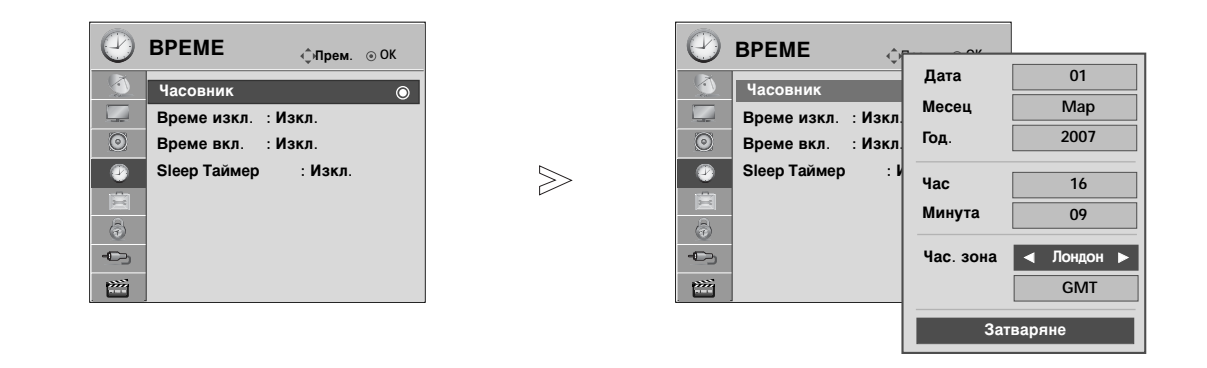

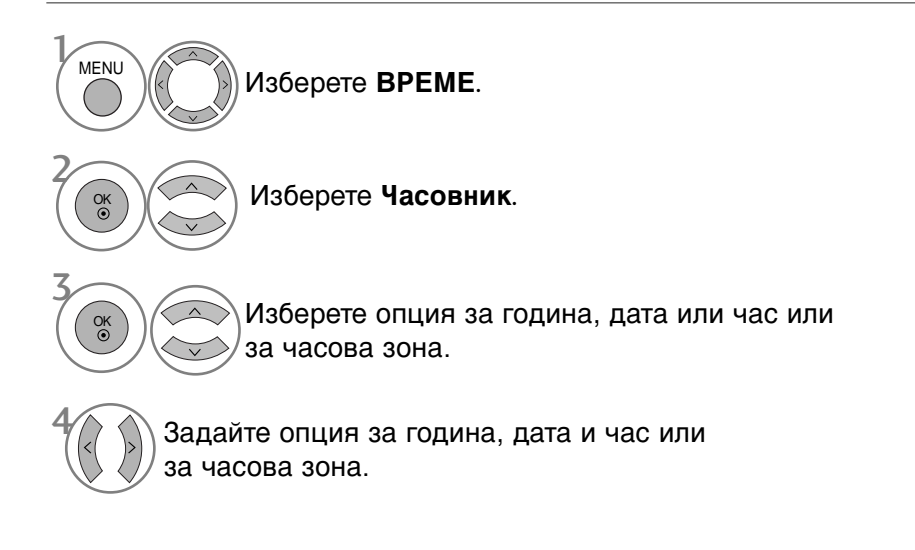

- Натиснете бутона MENU (МЕНЮ), за да се върнете нормалното гледане на телевизия.
- Натиснете бутона RETURN (ВРЪЩАНЕ), за да се върнете към предишния екран на менюто.

### НАСТРОЙКА НА ВРЕМЕТО

### НАСТРОЙКА НА АВТОМАТИЧНО ВКЛЮЧВАНЕ/ИЗКЛЮЧВАНЕ НА ТАЙМЕРА

Таймерът за изключване автоматично изключва телевизора до режим на готовност в определеното време.

Два часа след включване на телевизора чрез функцията за включване, той автоматично се връща в режим над готовност, освен ако не се натисне някой бутон.

След като се зададе време за включване или изключване, тези функции се активират всеки ден в определеното време.

Функцията за изключване измества функцията за включване, ако двете са настроени за един и същи час.

Телевизорът трябва да е в режим на готовност, за да може да се активира таймерът за включване.

 $\gg$ 

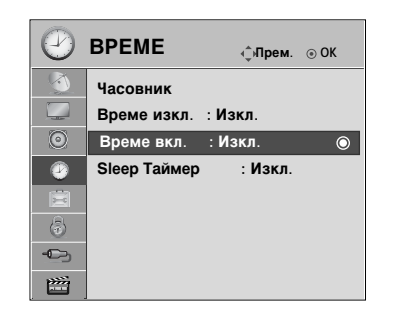

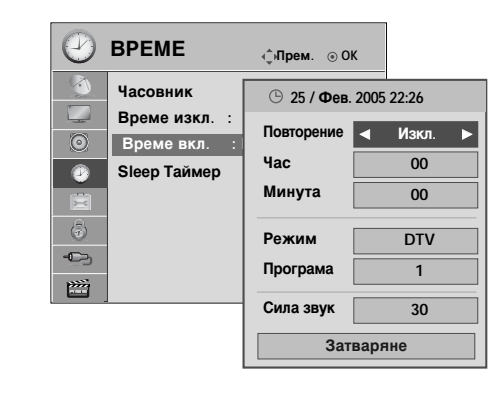

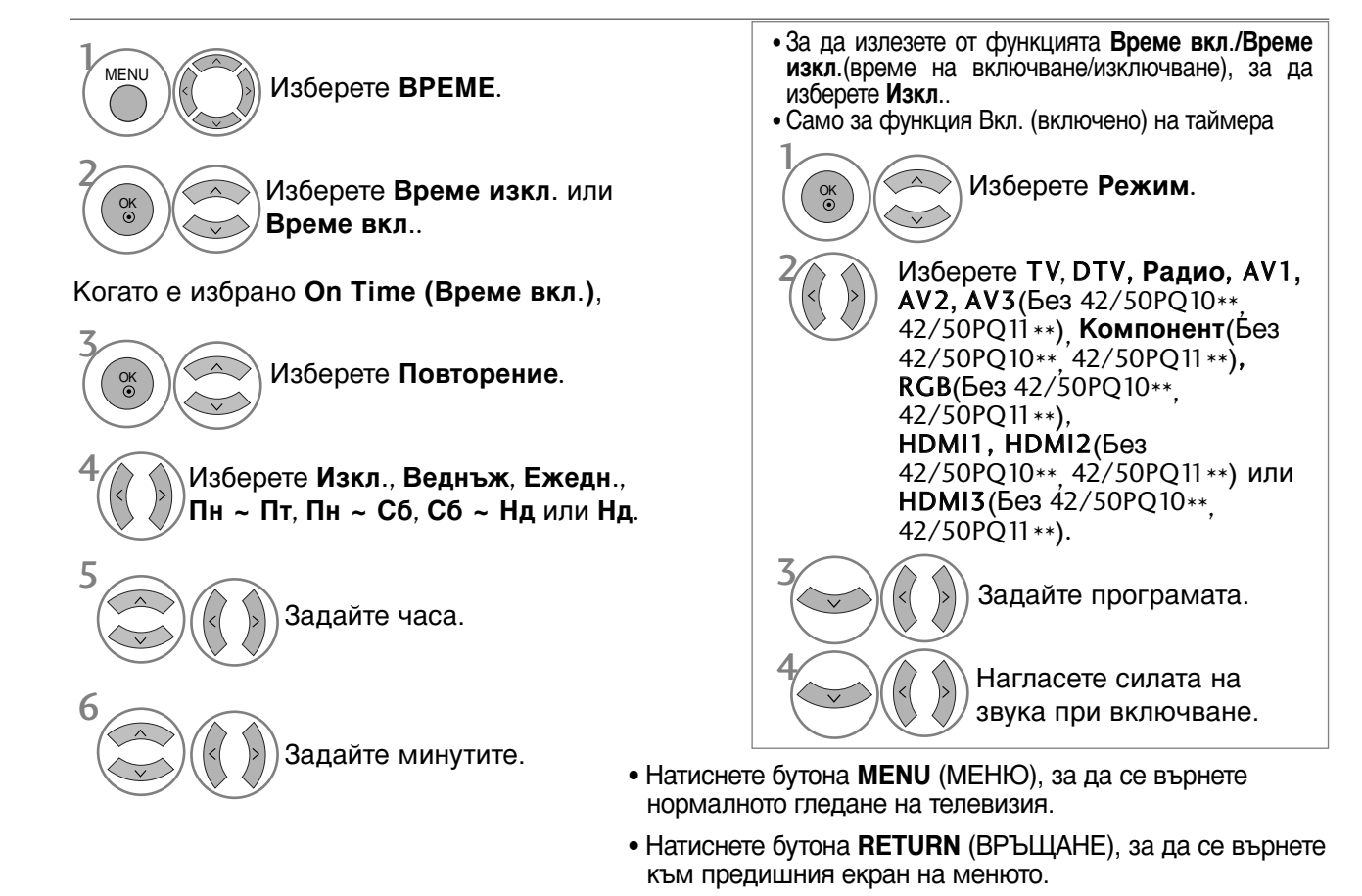

98

### НАСТРОЙКА НА ТАЙМЕРА ЗА СЪН

Не се налага да изключвате телевизора, преди да си легнете да спите. Таймерът за "сън" автоматично изключва телевизора до режим на готовност след изтичане на определеното време.

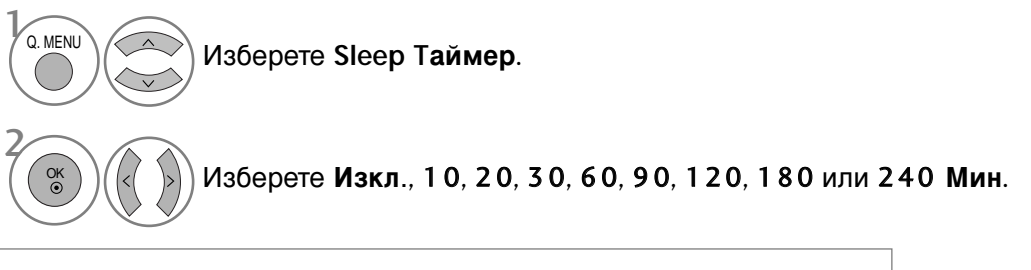

- Когато изключите телевизора, зададеното време за изключване се анулира.
- Можете да настроите Таймера за сън и в менюто ЧАС.

### РОДИТЕЛСКИ КОНТРОЛ/КАТЕГОРИИ

### ЗАДАВАНЕ НА ПАРОЛА И СИСТЕМА НА ЗАКЛЮЧВАНЕ

Ако въвеждате паролата за пръв път, натиснете 0, 0, 0, 0 на дистанционното управление.

Активирайте отново Block Programme (Блокиране на програма), Parental Guidance (Родителски контрол) и Input block (Блокиране на входа).

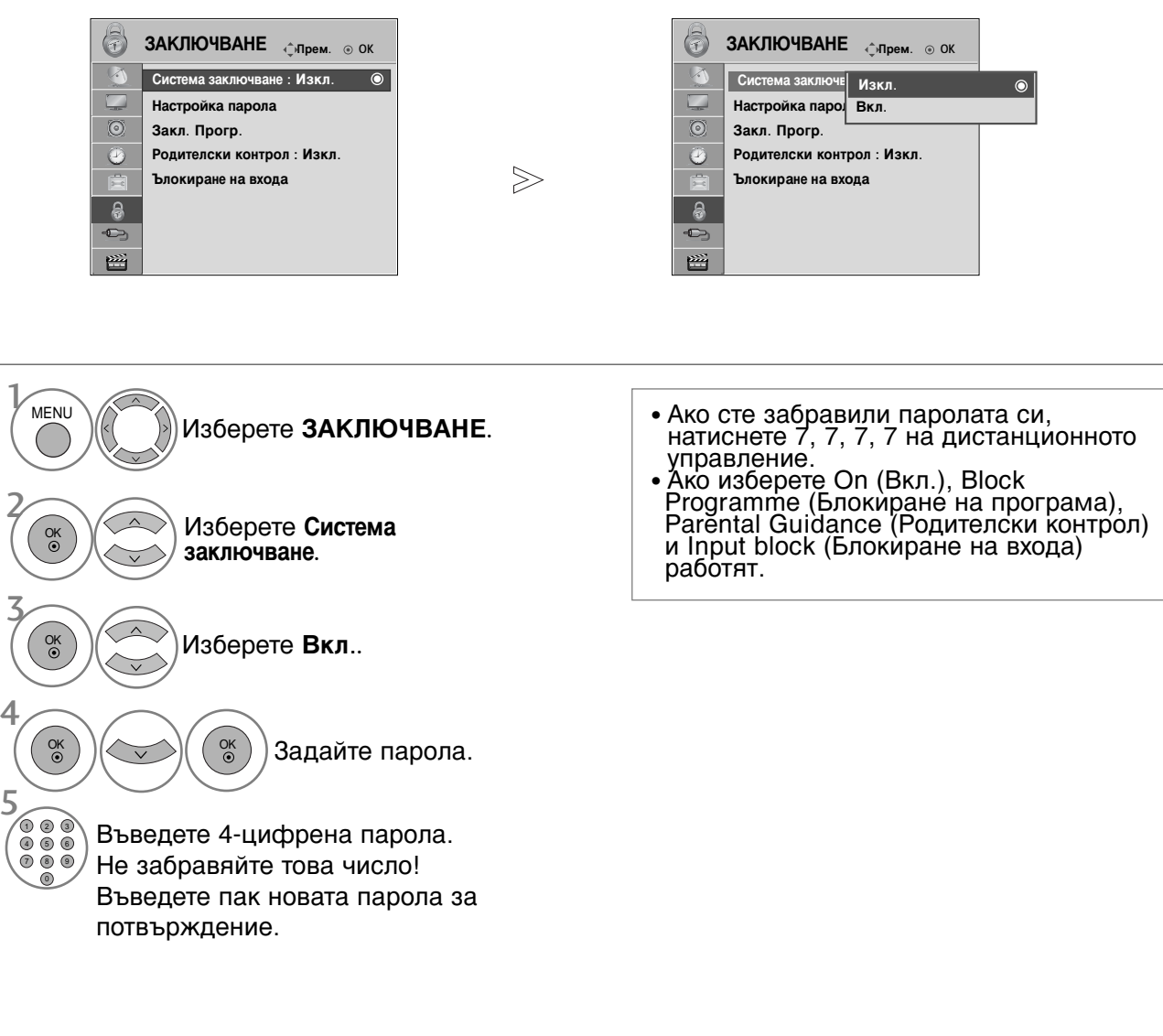

- Натиснете бутона MENU (МЕНЮ), за да се върнете нормалното гледане на телевизия.
- Натиснете бутона **RETURN** (ВРЪЩАНЕ), за да се върнете към предишния екран на менюто.

### БЛОКИРАНЕ НА ПРОГРАМА

Блокира всякакви програми, които не искате да гледате или не искате децата ви да гледат.

Можете да използвате тази функция при Lock System "On" (Включена система на заключване).

Въведете парола, за да гледате блокирана програма.

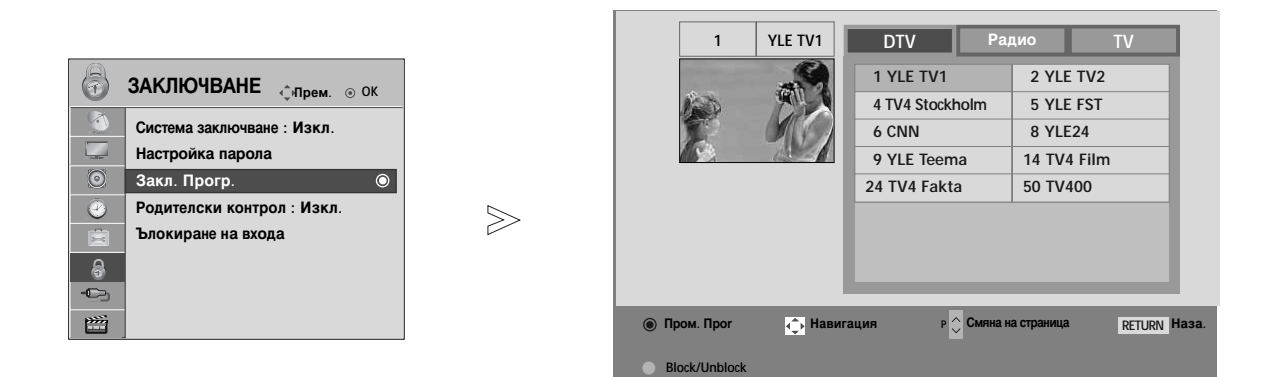

| Изберете ЗАКЛЮЧВАНЕ.                                   |
|--------------------------------------------------------|
| Изберете Закл. Прогр                                   |
| Въведете Закл. Прогр                                   |
| ЗЕЛЕНО Изберете програмата, която искате да блокирате. |
|                                                        |

- Натиснете бутона MENU (МЕНЮ), за да се върнете нормалното гледане на телевизия.
- Натиснете бутона RETURN (ВРЪЩАНЕ), за да се върнете към предишния екран на менюто.

### РОДИТЕЛСКИ КОНТРОЛ/КАТЕГОРИИ

### РОДИТЕЛСКИ КОНТРОЛ (САМО В ЦИФРОВ РЕЖИМ)

Тази функция действа в съответствие с информацията от излъчващата станция. Затова, ако в сигнала има неправилна информация, тази функция не действа.

За достъп до това меню се изисква парола.

Този апарат е програмиран да запаметява коя опция е била зададена последна, дори и ако изключите апарата.

Не позволява на децата да гледат определени телевизионни програми само за възрастни, в съответствие със зададеното ограничение в оценките.

Въведете парола, за да гледате категоризирана програма.

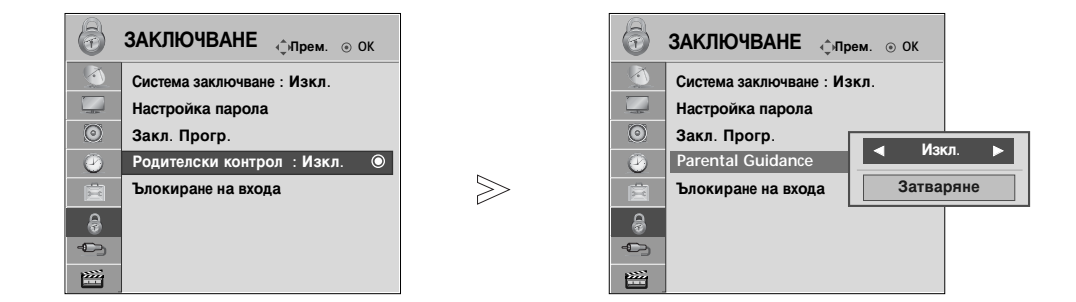

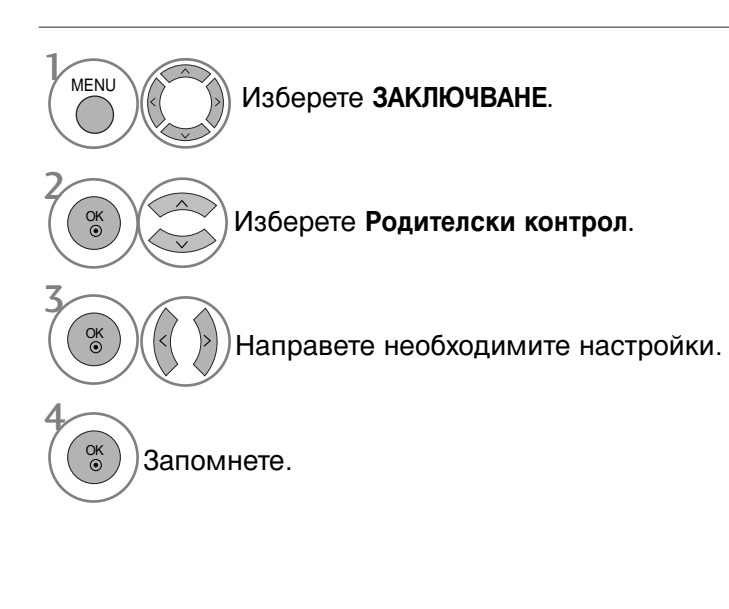

- Натиснете бутона MENU (МЕНЮ), за да се върнете нормалното гледане на телевизия.
- Натиснете бутона RETURN (ВРЪЩАНЕ), за да се върнете към предишния екран на менюто.

### Блокиране на входа

Позволява ви да блокирате даден вход.

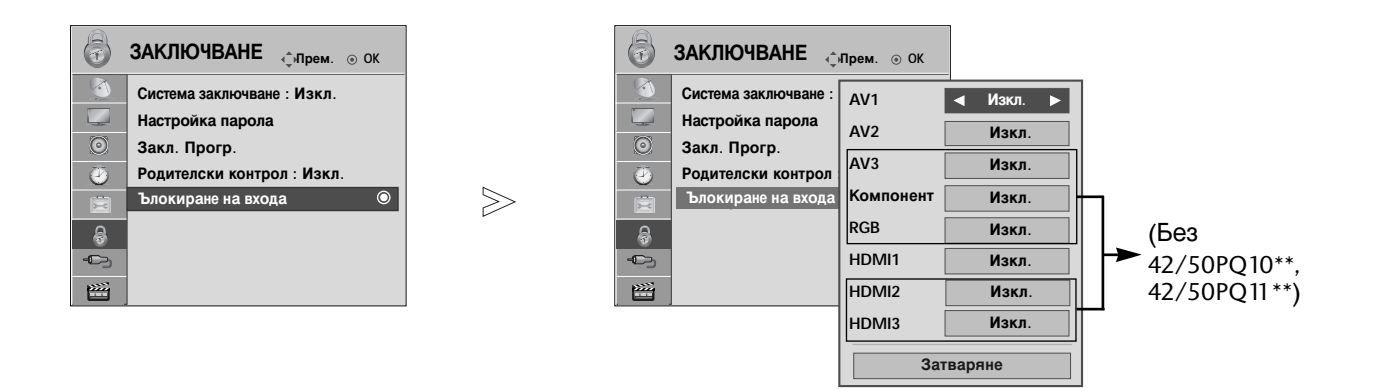

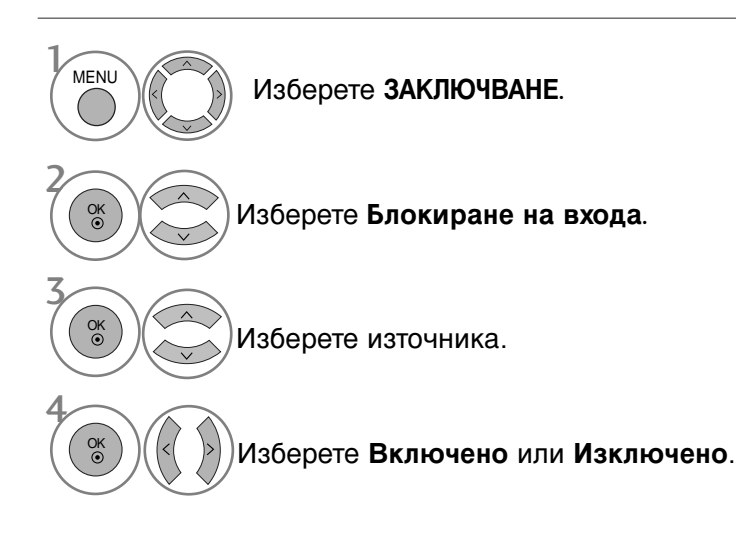

- Натиснете бутона MENU (МЕНЮ), за да се върнете нормалното гледане на телевизия.
- Натиснете бутона RETURN (ВРЪЩАНЕ), за да се върнете към предишния екран на менюто.

### РОДИТЕЛСКИ КОНТРОЛ/КАТЕГОРИИ

### Заключване на клавишите

Телевизорът може да се настрои така, че да се задейства само с дистанционното управление. Тази функция се използва, за да се предотврати гледане без разрешение.

 $\gg$ 

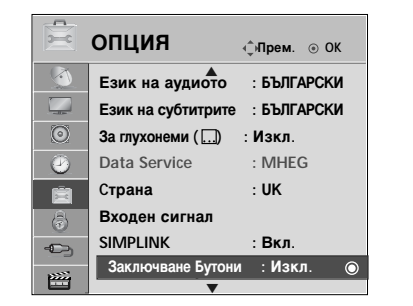

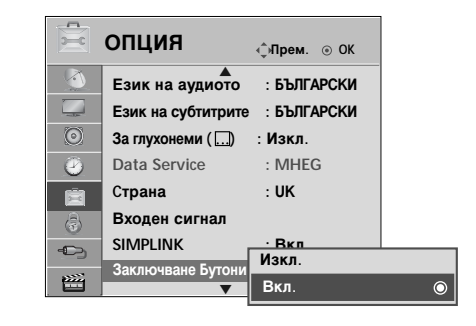

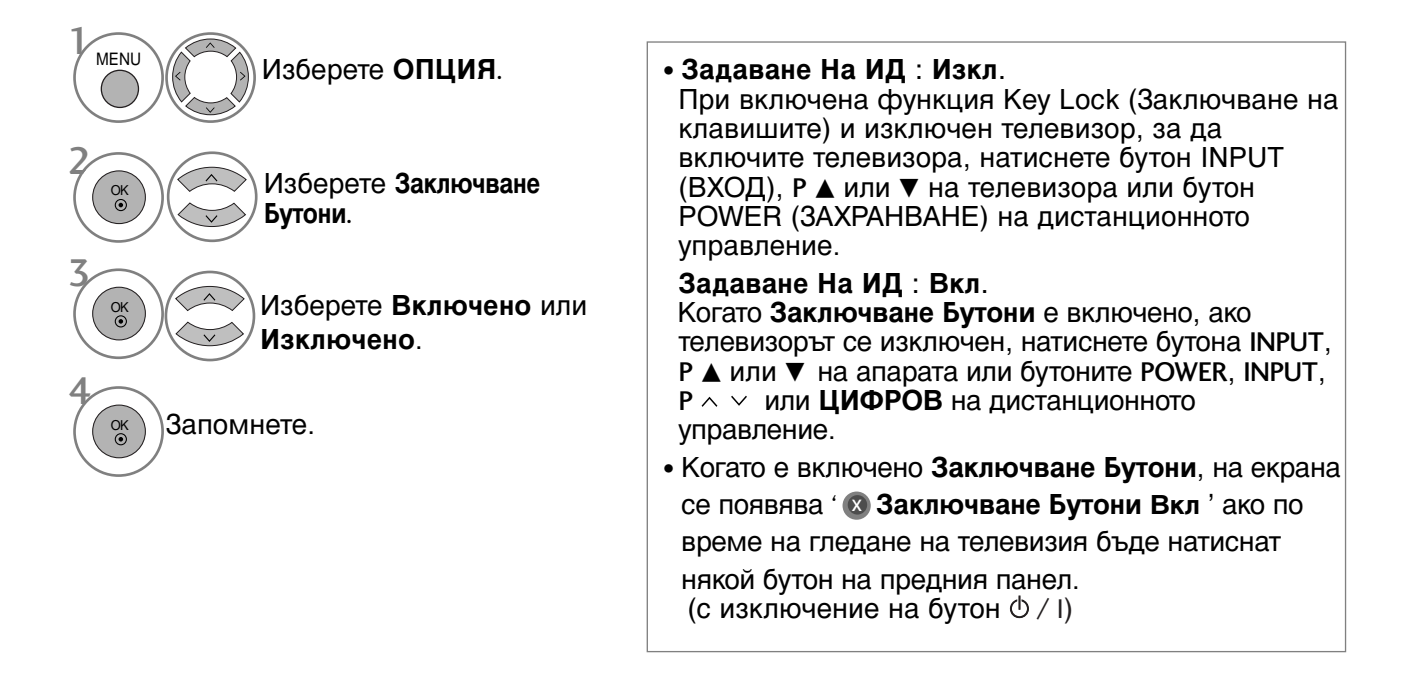

• Натиснете бутона MENU (МЕНЮ), за да се върнете нормалното гледане на телевизия.

• Натиснете бутона RETURN (ВРЪЩАНЕ), за да се върнете към предишния екран на менюто.

#### Тази функция не е налична за всички страни.

Телетекстът е безплатна услуга, разпространявана от повечето телевизионни канали, която дава най-новата информация за новините, времето, телевизионните програми, цени на акции и много други теми.

Декодерът за телетекст на този телевизор поддържа системите SIMPLE, ТОР и FASTEXT. SIMPLE (стандартен телетекст) се състои от определен брой страници, които се избират, като въведете директно съответния номер на страницата. ТОР и FASTEXT са по-съвременни методи, които позволяват бърз и лесен избор на информацията от телетекста.

### Включване/изключване

Натиснете бутон **TEXT**, за да включите телетекста. На екрана излиза първата или последната страница.

На заглавния ред на екрана излизат номерата на две страници, името на телевизионния канал, датата и часът. Първият номер на страница указва вашия избор, докато вторият показва номера на текущата страница.

Натиснете бутон **TEXT**, за да изключите телетекста. Появява се предходният режим.

### Телетекст SIMPLE

#### ■ Избор на страница

- С цифровите бутони въведете желания номер на страница, състоящ се от три цифри. Ако при избор натиснете грешна цифра, трябва да допишете трицифрения номер, след което отново да въведете правилния номер на страница.
- **2** С бутона Р  $\wedge \vee$  може да се избере предходната или следващата страница.

## ТОР текст (Тази характеристика не се предлага за всички страни)

Указателят има четири полета - червено, зелено, жълто и синьо в долната част на екрана. Жълтото поле обозначава следващата група, а синьото - следващия блок.

#### Избор на блок / група/ страница

- Със синия бутон можете да се придвижвате от блок до блок.
- С жълтия бутон се придвижвате до следващата група с автоматично прехвърляне към следващия блок.
- Отъс зеления бутон се придвижвате до следващата страница, ако има такава, с автоматично прехвърляне към следващата група. Може да използвате и бутон Р ^ .
- ④ С червения бутон се връщате към предходен избор. Може да използвате и бутон Р ∨ .

#### ■ Директен избор на страница

Както и при телетекст режима SIMPLE можете да изберете страница, като въведете трицифрен номер с цифровите бутони в режим ТОР.

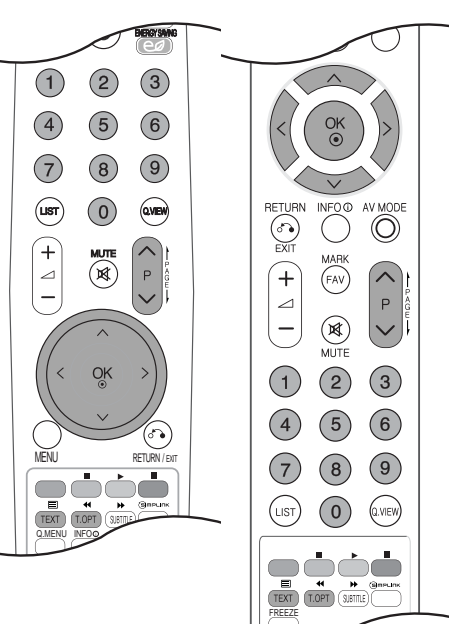

### Телетекст

### FASTEXT

Телетекст страниците са кодирани в цвят в долната част на екрана и се избират с натискане на съответния цветен бутон.

#### 🔳 Избор на страница

- Натиснете бутона T.OPT и след това използвайте бутона ∧ ∨ за да изберете менюто ЕП Покажете страница с индекси.
- Можете да избирате страници, указани в цвят на долния ред, с бутони в същия цвят.
- S Както и при телетекст режима SIMPLE можете да изберете страница, като въведете трицифрен номер с цифровите бутони в режим FASTEXT.
- ④ С бутона Р ∧ ∨ или може да се избере предходната или следващата страница.

### Специални функции на телетекста

■ Натиснете бутона **T. OPT** и после използвайте бутона ∧ ∨ за да изберете менюто Опции за текста.

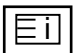

#### Индекс

Изберете всяка страница с индекси.

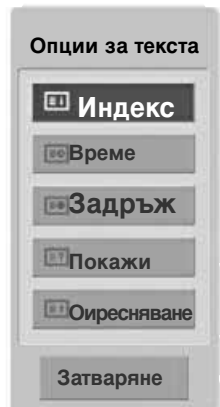

### EÐ

#### Време

Натиснете го отново, за да махнете часа. В режим телетекст с този бутон се избира номер на подстраница. Номерът на подстраницата излиза в долната част на екрана. За да задържите или смените подстраницата, натиснете бутон ЧЕРВЕНО/ЗЕЛЕНО, < > или цифровите бутони.

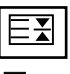

#### 🔳 Задръж

Спира автоматичната смяна на страници при телетекст, състоящ се от 2 или повече подстраници. Обикновено броят на подстраниците и номерът на показваната страница излиза на екрана под часовника. Когато това меню е избрано, в горния ляв ъгъл на екрана излиза символ "стоп" и се спира автоматичната смяна на страници.

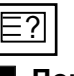

#### Покажи

Изберете това меню, за да покажете скрита информация като решения на гатанки и загадки.

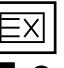

#### Оиресняване

Показва на екрана образ от телевизията, докато чакате за нова страница от телетекста. В горния ляв ъгъл на екрана ще се появи. Когато актуализираната страница се зареди, вместо ще излезе номера на страницата. Изберете отново това меню, за да прегледате актуализираната страница с телетекст.
# ЦИФРОВ ТЕЛЕТЕКСТ

## \* Тази функция работи само във Великобритания/Ирландия.

Телевизорът ви дава достъп до цифров телетекст, който има много подобрения в различните аспекти като текст, графика и др.

Този цифров телетекст може да се използва със специални услуги за цифров телетекст и специални услуги, които излъчват цифров телетекст.

Трябва да избирате от езика на субтитрите, за да показвате телетекст на съответния език, като натиснете бутона SUBTITLE.

# ТЕЛЕТЕКСТ В РАМКИТЕ НА ЦИФРОВА УСЛУГА

1

Натиснете цифров бутон или бутона Р  $\land \lor$  за да изберете цифрова услуга, която излъчва цифров телетекст. За да разберете кои са услугите на цифров

За да разоерете кои са услугите на цифров телетекст, проверете в списъка на услугите в EPG.

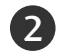

Следвайте указанията в цифровия телетекст и преминете към следващата стъпка, като натиснете **TEXT**, **OK**,  $\land \lor < >$ , **ЧЕРВЕН**, **ЗЕЛЕН**, **ЖЪЛТ**, **СИН** или цифрови бутони и т. н.

За да смените цифровата услуга за телетекст, просто изберете друга услуга чрез цифров бутон или бутона **Р**  $\land$   $\checkmark$  .

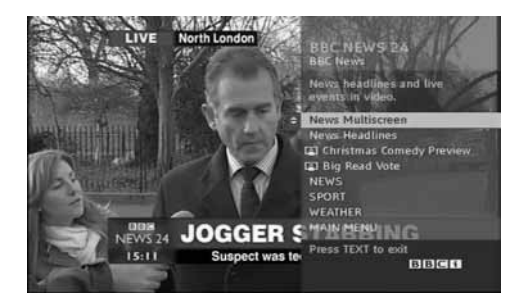

# ТЕЛЕТЕКСТ В ЦИФРОВА УСЛУГА

- Натиснете цифров бутон или бутона Р > , за да изберете определена услуга, която излъчва цифров телетекст.
- 2

Натиснете бутона ТЕХТ или цветен бутон, за да включите телетекста.

Следвайте указанията в цифровия телетекст и преминете към следващата стъпка, като натиснете ОК, ~ < < >, ЧЕРВЕН, ЗЕЛЕН, ЖЪЛТ, СИН или цифрови бутони и т. н.

Натиснете бутона **TEXT** или цветен бутон, за да изключите телетекста и се върнете към гледане на телевизия.

Някои услуги може да ви позволяват достъп до текстови услуги с натискане на бутона ЧЕРВЕН.

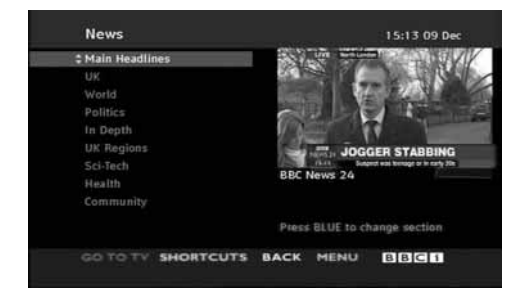

# ОТСТРАНЯВАНЕ НА НЕИЗПРАВНОСТИ

| Устройството не работи нормално.        |                                                                                                    |  |  |  |
|-----------------------------------------|----------------------------------------------------------------------------------------------------|--|--|--|
| Дистанционното<br>управление не работи  | <ul> <li>Проверете дали няма някакъв предмет между продукта и дистанционното управление, който да пречи на лъча.</li> <li>Спазена ли е полярността на батериите (+ към +, - към -)?</li> <li>Сложете нови батерии.</li> </ul>                                                                                                    |  |  |  |
| Устройството<br>внезапно се<br>изключва | <ul> <li>Включен ли е таймерът за сън?</li> <li>Проверете настройките за контрол на захранването. Прекъсване на захранването</li> <li>Телевизорът автоматично влиза в режим на готовност, ако не бъде получен сигнал и ако в рамките на 15 минути не бъде извършено никакво действие.</li> </ul>                                                                                                |  |  |  |
| Функцията за видео н                    | не работи.                                                                                                    |  |  |  |
| Няма образ и звук                       | <ul> <li>Проверете дали продукта е включен.</li> <li>Опитайте друг канал. Проблемът може да е в излъчването.</li> <li>Включен ли е захранващият кабел в стенен контакт?</li> <li>Проверете посоката и положението на антената.</li> <li>Пробвайте стенния контакт, включете захранващия кабел на друго устройство в контакта, в който е бил включен захранващият кабел на изделието.</li> </ul> |  |  |  |
| След включване                          | <ul> <li>Това е нормално, картината се затъмнява при първоначално</li> </ul>                                                                                                    |  |  |  |

| лед включване | • това е нормално, картината се затъмнява при първоначално        |
|---------------|-------------------------------------------------------------------|
| картината се  | включване на продукта. Ако картината не се появи в рамките на пет |
| появява бавно | минути, обадете се в сервиза.                                     |
|               |                                                                   |

| Няма цвят,<br>цветовете или<br>картината са лоши                   | <ul> <li>Настройте Color (Цвят) в менюто.</li> <li>Оставете достатъчно разстояние между продукта и видеокасетофона.</li> <li>Опитайте друг канал. Проблемът може да е в излъчването.</li> <li>Правилно ли са поставени видеокабелите?</li> <li>Задействайте някоя от функциите, за да възстановите яркостта на картината.</li> </ul> |
|--------------------------------------------------------------------|----------------------------------------------------------------------------------------------------|
| Хоризонтални или<br>вертикални ивици, или<br>трептене на картината | <ul> <li>Проверете дали наблизо има смущаващи устройства - електроуреди,<br/>бормашини и други подобни инструменти.</li> </ul>                                                                                                    |
| Лош образ на някои<br>канали                                       | <ul> <li>Може станцията или кабелният канал да има проблеми, включете на друга станция.</li> <li>Сигналът на станцията е слаб, преориентирайте антената за приемане на по-слаба станция.</li> <li>Проверете за източници на евентуални смущения.</li> </ul>                                                                          |
| Линии или черти на<br>образа                                       | <ul> <li>Проверете антената (променете посоката на антената).</li> </ul>                                                                                                    |
| Липса на картина<br>при свързване на<br>HDMI                       | Проверете дали вашият HDMI кабел е версия 1.3 или по-висока.<br>Ако HDMI кабелите не поддържат HDMI версия 1.3, това може да<br>доведе до трепкане или липса на изображение на екрана. Използвайте<br>последните кабели, които поддържат най-малко версия 1.3 на HDMI.                                                               |

## Функцията за звук не работи.

| Картината е добре,<br>но няма звук                | <ul> <li>Натиснете бутона  + or</li> <li>Да не е изключен звукът? Натиснете бутон <b>МИТЕ</b>.</li> <li>Опитайте друг канал. Проблемът може да е в излъчването.</li> <li>Правилно ли са поставени аудиокабелите?</li> </ul> |
|---------------------------------------------------|----------------------------------------------------------------------------------------------------|
| Няма звук от единия<br>високоговорител            | Настройте Balance (Баланс) в менюто.                                                                                                    |
| Необичаен шум от<br>вътрешността на<br>продукта   | Промяна в околната влажност или температура може да доведе до<br>необичаен шум, когато продукта бъде включен или изключен, но<br>това не означава повреда на продукта.                                                      |
| Липса на звук при<br>свързване на<br>HDMI или USB | <ul> <li>Проверете кабела при версия 1.3.</li> <li>Проверете USB кабела при версия 2.0.</li> <li>*Тази характеристика не се предлага за всички модели.</li> </ul>                                                           |

| Има проблем в режим за компютър.(Важи само в режим за компютър)                     |                                                                                                    |  |  |
|-------------------------------------------------------------------------------------|----------------------------------------------------------------------------------------------------|--|--|
| Сигналът е извън<br>обхвата.                                                        | <ul> <li>Променете разделителната способност, хоризонталната или<br/>вертикалната честота.</li> <li>Проверете входния източник.</li> </ul>                    |  |  |
| Вертикална черта или<br>ивица на фон,<br>хоризонтален шум и<br>неправилно положение | <ul> <li>Ползвайте Auto configure (Автоматично конфигуриране) или<br/>настройте честотата, фазата или хоризонталното или вертикално<br/>положение.</li> </ul> |  |  |
| Цветовете на екрана<br>са нестабилни или<br>има само един цвят                      | <ul> <li>Проверете свързващия кабел.</li> <li>Инсталирайте повторно видеокартата на компютъра.</li> </ul>                                                     |  |  |

# Има проблем с настройките на PICTURE (КАРТИНА).

| промени настройките<br>на картината, след<br>известен период от<br>време телевизорът<br>автоматично се<br>връща към началните<br>настройки.                                                                                                    | Когато потребителят | Това означава, че телевизорът в момента е настроен на режим |
|----------------------------------------------------------------------------------------------------|---------------------|-------------------------------------------------------------|
| на картината, след<br>известен период от<br>време телевизорът<br>автоматично се<br>връща към началните<br>настройки.<br>За да превключите на режим Използване у дома, трябва да<br>следното:<br>От менюто на телевизора изберете ОПЦИИ -> Настройка на<br>режима -> Използване у дома.<br>Сега вече сте завършили превключването към режим<br>Използване у дома | промени настройките | Демонстрация в магазина.                                    |
| известен период от<br>време телевизорът<br>автоматично се<br>връща към началните<br>настройки.<br>направите следното:<br>От менюто на телевизора изберете ОПЦИИ -> Настройка на<br>режима -> Използване у дома.<br>Сега вече сте завършили превключването към режим<br>Използване у дома                                                                        | на картината, след  | За да превключите на режим Използване у дома, трябва да     |
| време телевизорът<br>автоматично се<br>връща към началните<br>настройки.<br>От менюто на телевизора изберете ОПЦИИ -> Настройка на<br>режима -> Използване у дома.<br>Сега вече сте завършили превключването към режим<br>Използване у дома                                                                                                    | известен период от  | направите следното:                                         |
| автоматично се режима -> Използване у дома.<br>връща към началните настройки.<br>Сега вече сте завършили превключването към режим<br>Използване у дома                                                                                                    | време телевизорът   | От менюто на телевизора изберете ОПЦИИ -> Настройка на      |
| връща към началните<br>настройки. Сега вече сте завършили превключването към режим<br>Използване у дома                                                                                                    | автоматично се      | режима -> Използване у дома.                                |
| настройки. Използване у дома                                                                                                    | връща към началните | Сега вече сте завършили превключването към режим            |
|                                                                                                    | настройки.          | Използване у дома                                           |

# ТЕХНИЧЕСКО ОБСЛУЖВАНЕ

Ранните повреди могат да бъдат предотвратени. Внимателното и редовно почистване може да удължи времето, през което ще ползвате новия си телевизор. Проверете дали сте изключили електрозахранването и сте извадили кабела преди да започнете почистването.

## Почистване на екрана

Ето как да предпазите екрана си от прах за известно време. Намокрете мека кърпа със смес от хладка вода и малко омекотител или препарат за миене на съдове. Изстискайте кърпата докато остане почти суха, и избършете с нея екрана.

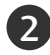

Уверете се, че на екрана не е останала вода, и оставете телевизора да изсъхне на въздуха преди да го включите.

## Почистване на корпуса

- За да премахнете замърсяване или прах, избършете корпуса с мека суха кърпа, която не оставя влакна.
- Не използвайте мокра кърпа.

# При продължително отсъствие

## **ВНИМАНИЕ**

Ако очаквате, че телевизорът ви продължително време няма да бъде използван (например по време на отпуск), добре е да го изключите от контакта, за да избегнете повреди от мълнии или токови удари.

# Спецификация на продукта

|                                       |               | 42PQ20** 50PQ20**                                               |                           | 42PQ30**                  | 50PQ30**                  |                           |  |
|---------------------------------------|---------------|-----------------------------------------------------------------|---------------------------|---------------------------|---------------------------|---------------------------|--|
| модели                                |               | 42PQ2000-ZA 50PQ2000-ZA<br>42PQ2010-ZB 50PQ2010-ZB              |                           | 42PQ3000-ZA               | 50PQ3000-ZA               |                           |  |
|                                       |               |                                                                 | 1031,2 х 720,9 х 308,0 мм | 1216.7 х 818.1 х 353.0 мм | 1031,2 x 720.9 x 308.0 мм | 1216,7 х 818,1 х 353,0 мм |  |
| Размери (широчи<br>Височина х Дълбочи | ина х<br>ина) | със стойка                                                      | 40,6 x 28,4 x 12,1 инча   | 47.9 x 32.2 x 13.9 инча   | 40.6 x 28.4 x 12.1 инча   | 47,9 x 32,2 x 13,9 инча   |  |
|                                       |               | wбез стойка                                                     | 1031,2 х 656,7 х 80,8мм   | 1216.7 x 759.0 x 83.0 мм  | 1031.2 х 656.7 х 80.8мм   | 1216,7 х 759,0 х 83,0 мм  |  |
|                                       |               |                                                                 | 40,6 x 25,9 x 3,2 инча    | 47.9 x 29.9 x 3.3 инча    | 40.6 x 25.9 x 3.2 инча    | 47,9 x 29,9 x 3,3 инча    |  |
| Тегло                                 |               | със стойка                                                      | 24,8 kg / 54,7 фунта      | 33.7kg / 74.3 фунта       | 24.8 kg / 54.7 фунта      | 33,7kg / 74,3 фунта       |  |
|                                       |               | wбез стойка                                                     | 22,7 kg / 50,1 фунта      | 31.2 kg / 68.8 фунта      | 22.7 kg / 50.1 фунта      | 31,2 kg / 68,8 фунта      |  |
| Изисквания за                         | а еле         | ектрозахранване                                                 | AC100-240V~ 50/60Hz       | AC100-240V~ 50/60Hz       | AC100-240V~ 50/60Hz       | AC100-240V~ 50/60Hz       |  |
| Консумирана                           | мош           | цност                                                           | 320W                      | 430W                      | 320W                      | 430W                      |  |
|                                       |               |                                                                 | 42                        | PQ60**                    | 50PQ60**                  |                           |  |
| МОДЕЛИ                                |               | 42PC<br>42PC                                                    | 26000-ZA<br>26010-ZB      | 50PQ6000-ZA               |                           |                           |  |
| Размери (Широчи                       | ина х         |                                                                 | 1040,8 x 72               | 25,8 х 308 мм             | 1228,8 x 824,6 x          | 353,0 мм                  |  |
| Височина х Дълбочина)                 |               | Със стоика                                                      | 41,0 x 28,6 x 12,1 инча   |                           | 48,4 x 32,5 x 13,9 инча   |                           |  |
|                                       |               | wбез стойка                                                     | 1040,8 x 66               | 59,2 x 76,8 мм            | 1228,8 x 772,0 x 78,9 мм  |                           |  |
|                                       |               |                                                                 | 41,0 x 26,4 x 3,1 инча    |                           | 48,4 x 30,4 x 3,1 инча    |                           |  |
| Тегло със стойка                      |               | 25,3kg / 55,8 фунта                                             |                           | 35 kg / 77,2 фунта        |                           |                           |  |
| wбез стойка                           |               | wбез стойка                                                     | 23,3 kg / 51,4 фунта      |                           | 32,5 kg / 71,7 фунта      |                           |  |
| Изисквания за електрозахранване       |               | ектрозахранване                                                 | AC100-240V~ 50/60Hz       |                           | AC100-240V~ 50/60Hz       |                           |  |
| Консумирана мощност                   |               | цност                                                           | 320W                      |                           | 430W                      |                           |  |
| Телевизионна система                  |               | PAL/SECAM B/G/D/K, PAL I/II, SECAM L/Ľ                          |                           |                           |                           |                           |  |
| Програмен обхват                      |               | VHF: E2 ~ E12, UHF: E21 ~ E69, CATV: S1 ~ S20, HYPER: S21 ~ S47 |                           |                           |                           |                           |  |
| Импеданс на външна антена             |               | 75 ома                                                          |                           |                           |                           |                           |  |
| Условия Температура на експлоатация   |               | 0 ~ 40°C / 32 ~ 104°F                                           |                           |                           |                           |                           |  |
| на                                    | Влаж          | ност на експлоатация                                            |                           | По-малко от 80%           |                           |                           |  |
| околната<br>среда                     | Темп          | ература на съхранение                                           | -20 ~ 60°C / -4 ~ 140°F   |                           |                           |                           |  |
| DI                                    |               | пост па с вхрапение                                             | По-малко от 85%           |                           |                           |                           |  |

Показаната по-горе спецификация може да бъде променена без предизвестие с цел повишаване на качеството.

| модели                                                                |                                                     | 42PQ10**<br>42PQ1000-ZD/ZA                                                                                           | 50PQ10**<br>50PQ1000-ZD/ZA                  |                                                      | 42PQ11**<br>42PQ1100-ZE                          |                                                     | 50PQ11**<br>50PQ1100-ZE                                |
|-----------------------------------------------------------------------|-----------------------------------------------------|----------------------------------------------------------------------------------------------------|---------------------------------------------|------------------------------------------------------|--------------------------------------------------|-----------------------------------------------------|--------------------------------------------------------|
| Размери (Широчина х<br>Височина х Дълбочина)                          | със стойка                                          | 1031,2 x 720,9 x 308,0 мм<br>40,6 x 28,4 x 12,1 инча                                                                 | 1216,7 x<br>47,9 x 32                       | 818,1 x 353,0 мм<br>,2 x 13,9 инча                   | 1031,2 x 720,9 x 308,0<br>40,6 x 28,4 x 12,1 инч | мм<br>Ia                                            | 1216,7 x 818,1 x 353,0 мм<br>47,9 x 32,2 x 13,9 inches |
|                                                                       | wбез стойка                                         | 1031,2 x 656,7 x 80,8мм<br>40,6 x 25,9 x 3,2 инча                                                                    | 1216,7 x<br>47,9 x 29                       | 759,0 x 83,0 мм<br>,9 x 3,3 инча                     | 1031,2 x 656,7 x 80,8<br>40,6 x 25,9 x 3,2 инч   | мм<br>а                                             | 1216,7 x 759,0 x 83,0 мм<br>47,9 x 29,9 x 3,3 inches   |
| Тегло                                                                 | със стойка<br>wбез стойка                           | 24,3 kg / 53,6 фунта<br>22,2 kg / 49,0 фунта                                                                         | 33,7kg / 74,3 фунта<br>31,2 kg / 68,8 фунта |                                                      | 24,3 kg / 53,6 фунта<br>22,2 kg / 49,0 фунта     |                                                     | 33,7kg / 74,3 фунта<br>31,2 kg / 68,8 фунта            |
| Изисквания за електрозахранване<br>Консумирана мощност                |                                                     | AC100-240V~ 50/60Hz<br>320W                                                                                          | AC100-2<br>430W                             | 40V~ 50/60Hz                                         | AC100-240V~ 50/6<br>320W                         | OHz                                                 | AC100-240V~ 50/60Hz<br>430W                            |
| модели                                                                |                                                     | 50PS30**/ 50PS20**<br>50PS3000-ZB 50<br>50PS2000-ZB 50                                                               |                                             | 50I<br>50PS                                          | PS60**<br>66000-ZC                               |                                                     | 60PS40**<br>60PS4000-ZA                                |
| Размери (Широчина х<br>Височина х Дълбочина)                          | със стойка                                          | 1216,7 x 818,1 x 353,0 м<br>47,9 x 32,2 x 13,9 инча                                                                  | М                                           | 1228,8 x 824,6 x 353,0 мм<br>48,4 x 32,5 x 13,9 инча |                                                  | 1468 x 1028,8 x 395,5 мм<br>57,7 x 40,5 x 15,5 инча |                                                        |
|                                                                       | wбез стойка                                         | 1216,7 x 759,0 x 83,0 мм<br>47,9 x 29,9 x 3,3 инча                                                                   | Л                                           | 1228,8 x 7<br>48,4 x 30,                             | 772,0 x 78,9 мм<br>4 x 3,1 инча                  | 14<br>57,                                           | 68 x 949,5 x 88,5 мм<br>7 x 37,3 x 3,4 инчаs           |
| Тегло                                                                 | Тегло със стойка<br>wбез стойка                     |                                                                                                    | нта 36,3 kg / 80,0<br>нта 33,8 kg / 74,5    |                                                      | 80,0 фунта<br>74,5 фунта                         | 5.<br>4                                             | 3,06 kg / 116,9 фунта<br>7,16 kg / 103,9 фунта         |
| Изисквания за електрозахранване<br>Консумирана мощност                |                                                     | AC100-240V~ 50/60Hz AC100-240V~ 50/60Hz<br>490W 490W                                                                 |                                             | DV~ 50/60Hz                                          | łz AC100-240V~ 50/60Hz<br>580W                   |                                                     |                                                        |
| Телевизионна система<br>Програмен обхват<br>Импеданс на външна антена |                                                     | PAL/SECAM B/G/D/K, PAL I/II, SECAM L/L'<br>VHF: E2 ~ E12, UHF: E21 ~ E69, CATV: S1 ~ S20, HYPER: S21 ~ S47<br>75 oma |                                             |                                                      |                                                  |                                                     |                                                        |
|                                                                       | Температура на<br>експлоатация                      |                                                                                                    |                                             | 0 ~ 40°(<br>По-ма                                    | С / 32 ~ 104°F<br>алко от 80%                    |                                                     |                                                        |
| Условия на<br>околната среда                                          | Влажност на експлоатация                            |                                                                                                    |                                             | 20 00                                                | °C / A 140°F                                     |                                                     |                                                        |
| • • • •                                                               | пемпература на съхранение<br>Влажност на съхранение | По-малко от 85%                                                                                                    |                                             |                                                      |                                                  |                                                     |                                                        |

Показаната по-горе спецификация може да бъде променена без предизвестие с цел повишаване на качеството.

|                            | 42PQ60**    | 50PQ60**     | 50PS60**    |
|----------------------------|-------------|--------------|-------------|
| MODELS                     | 42PQ6000-ZA | 50PQ6000-ZA  | 50PS6000-ZC |
| Поддържани файлове с филми |             | Вижте стр.61 |             |

# Кодове IR

# 1. Как да направим връзката

 Свържете вашето кабелно дистанционно управление към порта за дистанционно управление на телевизора..

# 2. IR кодове на дистанционното управление

### Изходна вълна

Единичен импулс, модулиран с 37,917 KHz сигнал на 455 KHz.

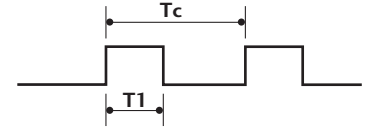

Носеща честота FCAR = 1/TC = fosc/12 Работно съотношение = T1/TC = 1/3

## Конфигурация на кадъра

1-ви кадър

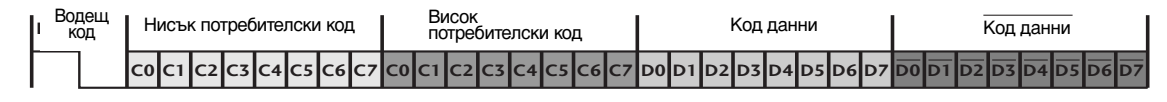

Повторен кадър

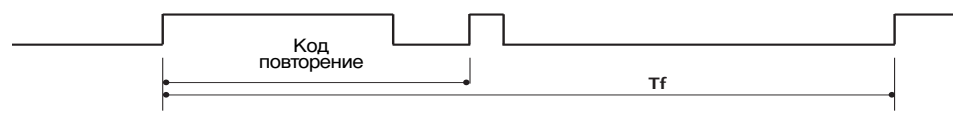

Водещ код

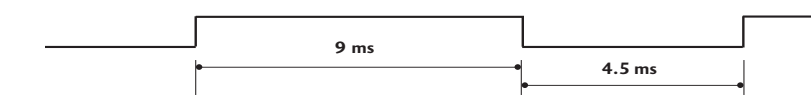

Код повторение

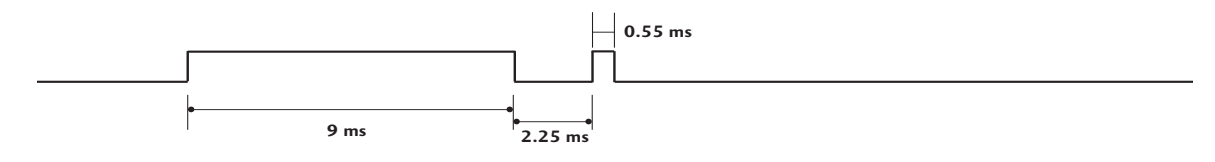

Описание на битовете

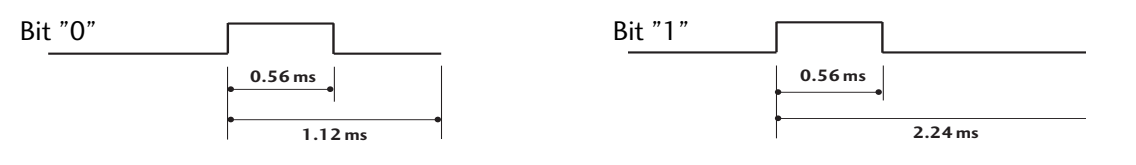

Интервал на кадрите: Tf

Вълната продължава да се излъчва, докато клавишът остава натиснат.

| Tf Tf | ام               |
|-------|------------------|
| ••    | •                |
|       | Tf=108ms @455KHz |

| Код (шестнайсетичен) | Функция                           | Бележка                                               |                |
|----------------------|-----------------------------------|-------------------------------------------------------|----------------|
| 08                   | POWER                             | Бутон на дистанционното управление (Power вкл./Изкл.) |                |
| OB                   | INPUT                             | Бутон на дистанционното управление                    |                |
| f0                   | TV/RAD                            | Бутон на дистанционното управление                    |                |
| 45                   | Q.MENU                            | Бутон на дистанционното управление                    |                |
| 43                   | MENU                              | Бутон на дистанционното управление                    |                |
| AB                   | GUIDE                             | Бутон на дистанционното управление                    |                |
| 07                   | Left (< )                         | Бутон на дистанционното управление                    |                |
| 06                   | Right (>)                         | Бутон на дистанционното управление                    |                |
| 40                   | Up (^)                            | Бутон на дистанционното управление                    |                |
| 41                   | Down (∨)                          | Бутон на дистанционното управление                    |                |
| 44                   | OK()                              | Бутон на дистанционното управление                    |                |
| 28                   | RETUŔN/EXIT                       | Бутон на дистанционното управление                    |                |
| AA                   | INFO 🛈                            | Бутон на дистанционното управление                    |                |
| 30                   | AV MODE                           | Бутон на дистанционното управление                    |                |
| 02                   | ⊿+                                | Бутон на дистанционното управление                    |                |
| 03                   | ⊿ -                               | Бутон на дистанционното управление                    |                |
| 00                   | Ρ ^                               | Бутон на дистанционното управление                    |                |
| 01                   | P ~                               | Бутон на дистанционното управление                    |                |
| 1E                   | FAV (MARK)                        | Бутон на дистанционното управление                    |                |
| 09                   | MUTE                              | Бутон на дистанционното управление                    |                |
| 10 ~19               | Цифров клавиш 0~9                 | Бутон на дистанционното управление                    |                |
| 53                   | LIST                              | Бутон на дистанционното управление                    |                |
| 1A                   | Q.VIEW                            | Бутон на дистанционното управление                    |                |
| 72                   | ЧЕРВЕНО                           | Бутон на дистанционното управление                    |                |
| 71                   | ЗЕЛЕНО                            | Бутон на дистанционното управление                    |                |
| 63                   | ЖЪЛТО                             | Бутон на дистанционното управление                    |                |
| 61                   | СИНЬО                             | Бутон на дистанционното управление                    |                |
| 20                   | TEXT                              | Бутон на дистанционното управление                    |                |
| 21                   | T.OPT (T.Option)                  | Бутон на дистанционното управление                    |                |
| 39                   | SUBTITLE                          | Бутон на дистанционното управление                    | (Без           |
| 7E                   | SIMPLINK                          | Бутон на дистанционното управление                    | ► 42/50PO10**. |
| 95                   | ENERGY SAVING ИЛИ<br>POWER SAVING | Бутон на дистанционното управление                    | 42/50PQ11**)   |
| 65                   | ЗАМРАЗЯВАНЕ                       | Бутон на дистанционното управление                    |                |
| 79                   | RATIO(СЪОТНОШЕНИЕ)                | Бутон на дистанционното управление                    | ► (Без         |
|                      |                                   |                                                       | 42/50PQ10**,   |
|                      |                                   |                                                       | 42/50PQ11**,   |
|                      |                                   |                                                       | 42/50PQ20**,   |
|                      |                                   |                                                       | 42/50PQ30**)   |

# Настройка на външно управляващо устройство

# Настройка на RS-232C

Свържете конектора RS-232С към външно управляващо устройство (като компютър или A/V контролна система) и управлявайте отвън функциите на телевизора.

Свържете серийния порт на управляващото устройство към RS-232С конектора на задното табло на телевизора.

Бележка: кабелът за RS-232С връзка не се доставя с телевизора.

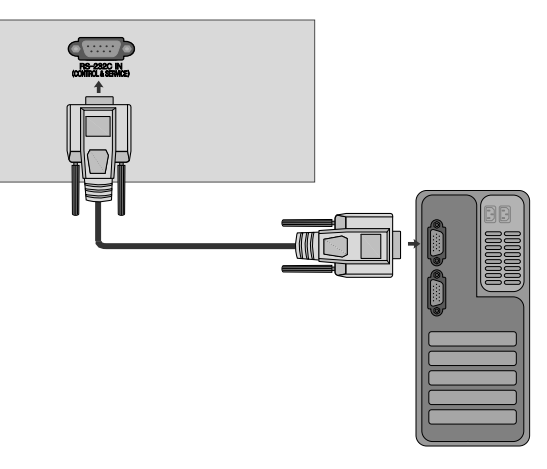

# Тип на конектора; D-Sub 9-полюсен мъжки

| Nº | Име на полюс                |
|----|-----------------------------|
| 1  | Не се свързва               |
| 2  | RXD (Получаване на данни)   |
| 3  | TXD (Предаване на данни)    |
| 4  | DTR (DTE страна готова)     |
| 5  | GND (Земя)                  |
| 6  | DSR (DCE страна готова)     |
| 7  | RTS (Готово за изпращане)   |
| 8  | CTS (Свободно за изпращане) |
| 9  | Не се свързва               |

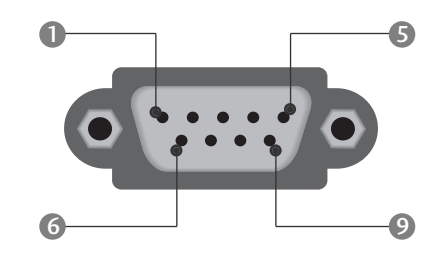

# Конфигурации на RS-232C

| 7-жични конфигурации (стандартен кабел RS-232C) |         |            |     |  |  |
|-------------------------------------------------|---------|------------|-----|--|--|
|                                                 | PC      | TV         |     |  |  |
| RXD                                             | 2 👞     | • 3        | TXD |  |  |
| TXD                                             | 3 👞     | <u> </u>   | RXD |  |  |
| GND                                             | 5 👞     | <u> </u>   | GND |  |  |
| DTR                                             | 4 👞     | <b>—</b> 6 | DSR |  |  |
| DSR                                             | 6 🛶     | • 4        | DTR |  |  |
| RTS                                             | 7 🕳     | • 8        | CTS |  |  |
| CTS                                             | 8 •     | • 7        | RTS |  |  |
|                                                 | D-Sub 9 | D-Sub 9    |     |  |  |

| 3-жични конфигурации (нестандартни) |         |         |     |  |  |
|-------------------------------------|---------|---------|-----|--|--|
|                                     | PC      | TV      |     |  |  |
| RXD                                 | 2 •     | • 3     | TXD |  |  |
| TXD                                 | 3 •     | • 2     | RXD |  |  |
| GND                                 | 5 •     | • 5     | GND |  |  |
| DTR                                 | 4       | 6       | DTR |  |  |
| DSR                                 | 6       | 4       | DSR |  |  |
| RTS                                 | 7       | 7       | RTS |  |  |
| CTS                                 | 8       | 8       | CTS |  |  |
|                                     | D-Sub 9 | D-Sub 9 |     |  |  |

# Номер на телевизора

- Използвайте тази функция, за да определите идентификационен (ID) номер на монитора.
- Вижте "Подреждане на реални данни " ► стр.120

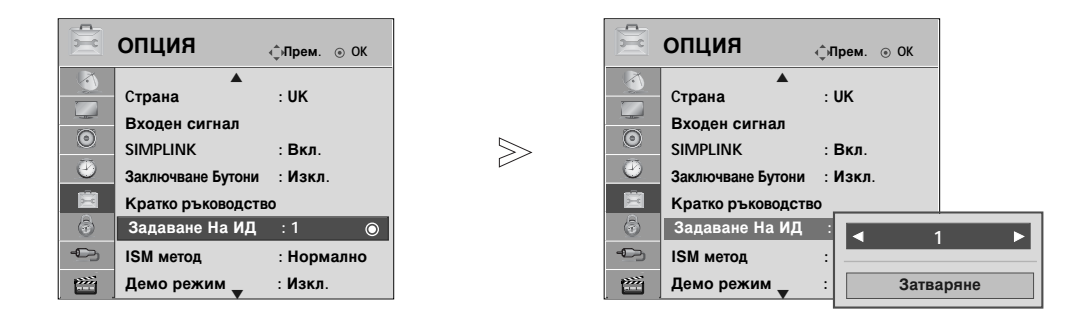

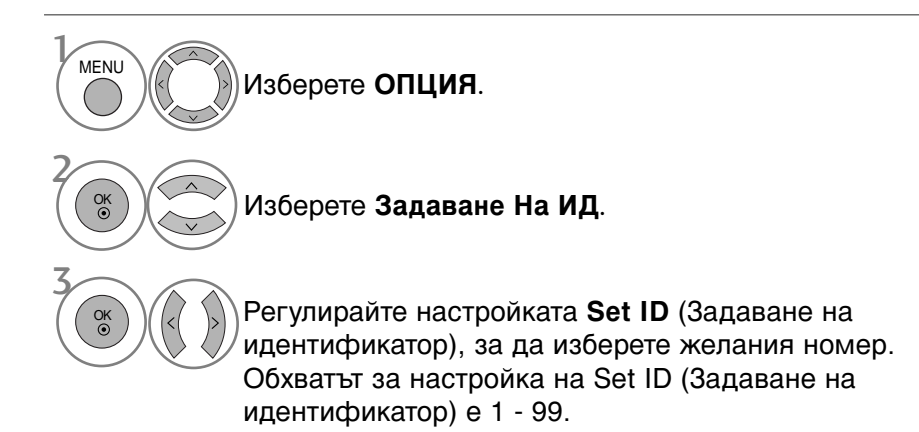

• Натиснете бутона RETURN (ВРЪЩАНЕ), за да се върнете към предишния екран на менюто.

# Параметри на връзката

- Скорост: 9600 бита/сек. (UART)
- Дължина на данните: 8 бита
- Проверка по четност: Няма

- Стоп бит: 1 бит
- од на връзката: ASCII код
- Използвайте кръстосан (обърнат) кабел.

## Протокол за предаване/приемане на данни <u>Предаване</u>

#### [Command1][Command2][ ][Set ID][ ][Data][Cr]

- [Command 1]: Първа команда (j, k, m или х)
- \* [Command 2] : Втора команда.

| * [Set ID] | : Можете да изберете номер на           |
|------------|-----------------------------------------|
|            | телевизора, който да избира желания     |
|            | номер на монитор от менюто Special (С   |
|            | пециални). Диапазонът за избор е от 1   |
|            | до 99. Когато изберете номер            |
|            | телевизора '0', всеки свързан телевизор |
|            | се контролира. Номерът на телевизора    |
|            | се посочва като десетичен (1~99) в      |
|            | менюто и като шестнадесетичен           |
|            | (0х0~0х63) в протокола за               |
|            | предаване/приемане на данни.            |
| * [DATA]   | : Предаване на данни за команда.        |
|            | Предаване на 'FF' данни за четене       |
|            | състоянието на командата.               |
| * [Cr]     | : Символ за нов ред.                    |
|            | ASCII код '0x0D'                        |
| * [ ]      | : ASCII код 'интервал (0x20)'           |

ОК Потвърждение

### [Command2][ ][Set ID][ ][OK][Data][x]

\* Мониторът предава сигнал ACK (acknowledgement потвърждение) по този формат, когато получи данни нормално. В този момент, ако данните са в режим четене, той посочва настоящото състояние на данните. Ако данните са в режим запис, той връща данните към компютъра.

### <u>Потвърждение за грешка</u>

### [Command2][ ][Set ID][ ][NG][Data][x]

\* Мониторът предава сигнал ACK (acknowledgement потвърждение) по този формат, когато не получи данни нормално поради неустойчиви функции или грешки в комуникацията.

#### Данни 00: Невалиден код

### Списък на командите

| KO                                        | MAH,<br>1 | да команд<br>2 | А Данни<br>(Шестн.) |
|-------------------------------------------|-----------|----------------|---------------------|
| 01. Захранване                            | k         | а              | 00 ~ 01             |
| 02. Съотношение на страните               | ə k       | С              | Вж. стр. 118        |
| 03. Изключване на екрана                  | k         | d              | Вж. стр. 118        |
| 04. Изключване на звука                   | k         | e              | 00 ~ 01             |
| 05. Управление на силата на звука         | a k       | f              | 00 ~ 64             |
| 06. Контраст                              | k         | g              | 00 ~ 64             |
| 07. Яркост                                | k         | h              | 00 ~ 64             |
| 08. Цвят                                  | k         | i              | 00 ~ 64             |
| 09. Оттенък                               | k         | j              | 00 ~ 64             |
| 10. Рязкост                               | k         | k              | 00 ~ 64             |
| 11. OSD избор                             | k         | l              | 00 ~ 01             |
| 12. Режим на заключване на дистанционното | k         | m              | 00 ~ 01             |
| 13. Високи тонове                         | k         | r              | 00 ~ 64             |
| 14. Ниски тонове                          | k         | S              | 00 ~ 64             |
| 15. Баланс                                | k         | t              | 00 ~ 64             |
| 16. Цветова температура                   | k         | u              | 00 ~ 02             |
| 17. Необичайно състояние                  | k         | Z              | FF                  |
| 18. ISM метод                             | j         | р              | Вж. стр. 120        |
| 19. Икономия на енерГия                   | j         | q              | Вж. стр. 120        |
| 20. Автоматично конфигуриране             | j         | u              | 01                  |
| 21. Команда за настройка                  | m         | а              | Вж. стр. 120        |
| 22. Добавяне/пропускане на команд         | a m       | b              | 00 ~ 01             |
| 23. Клавиш                                | m         | c              | Клавиш код          |
| 24.Избор на входящ сигнал (главна)        | х         | b              | Вж. стр. 121        |

\* При настройка на 17 ~ 24, меню не се показва на

екрана. Забележка: По време на USB операции като Dvix или ЕМГ, всички команди с изключение на Power (Захранване) (ка) и Кеу (Клавиш) (mc) не се изпълняват и се третират като NG.

# ПРИПОЖЕНИЕ

#### 01. Включване на захранването (команда: k a)

Включва телевизора от режим на готовност или го изключва в режим на готовност.

Предаване

Данни 00 : Изключване

[k][a][ ][Set ID][ ][Data][Cr]

01 : Включване

#### Потвърждение

[a][ ][Set ID][ ][OK/NG][Data][x]

За показване на включването и изключването.

#### Предаване

[k][a][ ][Set ID][ ][FF][Cr]

#### Потвърждение

#### [a][ ][Set ID][ ][OK/NG][Data][x]

- \* По същия начин, ако другите функции предадат 'FF' данни, базирани на този формат, обратна информация за потвърждаването на данните представя статуса на всяка финкция
- \* О́К Ack. (Потвърждение ОК), Error Ack. (Потвърждение за грешка) и други съобщения може да се покажат на екрана при включване на телевизора.

#### 02. Пропорщия (команда: k c) (Размер на главнато картина)

За регулиране на формата на екрана. Можете да настроите формата на екран, като използвате Съотношение на страните в Q.MENU (БЪРЗО МЕНЮ) или меню КАРТИНА.

#### Предаване

#### [k][c][ ][Set ID][ ][Data][Cr]

- Дани 01 : Нормален екран (4:3) 02 : Широк екран (16:9) 04 : Увеличаване 06 : Оригинал
- 09 : Just Scan ОВ : Широк екран 10~1 F: Увеличаване картината при режим кино 1~16

#### 07 : 14:9 Потвърждение

### [c][ ][Set ID][ ][OK/NG][Data][x]

- Като използвате входящ сигнал RGB-PC или компонент, избррете съотношение на размерите на екрана 16:9 иЛИ 4:3
  в режим DTV/HDMI (1080i 50 Hz/60 Hz, 720p 50 Hz/60 Hz, 1080p 24 Hz/30 Hz/50 Hz/60 Hz), компонентно( 720p, 1080i, 1080p 50 Hz/60 Hz) имате на разположение Just Scan (Само сканиране).
  \* Full Wide (Широк екран) се поддържа само за ATV, AV1,2,3.

#### 03. Изключване на екрана (команда: k d)

За избор на изключен или включен екран.

#### <u>Предаване</u>

[k][d][ ][Set ID][ ][Data][Cr]

- Данни00 : Изключен екран (няма образ) Заглушаване на видео изключено
  - 01 : Включен екран (има образ)
  - 10: Заглушаване на видео включено

#### Потвърждение

#### [d][ ][Set ID][ ][OK/NG][Data][x]

\* В случай на включено заглушаване на видео само на телевизора ще се покаже екранното меню. Но в случай на включено заглушаване на екрана на телевизора няма да се покаже екранното меню.

#### 04. Изключен звук (команда: k e)

За контрол на включването и изключването на звука. Може да изключвате звука и с бутона MUTE (Изключване на звука) на дистанционното управление.

#### Предаване

[k][e][ ][Set ID][ ][Data][Cr]

Data 00: Звук включен (има звук) 01 : Звук изключен (няма звук)

#### Потвърждение

#### [e][ ][Set ID][ ][OK/NG][Data][x]

#### 05. Управление на силата на звука (команда: k f)

Регулиране на силата на звука. Може да регулирате звука и с бутоните за сила на звука на дистанционното управление..

#### *Предаване*

| Ланни Мин • | 00 | ~ Макс · | 64 |
|-------------|----|----------|----|
| данииии.    | 00 | in manu. | υŦ |

вижте 'Структуриране на реални данни 1'. Вж. стр. 120.

#### Потвърждение

[f][][Set ID][][OK/NG][Data][x]

#### 06. контраст (команда: k g)

За Регулиране на контраста на екрана. Можете да регулирате контраста и с меню КАРТИНА.

#### Предаване

[k][g][ ][Set ID][ ][Data][Cr]

Данни Мин : 00 ~ Макс : 64

\* Вижте 'Структуриране на реални данни 1'. Вж. стр. 120.

### Потвърждение

[g][ ][Set ID][ ][OK/NG][Data][x]

#### 07. Яркост (команда: k h)

За регулиране на яркостта на екрана. Можете да регулирате яркостта и в меню КАРТИНАО.

#### <u>Предаване</u>

[k][h][ ][Set ID][ ][Data][Cr]

Данни Мин : 00 ~ Макс : 64

\* Вижте 'Структуриране на реални данни 1'. Вж. стр. 120. Потвърждение

## [h][ ][Set ID][ ][OK/NG][Data][x]

#### 08. Цвят (команда: k i)

- За регулиране цвета на екрана.
  - Можете да регулирате цвета и в меню КАРТИНА.

#### Предаване

#### [k][i][ ][Set ID][ ][Data][Cr]

Данни Мин : 00 ~ Maкc : 64

Вижте 'Структуриране на реални данни 1'. Вж. стр. 120.

#### <u>Потвърждение</u>

[i][ ][Set ID][ ][OK/NG][Data][x]

#### 09. Оттенък (команда: k j)

За регулиране на оттенъка на екрана. Можете да регулирате оттенъка и в меню КАРТИНА. <u>Предаване</u>

### [k][j][ ][Set ID][ ][Data][Cr]

Данни ЧЕРВЕНО : 00 ~ ЕЛЕНО : 64 \* Вижте 'Структуриране на реални данни 1'. Вж. стр. 120.

#### <u>Потвърждение</u>

[j][ ][Set ID][ ][OK/NG][Data][x]

#### 10. контрастност (команда: k k)

За регулиране на контрастността на екрана. Можете да регулирате контрастността и в меню КАРТИНА..

<u>Предаване</u>

#### [k][k][ ][Set ID][ ][Data][Cr]

Данни Мин: 00 ~ Макс: 64

\* Вижте 'Структуриране на реални данни 1'. Вж. стр. 120.

#### <u>Потвърждение</u>

#### [k][ ][Set ID][ ][OK/NG][Data][x]

#### 11. Избор на OSD (Извеждане на екрана) (команда: k l)

За избор на включване/изключване на OSD(Извеждане на екрана) при дистанционно управление.

### <u>Предаване</u>

#### [k][l][ ][Set ID][ ][Data][Cr]

Данни 00 : Извеждане на екрана изключено 01 : Извеждане на екрана включено

#### <u>Потвърждение</u>

#### [l][ ][Set ID][ ][OK/NG][Data][x]

#### 12. Режим на заключване на дистанционното (команда: k m)

За забраняване на контрола от дистанционното управление и от предното табло на телевизора.

<u>Предаване</u>

#### [k][m][ ][Set ID][ ][Data][Cr]

## Данни 00 : Отключване 01 : Контролът забранен

### <u>Потвърждение</u>

[m][ ][Set ID][ ][OK/NG][Data][x]

- Ако не използвате дистанционното управление, използвайте този режим. Когато основното захранване е включено/изключено, заключването на външното управление се анулира.
- Локалният клавиш на захранването ще работи правилно.

## 13. Високи тонове (Command: k r)

За регулиране на високите тонове. Можете да регулирате високите тонове и в меню АУДИО.

## <u>Предаване</u>

## [k][r][ ][Set ID][ ][Data][Cr]

## Данни Мин : 00 ~ Макс : 64

\* Вижте 'Структуриране на реални данни 1'. Вж. стр. 120.

## <u>Потвърждение</u>

[r][ ][Set ID][ ][OK/NG][Data][x]

### 14. Ниски тонове (Command: k s)

За регулиране на ниските тонове. Можете да регулирате ниските тонове и в меню АУДИО. <u>Предаване</u>

[k][s][ ][Set ID][ ][Data][Cr]

Данни Мин : 00 ~ Макс : 64 \* Вижте 'Структуриране на реални данни 1'. Вж. стр. 120.

### <u>Потвърждение</u>

[s][ ][Set ID][ ][OK/NG][Data][x]

## 15. Баланс (команда: k t)

За регулиране на баланса. Можете да регулирате баланса в меню АУДИО..

#### <u>Предаване</u>

[k][t][ ][Set ID][ ][Data][Cr]

Данни Мин : 00 ~ Макс : 64 \* Вижте 'Структуриране на реални данни 1'. Вж. стр. 120.

#### <u>Потвърждение</u>

[t][ ][Set ID][ ][OK/NG][Data][x]

#### 16. Цветова температура (команда: k u)

Регулиране на температурата на цветовете. Можете да регулирате Цветна температура в меню КАРТИНА.

#### <u>Предаване</u>

[k][u][ ][Set ID][ ][Data][Cr]

Data 00: Средна 01:Топло 02: Нормално

<u>Потвърждение</u>

[u][ ][Set ID][ ][OK/NG][Data][x]

#### 17. Необичайно състояние (команда: k z)

За разпознаване на необичайно състояние. <u>Предаване</u>

[k][z][ ][Set ID][ ][FF][ ][Cr] Данни FF: Четене

#### <u>Потвърждение</u>

### [z][ ][Set ID][ ][OK/NG][Data][x]

- Данни 00: Нормално (включване и наличие на сигнал) 01: Няма сигнал (захранване включено)
  - 02: Изключване на телевизора чрез дистанционното
     03: Изключване на телевизора чрез функция с
  - таймер за "сън"
  - 04: Изключване на телевизора чрез функция на RS-232C
  - 05: Липса на 5V
  - 06: Липса на променлив ток
  - 07: Изключване на телевизора чрез функция Fan Alarm (будилник)
  - 08: Изключване на телевизора чрез функция с Off time (час на изключване)
  - 09: Изключване на телевизора чрез функция с Auto sleep (автоматичен "сън")
  - а: Изключване на телевизора чрез функция AV board detect (Откриване на аудио/видео платка)

\* Тази функция е "само за четене".

#### 18. ISM метод(команда: ј р)

 За управление на метода ISM. Можете да регулирате ISM и в меню ОПЦИЯ.

<u>Предаване</u>

[j][p][ ][Set ID][ ][Data][Cr]

Data 02: Изк. Спътнг

04: Изчистване

- 08: Инверсия
  - 20 : Избеляване на цвета

#### <u>Потвърждение</u>

[p][ ][Set ID][ ][OK/NG][Data][x]

#### 19. Икономия на енергия (команда: ј q)

За намаляване на консумацията на електроенертия на телевизора. Можете да регулирате Икономия на енергия в меню ОПЦИИ.

#### <u>Предаване</u>

[j][q][ ][Set ID][ ][Data][Cr]

Data 00: Изкл.

- 01: Минимална
- 02: Средна
- 03: Максимална

#### 10: Интелигентен сензор(Ниска)

11 : Интелигентен сензор(Средна)
 12 : Интелигентен сензор(Висока)
 42/50PQ10\*\*

42/50PQ11\*\*)

Потвърждение

[q][ ][Set ID][ ][OK/NG][Data][x]

#### 20. Автоматично конфигуриране (команда: ј u)

За автоматично регулиране положението на образа и намаляване трептенето на картината до минимум. Работи само в режим RGB(PC).

<u>Предаване</u>

[j][u][ ][Set ID][ ][Data][Cr]

#### Данни 01: За настройка Потвърждение

[u][ ][Set ID][ ][OK/NG][Data][x]

#### 21.Команда за настройка (команда: m а)

Избор на канала на следващото физическо число.
 Предаване

[m][a][ ][Set ID][ ][Data0][ ][Data1][ ][Data2][Cr]

Данни 00: Данни за висок канал Данни 01: Данни за нисък канал напр. No. 47 -> 00 2F (2FH) No. 394 -> 01 88 (188H), DTV No. 0 -> Без значение Данни 02: 0x00 ATV Главна 0x10 : DTV Главна 0x20 : Радио Обхват на канала за данни Аналогов - Мин: 00 ~Макс.: 63 (0~99) Цифров - Мин: 00 ~Макс.: 3E7 (0~999)

<u>Потвърждение</u>

[a][ ][Set ID][ ][OK/NG][Data][x]

Данни Мин.: 00 ~ Макс.: FF

#### 22. Добавяне/пропускане на команда (команда: m b)

 За задаване на състоянието на пропускане на текущата програма. <u>Предаване</u>

[m][b][ ][Set ID][ ][Data][Cr]

Данни 00 : пропускане 01 : Добавяне Потвърждение

[b][ ][Set ID][ ][OK/NG][Data][x]

| * Реално съотнасяне на данни 1<br>00 : Стъпка 0                                                                                   |                                                                         |
|----------------------------------------------------------------------------------------------------|-------------------------------------------------------------------------|
| А: Стъпка 10<br>(номер на телевизора 10)<br>F: Стъпка 15<br>(номер на телевизора 15)<br>10: Стъпка 16<br>(номер на телевизора 16) | * Реално съотнасяне на данни 2<br>00 : -40<br>01 : -39<br>02 : -38<br>; |
| 64: Стъпка 100                                                                                                    | 28 :0                                                                   |
| 6Е: Стъпка 110                                                                                                    | 4E : +38                                                                |
| 73: Стъпка 115<br>74: Стъпка 116                                                                                                  | 50 : +40                                                                |
| Ç7: Стъпка 199                                                                                                    |                                                                         |
| FE : Стъпка 254<br>FF : Стъпка 255                                                                                                |                                                                         |

#### 23. Клавиш (команда: т с)

• За изпращане на инфрачервения код на бутон на дистанционното управление. <u>Предаване</u>

[m][c][ ][Set ID][ ][Data][Cr]

Данни: Код на бутона - Вж. стр. 114.

Потвърждение

[c][ ][Set ID][ ][OK/NG][Data][x]

#### 24. Избор на входящ сигнал (команда: x b) (Входящ сигнал за главната картина)

• За избиране на входен източник за главната картина

<u>Предаване</u>

[x][b][ ][Set ID][ ][Data][Cr]

Данни: Структура

0

0

0

1

1

0

0

0

0

<u>Потвърждение</u>

0 0

0

0

0

1

0

0

0

0

0

1

0

0

0

0

0

1

Номер на вход

| MSB |   |   |   |   |   |   | LSB |
|-----|---|---|---|---|---|---|-----|
| 0   | 0 | 0 | 0 | 0 | 0 | 0 | 0   |
|     |   |   |   |   |   |   |     |

| _ Външен в<br>сигнал | ходяц | цШ | L <sub>Η</sub> | омер і | на вход | цЦ |
|----------------------|-------|----|----------------|--------|---------|----|

| Външен входящ | ∟ <sub>Номер на вход</sub> Ј |
|---------------|------------------------------|
|---------------|------------------------------|

| _ Външен входящ<br>сигнал | └─ Номер на вход ┘ |
|---------------------------|--------------------|
|                           |                    |

| нал             | ,     |
|-----------------|-------|
| н входящ сигнал | Данни |

| сигнал               | Номер на вхо |
|----------------------|--------------|
| Външен входящ сигнал | Данни        |

0

1

0

0

1

1

0

1

0

| ап влодищ <u>—</u><br>1 | └─ Номер на вход → |  |
|-------------------------|--------------------|--|
|                         | Полина             |  |

| л | — помер на вход — |
|---|-------------------|
|   | Панни             |

| данни |
|-------|
| DTV   |
|       |

Аналогов

AV (аудио/видео)

Компонент

RGB

HDMI

Данни

Вход1

Вход2

Вход3

приложение

(Без 42/50PQ10\*\*, 42/50PQ11\*\*)

[b][ ][Set ID][ ][OK/NG][Data][x]

# **LG Electronics Inc.**